Practicas SRI:

## UD 6: "Implantación de soluciones de Alta Disponibilidad"

 Realiza en un documento PDF un informe de marcas comerciales que aborde soluciones hardware para asegurar la continuidad en el funcionamiento de un sistema.

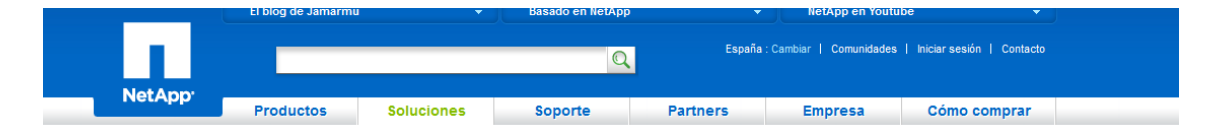

NetApp ofrece una ventajosa plataforma de almacenamiento unificado que ofrece disponibilidad de clase empresarial para mantener su negocio en funcionamiento. Todo comienza con nuestras funcionalidades de subsistema de almacenamiento integradas que ofrecen flexibilidad, protección frente a pérdida de datos y mantenimiento y supervisión proactivos. El resultado: nuestros clientes obtienen una disponibilidad de cinco nueves, que se traduce en solo unos minutos de tiempo de inactividad al año.

Las funcionalidades sin precedentes, como RAID-DP<sup>®</sup>, proporcionan RAID 6 de doble paridad y rendimiento neutro para proteger contra los fallos de doble disco. Las nuevas funcionalidades, incluidos la ruta de control alternativa y los registros de escritura NVRAM persistentes, aumentan aún más la gran disponibilidad de la arquitectura. Puede ampliar fácilmente la protección de su almacenamiento a mucho más que sólo el centro de datos. Ofrecemos una recuperación transparente con nuestra tecnología de replicación asíncrona y la agrupación en clúster basada en dispositivos, que se combinan para ofrecer una disponibilidad de datos continua a mitad de precio y mucho menos compleja, que las soluciones de la competencia. La alta disponibilidad es un elemento principal de la gama de protección de datos integrada de NetApp<sup>®</sup>, que además ofrece backup, recuperación ante desastres y archivado para ayudarle a cubrir las necesidades más exigentes de disponibilidad de datos.

Con la protección de datos integrada de NetApp, no es necesario emplear más servidores o dispositivos, eliminando así los gastos y la complejidad asociados. La eficiencia integrada ofrece un valor añadido a partir del almacenamiento primario y secundario con funcionalidades como NetApp Snapshot<sup>®</sup>, deduplicación y thin replication. Este valor se traduce en un ahorro del espacio físico de hasta el 90%, además de disminuir la cantidad de energía, la refrigeración y el ancho de banda de la red.

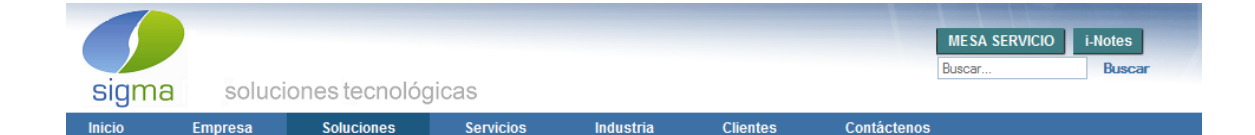

# iTERA HA, es la más avanzada tecnología de Alta Disponibilidad para iSeries.

Los sistemas de información están sometidos a una serie de riesgos, por lo que en cualquier momento podrían quedar total o parcialmente inactivos como consecuencia de alguna incidencia (contingencia). iTERA Alta Disponibilidad ofrece una solución confiable y capaz de volver a poner a su empresa en línea rápidamente, al presentarse una falla en el sistema de producción.

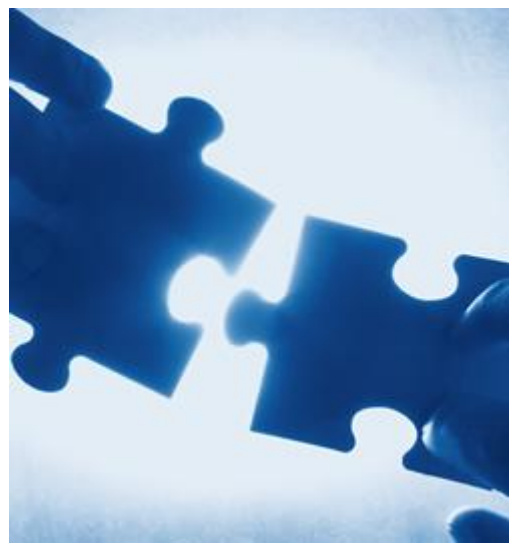

iTERA es una solución de Alta Disponibilidad

automática, completa y fácil de operar que proporciona continuidad total. El sistema está siempre listo para enfrentar una contingencia, conectando a los usuarios al respaldo, cuando el sistema primario no está disponible, eliminando la amenaza de downtime y pérdida de información.

iTERA mantiene un respaldo completo y exacto de datos y aplicaciones, usando tecnología de réplica de última generación. Al ser diseñada para plataforma iSeries de IBM, la solución cuenta con características particulares que la convierten en la mejor alternativa de Alta Disponibilidad para empresas que cuentan con esta plataforma.

## ¿Por qué los clientes han elegido iTERA HA?

- iTERA HA genera menos requerimientos de sobrecarga al equipo de producción
- Menos tiempo dedicado a la administración
- Hace una réplica confiable de todos los recursos del sistema y en tiempo real
- Cambios de rol y conmutación por fallo confiables, fáciles de usar y automatizados
- Altamente escalable
- Poderosas capacidades de duplicación del sistema integrado de archivos (IFS)
- Menores costos que otras soluciones de Alta Disponibilidad
- El costo total de propiedad es 1/3 del costo de otras soluciones, ya que Echo2 requiere menos soporte técnico
- Bajo costo de instalación, entrenamiento fácil y en corto tiempo
- Más fácil y económico de administrar

En los tiempos que corren, la Alta Disponibilidad de los Servicios Informáticos se da por sentada, sin embargo, la implementación de estás soluciones, de manera tal que no se conviertan en un dolor de cabeza, es trabajo de expertos. SixManager se ha especializado en brindar las más amplia gama de soluciones de Alta Disponibilidad, que se ajustan a las necesidades de cada cliente, aplicando metodologías de implementación que garanticen plataformas estables y seguras. Contamos con un staff de profesionales entrenados y experimentados, para entregarle una atención personalizada y del más alto nivel, en soluciones de Alta Disponibilidad de tipo Local, Metro y Global.

## Nuestra oferta de productos y soluciones incluye entre otros:

- Cluster HA para Linux
- RedHat Cluster
- Sun Cluster
- Microsoft Cluster
- Veritas Cluster para plataformas Unix, Linux y Microsoft
- VMware HA
- Oracle RAC

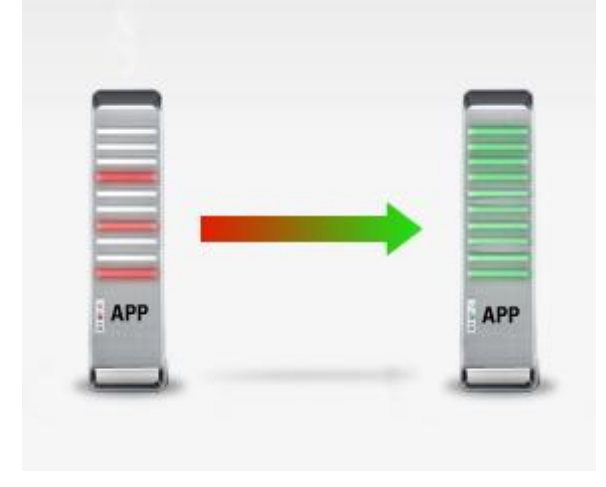

Estamos prontos a acompañarlo en el análisis de sus necesidades y a ayudarlo en la elección del modelo de solución acorde a sus requerimientos.

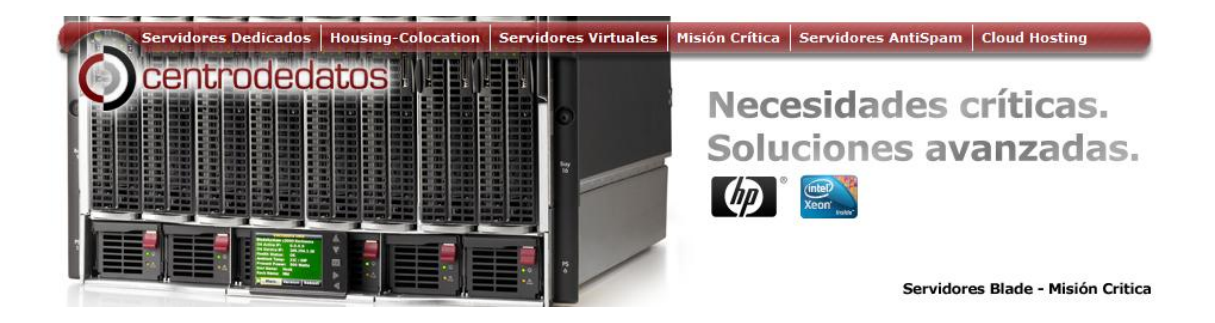

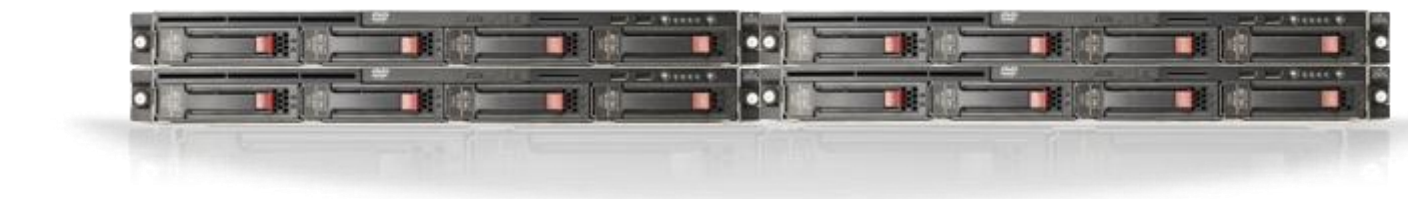

Alta Disponibilidad

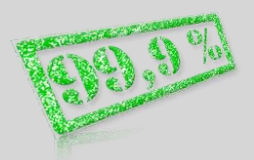

Un Clúster de Alta disponibilidad, o de "Misión crítica", és un conjunto de dos o más servidores que se caracterizan por mantener una serie de servicios compartidos y por estar constantemente monitorizados entre sí.

Proceso Rápido

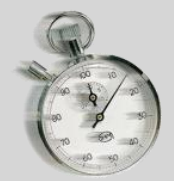

En cuestión de segundos, el servidor en espera estará realizando los mismos procesos y tareas que el servidor principal.

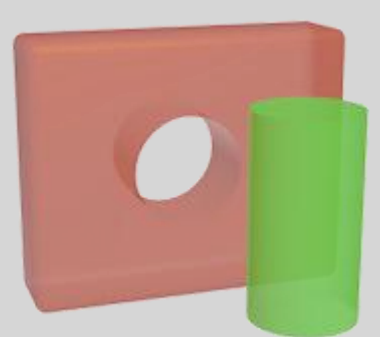

Sencillo y transparente

Usted no tendrá que hacer nada. Todo es automático. Posiblemente ni usted, ni sobretodo su clientes, se den cuenta del proceso. No importa como sea su sistema, el servicio de Alta disponibilidad de Centro de Datos, destaca por su adaptabilidad a cualquier configuración.

## Otras soluciones de Alta Disponibilidad.

Desde CentrodeDatos también proveemos servicios de "Clusterización" de servidores, bajo tecnología Blade, como soluciones avanzadas; diseñando y administrando hasta el último detalle.

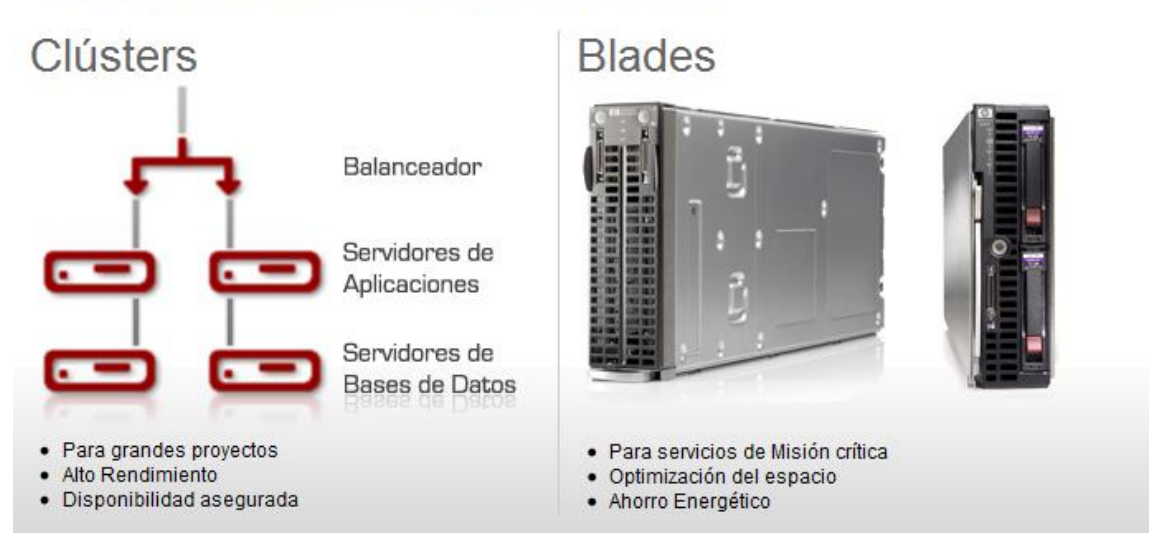

# 2. Implantación de configuración RAID 1, 3 y 5 en Ubuntu GNU/Linux.

**RAID 1 EN LINUX** 

Arrancamos un cliente Linux. Le metemos 3 discos duros nuevos para crear el raid 1. En realidad el raid se puede hacer sólo con 2 discos duros, pero cogeremos uno de repuesto por si falla uno de los principales.

| Virtual Machine Settings                                                                                                    | s                                                                                                    |                                                                                                    |
|----------------------------------------------------------------------------------------------------|----------------------------------------------------------------------------------------------------|----------------------------------------------------------------------------------------------------|
| Hardware Options                                                                                                    |                                                                                                    |                                                                                                    |
| Device<br>Memory<br>Processors<br>Hard Disk (SCSI)<br>Hard Disk 2 (S<br>Hard Disk 3 (S<br>CD/DVD (IDE)<br>Floppy<br>Network Adapter<br>USB Controller<br>Sound Card<br>Printer<br>Display | Summary<br>512 MB<br>1<br>20 GB<br>5 GB<br>5 GB<br>Using drive E:<br>Auto detect<br>NAT<br>Custom (VMnet2)<br>Present<br>Auto detect<br>Present<br>Auto detect<br>Present<br>Auto detect | Memory<br>Specify the amount of memory allocated to this virtual<br>machine. The memory size must be a multiple of 4 MB.<br>Memory for this virtual machine: 512 m MB<br>32 GB -<br>16 GB -<br>2 GB -<br>2 GB -<br>1 GB -<br>2 GB -<br>2 GB -<br>1 GB -<br>2 GB -<br>2 G |
|                                                                                                    | Add <u>R</u> emove                                                                                                    | ]                                                                                                    |
|                                                                                                    |                                                                                                    | OK Cancel Help                                                                                                    |

Instalamos el servicio que nos permitirá implementar raid, y manejar volúmenes. Lo instalamos con el comando "**apt-get install mdadm**".

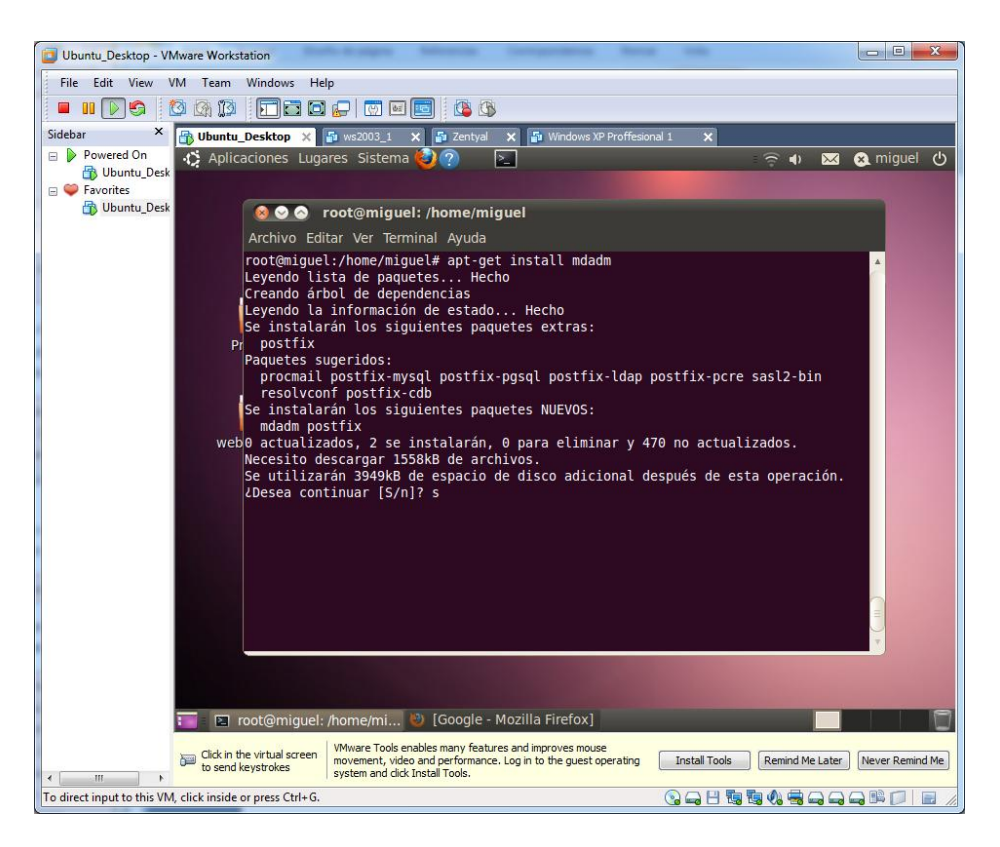

Una vez instalado, ejecutamos un "**fdisk -I**" para comprobar el estado de los discos del sistema.

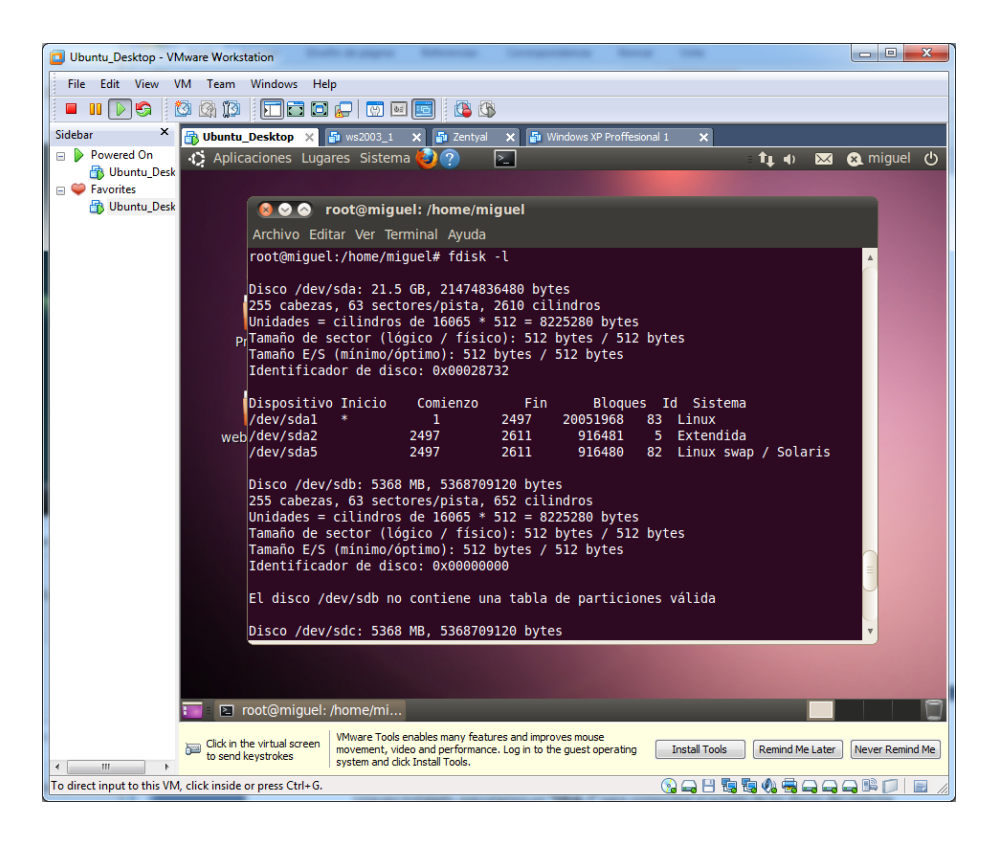

Podemos observar, que nos ha detectado el sistema los 3 discos duros que le acabamos de añadir, reconocidos como (/dev/sdb, /dev/sdc y /dev/sdd).

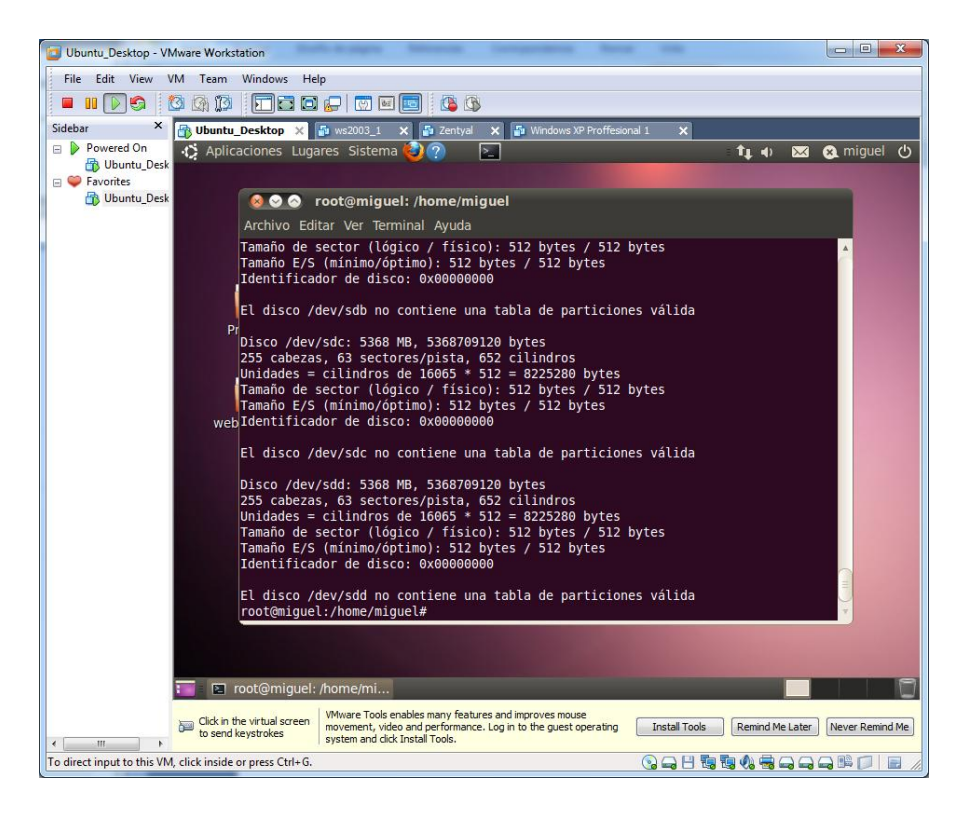

Editamos con fdisk cada uno de los discos duros, (**fdisk /dev/sdb**). Y en el menú de órdenes desplegamos, indicamos una **T**, para cambiar el tipo de sistema del disco.

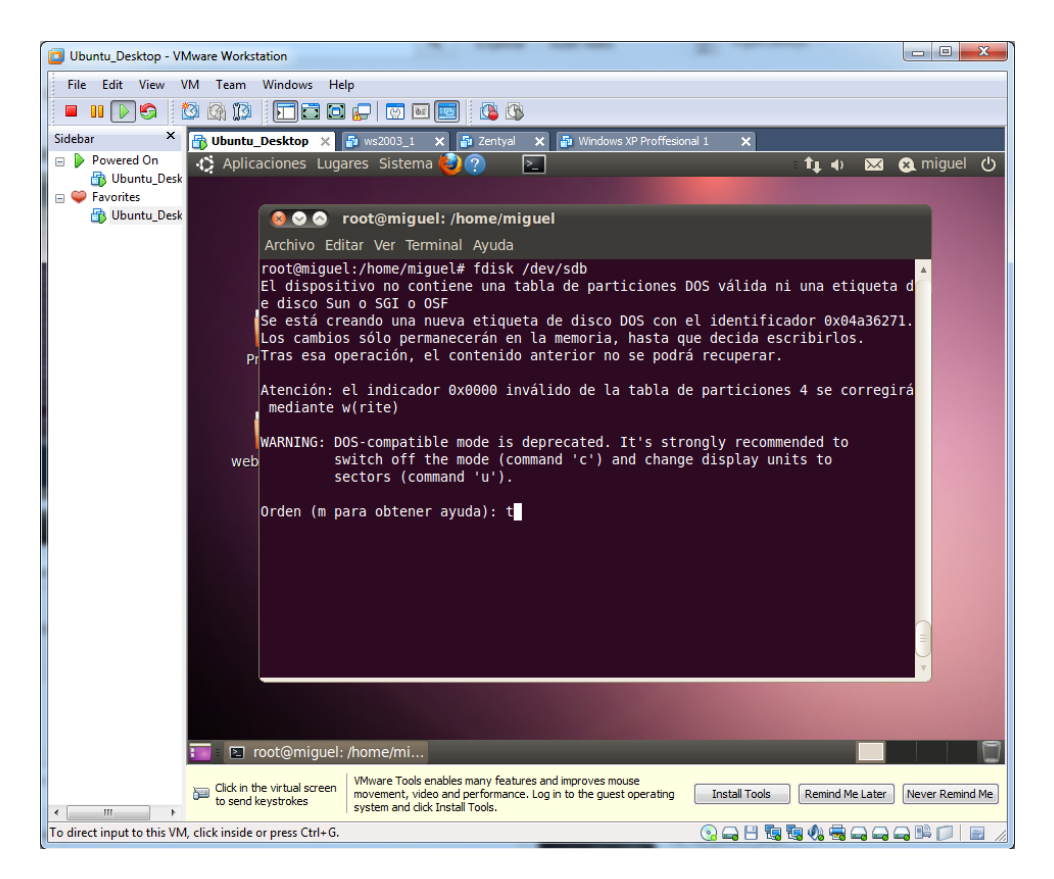

Pero nos pide alguna partición definida en nuestro disco duro, antes de efectuar esta operación.

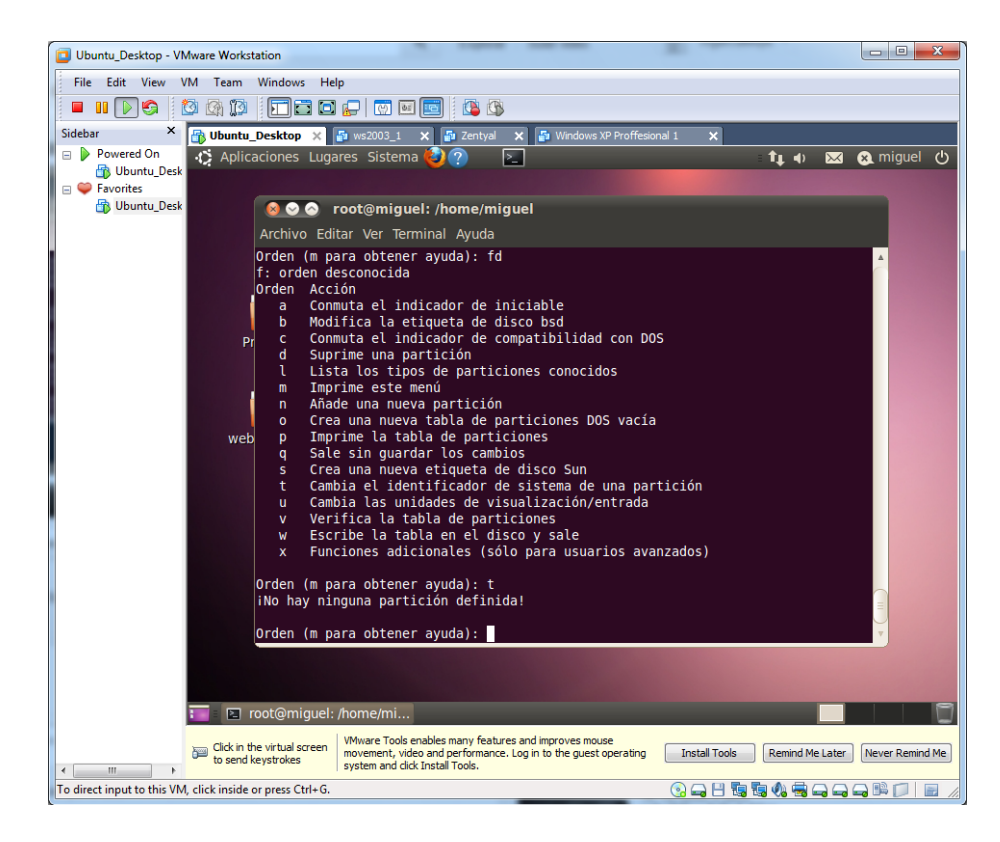

Por lo tanto vamos a crear una partición para cada uno de los discos duros. Para ello efectuamos los siguientes pasos, seleccionamos la opción **n**, para crear una nueva partición.

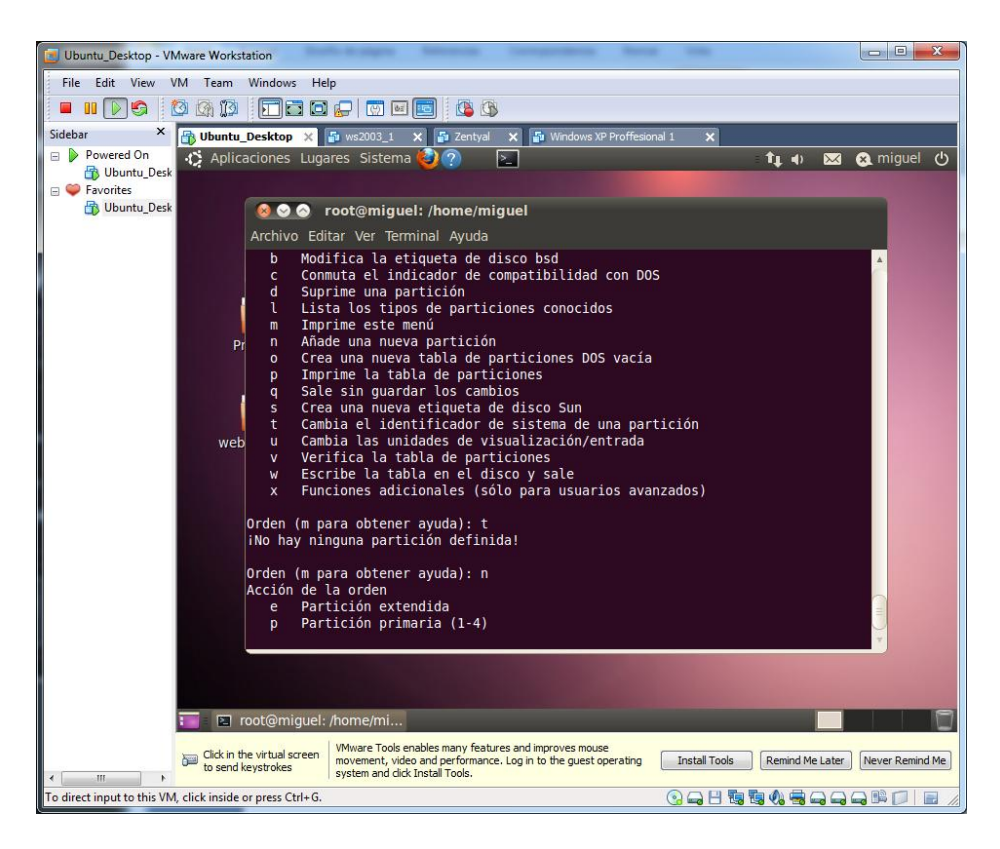

Seleccionamos la opción **p**, que corresponde con una partición primaria. Y elegimos el número de pariciones deseadas **1**.

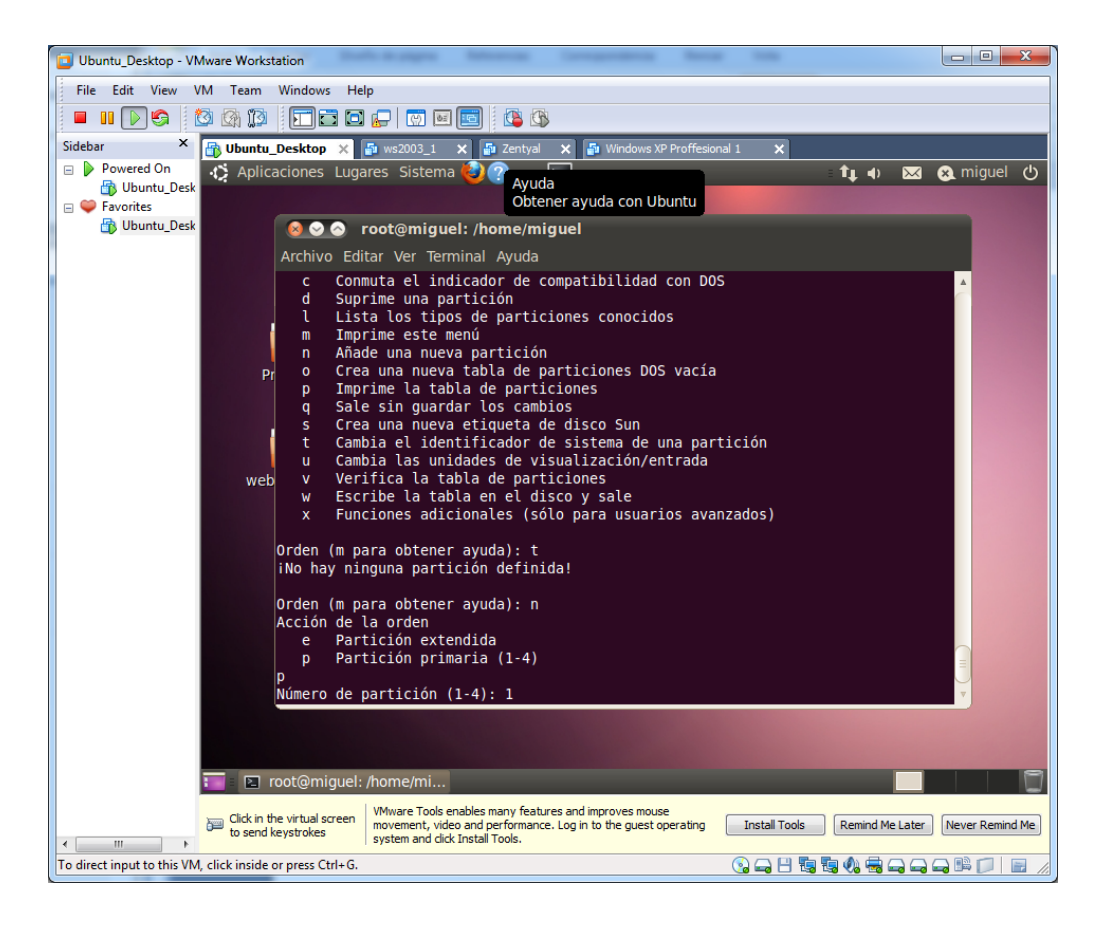

Seleccionamos los cilindros para establecer el tamaño de la partición, que en nuestro caso la utilizaremos entera.

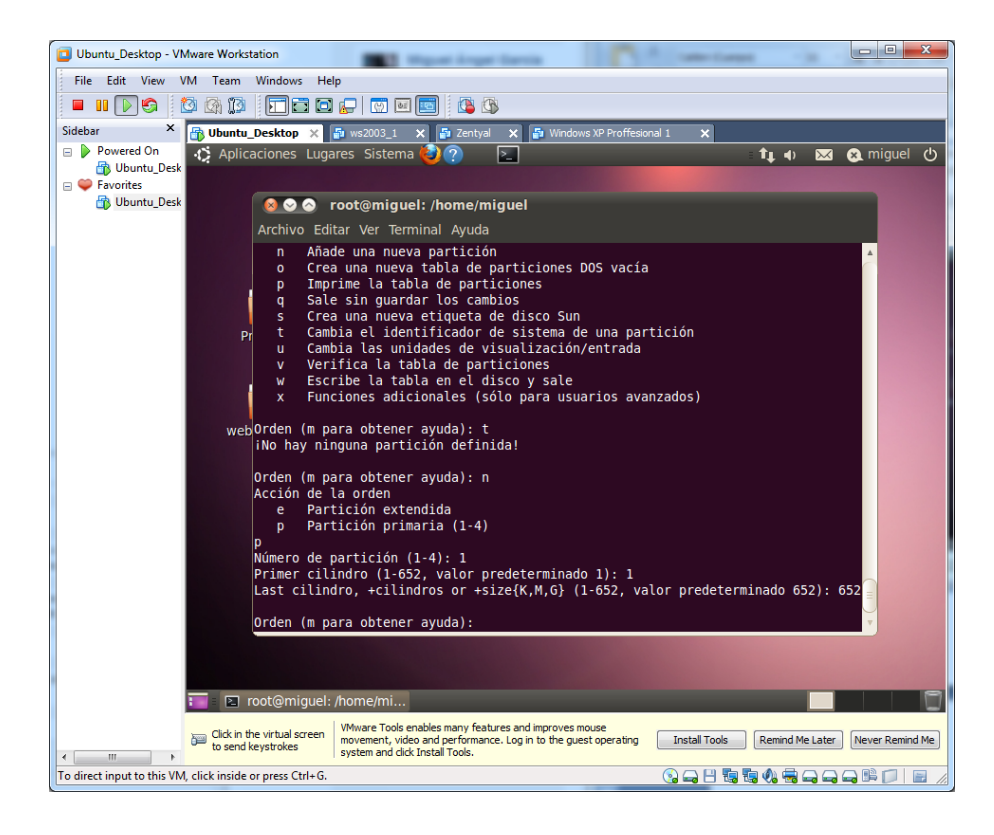

Por último guardamos los cambios con w.

| Ubuntu_Desktop - VMware Workstation                                                                                                    |
|----------------------------------------------------------------------------------------------------|
| File Edit View VM Team Windows Help                                                                                                    |
|                                                                                                    |
| Sidebar × 📑 Ubuntu_Desktop × 👼 ws2003_1 × 👰 Zentyal × 🖓 Windows XP Proffesional 1 ×                                                                            |
| 😑 🕨 Powered On 🛛 🚯 Aplicaciones Lugares Sistema 🔕 🥐 🔄 🚺 🏚 👥 🏚 miguel (                                                                                         |
|                                                                                                    |
| → ravorres                                                                                                    |
|                                                                                                    |
| Archivo Editar Ver Terminal Ayuda                                                                                                    |
| n Añade una nueva partición A                                                                                                    |
| p Imprime la tabla de particiones                                                                                                    |
| q Sale sin guardar los cambios                                                                                                    |
| s Crea una nueva etiqueta de disco Sun                                                                                                    |
| Pr t Cambia el identificador de sistema de una partición                                                                                                    |
| u Cambia Las unidades de visualización/entrada                                                                                                    |
| w Forribe la tabla en el disco y sale                                                                                                    |
| x Funciones adicionales (sólo para usuarios avanzados)                                                                                                    |
|                                                                                                    |
| webOrden (m para obtener ayuda): t                                                                                                    |
|                                                                                                    |
| Orden (m para obtener ayuda): n                                                                                                    |
| Acción de la orden                                                                                                    |
| e Partición extendida                                                                                                    |
| p Partición primaria (1-4)                                                                                                    |
| Número de partición (1-4): 1                                                                                                    |
| Primer cilindro (1-652, valor predeterminado 1): 1                                                                                                    |
| Last cilindro, +cilindros or +size{K,M,G} (1-652, valor predeterminado 652): 652                                                                               |
| Orden (m para obtener ayuda): w                                                                                                    |
|                                                                                                    |
|                                                                                                    |
|                                                                                                    |
| 💴 🗉 root@miguel: /home/mi                                                                                                    |
| Click in the virtual screen VMware Tools enables many features and improves mouse                                                                              |
| to send keystrokes movement, video and performance. Log in to the guest operating Install Tools Remind Me Later Never Remind M system and click Install Tools. |
| To direct input to this VM, click inside or press Ctrl+G.                                                                                                    |

Repetimos estos pasos con los demás discos duros...

| Ubuntu_Desktop - VMware Workstation                                                                                                    |
|----------------------------------------------------------------------------------------------------|
| File Edit View VM Team Windows Help                                                                                                    |
|                                                                                                    |
| Sidebar 🗙 🔂 Ubuntu_Desktop 🗙 🌆 ws2003_1 🗙 🗗 Zentyal 🗙 🖓 Windows XP Proffesional 1 🗙                                                                                                    |
| Powered On 🔥 Aplicaciones Lugares Sistema 🥹 🕐 🔄 👘 🖬 😵 🤹 miguel 🕚                                                                                                    |
| i i i i i i i i i i i i i i i i i i i                                                                                                    |
| 🚯 Ubuntu_Desk 💿 💿 root@miguel: /home/miguel                                                                                                    |
| Archivo Editar Ver Terminal Ayuda                                                                                                    |
| <pre>root@miguel:/home/miguel# fdisk /dev/sdc<br/>El dispositivo no contiene una tabla de particiones DOS válida ni una etiqueta d<br/>e disco Sun o SGI o OSF<br/>Se está creando una nueva etiqueta de disco DOS con el identificador 0x64e6714a.<br/>Los cambios sólo permanecerán en la memoria, hasta que decida escribirlos.<br/>pr/Tras esa operación, el contenido anterior no se podrá recuperar.<br/>Atención: el indicador 0x00000 inválido de la tabla de particiones 4 se corregirá<br/>mediante w(rite)<br/>WARNING: DOS-compatible mode is deprecated. It's strongly recommended to<br/>switch off the mode (command 'c') and change display units to<br/>sectors (command 'u').<br/>Orden (m para obtener ayuda):</pre> |
|                                                                                                    |
|                                                                                                    |
| 🔚 🗈 root@miguel: /home/mi                                                                                                    |
| Idk in the wirbula screen<br>to send keystrokes         VMwee Tools enables many features and improves mouse<br>movement, video and performance. Log in to the guest operating<br>system and cirk Install Tools.         Install Tools         Remind Me Later         Never Remind Me                                                                                                    |
| To direct input to this VM, click inside or press Ctrl+G.                                                                                                    |

Una vez tengamos todos particionados, retornamos a la operación que hemos dejado pendiente. Accedemos de nuevo al disco duro mediante "**fdisk /dev/sdb**" y esta vez si nos dejará seleccionar la opción **t**.

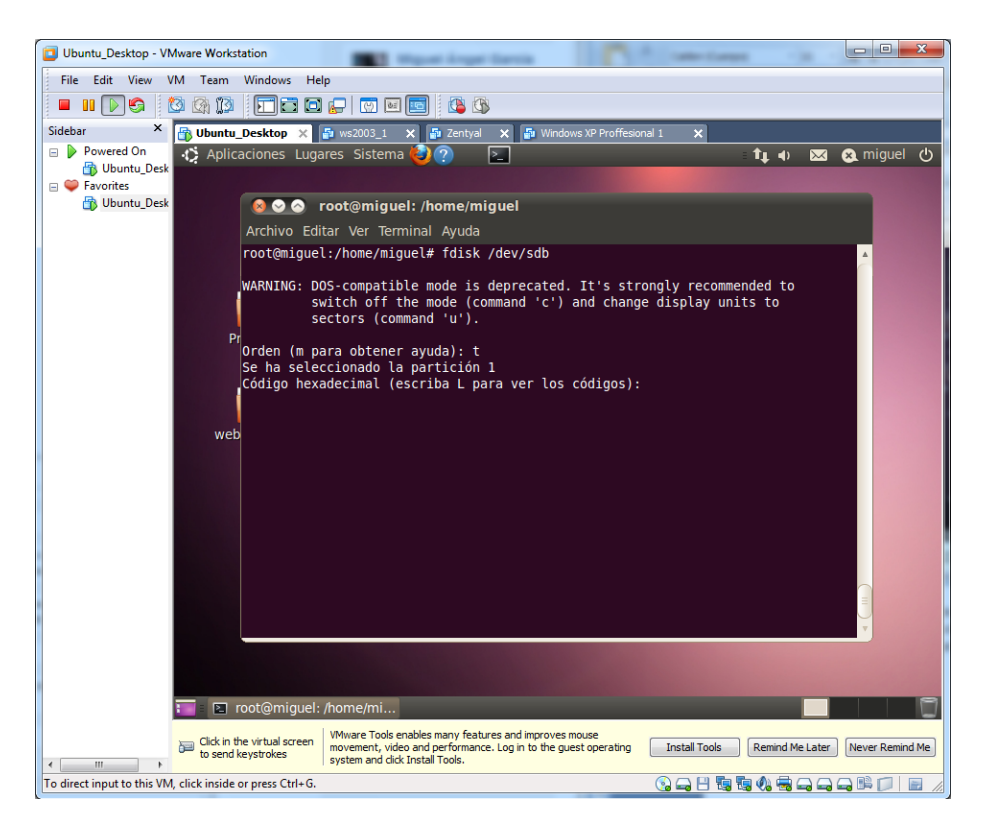

Pulsamos L para desplegar las opciones:

| Ubuntu_Desktop - VMware Work             | station                                                                                            |
|------------------------------------------|----------------------------------------------------------------------------------------------------|
| File Edit View VM Team                   | Windows Help                                                                                       |
| 🔲 II 🕞 🌍 🔯 🕅                             |                                                                                                    |
| Sidebar × 🕞 Ubuntu                       | _Desktop 🗙 🚰 ws2003_1 🗙 🚰 Zentyal 🗙 🚰 Windows XP Proffesional 1 🗙                                  |
| 🖃 🕨 Powered On 🛛 🏠 Aplic                 | caciones Lugares Sistema 🕹 🕐 🖂 🔹 🏦 🏚 🖂 🏚 tiguel 🖞                                                  |
| 👘 Ubuntu_Desk                            |                                                                                                    |
| B Ubuntu_Desk                            | R R root@miguel: /home/miguel                                                                      |
|                                          | Archivo Editar Ver Terminal Avuda                                                                  |
|                                          | Alchivo Edital vel leminal Ayuua                                                                   |
|                                          | 3 XENIX usr 40 Venix 80286 84 Unidad C: ocult c6 DRDOS/sec (FAT-                                   |
|                                          | 4 FAT16 <32M 41 PPC PReP Boot 85 Linux extendida c7 Syrinx                                         |
|                                          | 5 Extendida 42 SFS 86 Conjunto de vol da Datos sin SF                                              |
|                                          | 6 FAI16 40 QNX4.X 87 Conjunto de vol db CP/M / CTOS / .                                            |
|                                          | 8 AIX 4f ONX4.x tercera 8e Linux LVM df BootIt                                                     |
|                                          | 9 AIX bootable 50 OnTrack DM 93 Amoeba e1 DOS access                                               |
|                                          | a OS/2 Boot Manag 51 OnTrack DM6 Aux 94 Amoeba BBT e3 DOS R/O                                      |
|                                          | D W95 FAI32 52 CP/M 9T BSD/OS e4 SpeedStor                                                         |
| we                                       | e W95 FAT16 (LBA) 54 OnTrackDM6 a5 FreeBSD ee GPT                                                  |
|                                          | f W95 Ext'd (LBA) 55 EZ-Drive a6 OpenBSD ef EFI (FAT-12/16/                                        |
|                                          | 10 OPUS 56 Golden Bow a7 NeXTSTEP f0 inicio Linux/PA                                               |
|                                          | 11 FAIL2 OCULTA SC Priam Edisk as UFS de Darwin Ti Speedstor                                       |
|                                          | 14 FAT16 oculta <3 63 GNU HURD o SysV ab arrangue de Dar f2 DOS secondary                          |
|                                          | 16 FAT16 oculta 64 Novell Netware af HFS / HFS+ fb VMware VMFS                                     |
|                                          | 17 HPFS/NTFS ocult 65 Novell Netware b7 BSDI fs fc VMware VMKCORE                                  |
|                                          | 18 SmartSleep de A 70 DiskSecure Mult b8 BSDI swap td Linux raid auto                              |
|                                          | 1c Hidden W95 FAT3 80 Old Minix be arrangue de Sol ff BBT                                          |
|                                          | le Hidden W95 FAT1 .                                                                               |
|                                          | Código hexadecimal (escriba L para ver los códigos):                                               |
|                                          |                                                                                                    |
|                                          |                                                                                                    |
|                                          | root@miguel: /home/mi                                                                              |
|                                          | VMware Tools enables many features and improves mouse                                              |
| Click in to send                         | the virtual screen<br>keystrokes system and click Install Tools. [Remind Me Later] Never Remind Me |
| To direct input to this VM, click inside | or press Ctrl+G.                                                                                   |

| Ubuntu_Desktop - VMware Workstation             | 1                           | Ingust Angel Terris                  |            |                     | 2.                          |                  |
|-------------------------------------------------|-----------------------------|--------------------------------------|------------|---------------------|-----------------------------|------------------|
| File Edit View VM Team Win                      | dows Help                   |                                      |            |                     |                             |                  |
| 🗖 🛯 🕞 🗐 🕼 🗊 🗖                                   |                             | 🔟 🚯                                  |            |                     |                             |                  |
| Sidebar × 🔂 Ubuntu_Desl                         | <b>ktop 🗙 🚰</b> ws2003_1    | 🗙 🛃 Zentyal 🗙 🛃 V                    | Vindows XF | P Proffesional 1 🗙  |                             |                  |
| 🖃 🕨 Powered On 🛛 🏠 Aplicacio                    | nes Lugares Sistema         | <b>(</b> )? 2                        |            |                     | ti 🔿 🖂                      | 😠 miguel 🕐       |
| 🚯 Ubuntu_Desk                                   |                             |                                      |            |                     |                             |                  |
| Favorites                                       |                             |                                      |            |                     |                             |                  |
| 📸 Ubuntu_Desk 🛛 🛛 🔞                             | 🕑 🔗 🛛 root@migue            | l: /home/miguel                      |            |                     |                             |                  |
| Arc                                             | thivo Editar Ver Term       | ninal Ayuda                          |            |                     |                             |                  |
| 2                                               | XENIX root 3                | c PartitionMagic                     | 83 Li      | inux c4             | 4 DRDOS/sec (FAT            | -                |
| 3                                               | XENIX usr 40                | 0 Venix 80286                        | 84 Un      | nidad C: ocult ce   | 5 DRDOS/sec (FAT            | -                |
| 4                                               | FAT16 <32M 43               | 1 PPC PReP Boot                      | 85 Li      | inux extendida c    | 7 Syrinx                    |                  |
| 5                                               | Extendida 42                | 2 SFS                                | 86 Co      | onjunto de vol da   | a Datos sin SF              |                  |
| 6                                               | FAT16 40                    | d QNX4.x                             | 87 Co      | onjunto de vol di   | D CP/M / CTOS /             | • .              |
| Pr /                                            | ATY 40                      | e UNX4.X segunda<br>f ONX4 x tercora | 80 L1      | inux plaintext de   | f BootIt                    |                  |
| 9                                               | AIX hootable 50             | A OnTrack DM                         | 0C L1      | noeba e'            |                             |                  |
| a                                               | 0S/2 Boot Manag 5           | 1 OnTrack DM6 Aux                    | 94 Am      | noeba BBT e         | B DOS R/O                   |                  |
| b                                               | W95 FAT32 52                | 2 CP/M                               | 9f BS      | 5D/0S e4            | SpeedStor                   |                  |
| c                                               | W95 FAT32 (LBA) 53          | 3 OnTrack DM6 Aux                    | a0 Hi      | ibernación de eb    | BeOS fs                     |                  |
| web e                                           | W95 FAT16 (LBA) 54          | 4 OnTrackDM6                         | a5 Fr      | reeBSD ee           | e GPT                       |                  |
| f                                               | W95 Ext'd (LBA) 5           | 5 EZ-Drive                           | a6 Op      | penBSD e            | f EFI (FAT-12/16            | /                |
| 10                                              | OPUS 50                     | 6 Golden Bow                         | a7 Ne      | EXTSTEP f           | <pre>0 inicio Linux/P</pre> | A                |
| 11                                              | FAIL2 OCULTA 50             | C Priam Edisk                        | a8 UF      | -S de Darwin T.     | I SpeedStor                 |                  |
| 12                                              | EATI6 oculta <3 6           |                                      | ab ar      | ranque de Dar f     | Specusion<br>DOS secondary  |                  |
| 16                                              | FAT16 oculta 5 0.           | 4 Novell Netware                     | af HF      | FS / HFS+ fl        | NMware VMFS                 |                  |
| 17                                              | HPFS/NTFS ocult 6           | 5 Novell Netware                     | b7 BS      | SDI fs fo           | C VMware VMKCORE            |                  |
| 18                                              | SmartSleep de A 70          | 0 DiskSecure Mult                    | b8 BS      | SDI swap fo         | d Linux raid aut            | 0                |
| 1b                                              | Hidden W95 FAT3 7           | 5 PC/IX                              | bb Bo      | oot Wizard hid fo   | e LANstep                   |                  |
| 1c                                              | Hidden W95 FAT3 80          | 0 Old Minix                          | be ar      | rranque de Sol fi   | f BBT                       |                  |
| le                                              | Hidden W95 FAT1             |                                      |            |                     |                             |                  |
| Cod                                             | igo nexadecimal (e          | scriba L para ver                    | los cod    | ilgos): Ta          |                             | ×                |
|                                                 |                             |                                      |            |                     |                             |                  |
|                                                 |                             |                                      |            |                     |                             |                  |
|                                                 |                             |                                      |            |                     |                             |                  |
| Toot(                                           | @miguel: /home/mi           |                                      |            |                     |                             |                  |
| Click in the virt                               | tual screen VMware Tools en | ables many features and impr         | oves mous  | e Test-ll Test      | la Demind Ma Latar          | Neuer Demind Ht. |
| to send keystr                                  | okes system and click       | Install Tools.                       | e guest o  | peraung Install loo | Kemina Me Later             | Never Kemina Me  |
| To direct input to this VM, click inside or pre | ess Ctrl+G.                 |                                      |            | S 🛁 🗄               |                             |                  |

En nuestro caso nos interesa la opción fd (Linux raid auto).

Guardamos con w y repetimos con los demás discos.

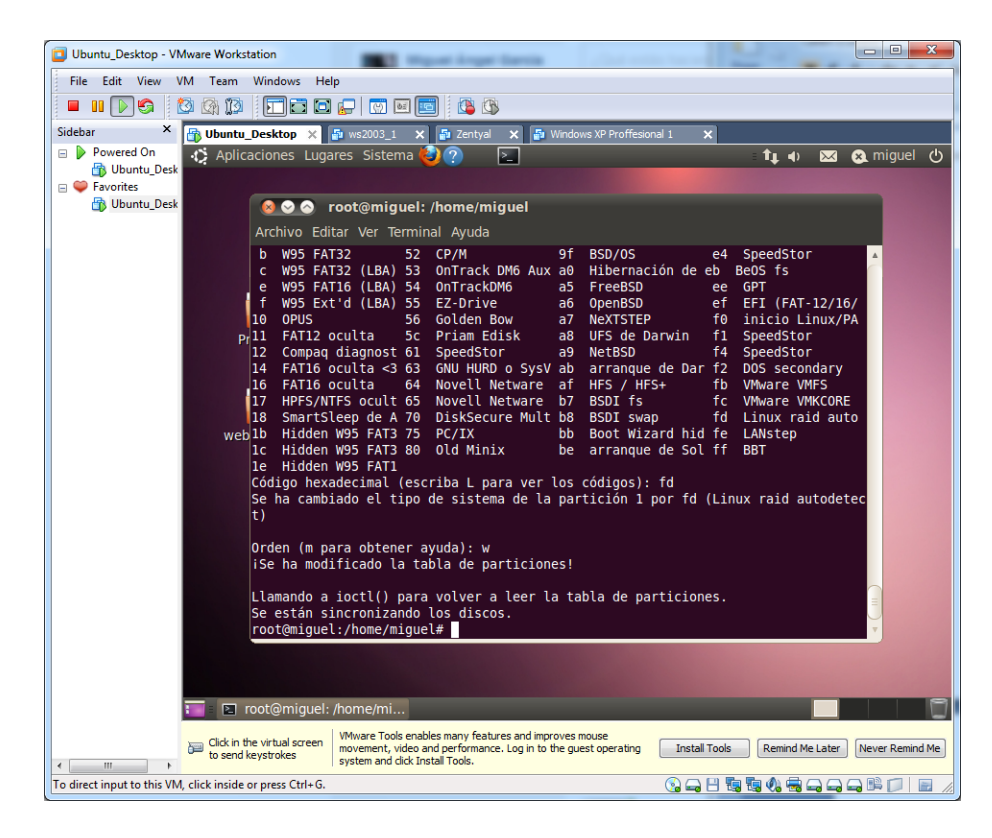

Volvemos a ejecutar un "fdisk –l". Observamos que ahora disponen de una partición, y que el sistema es ahora Linux Raid Autodetect.

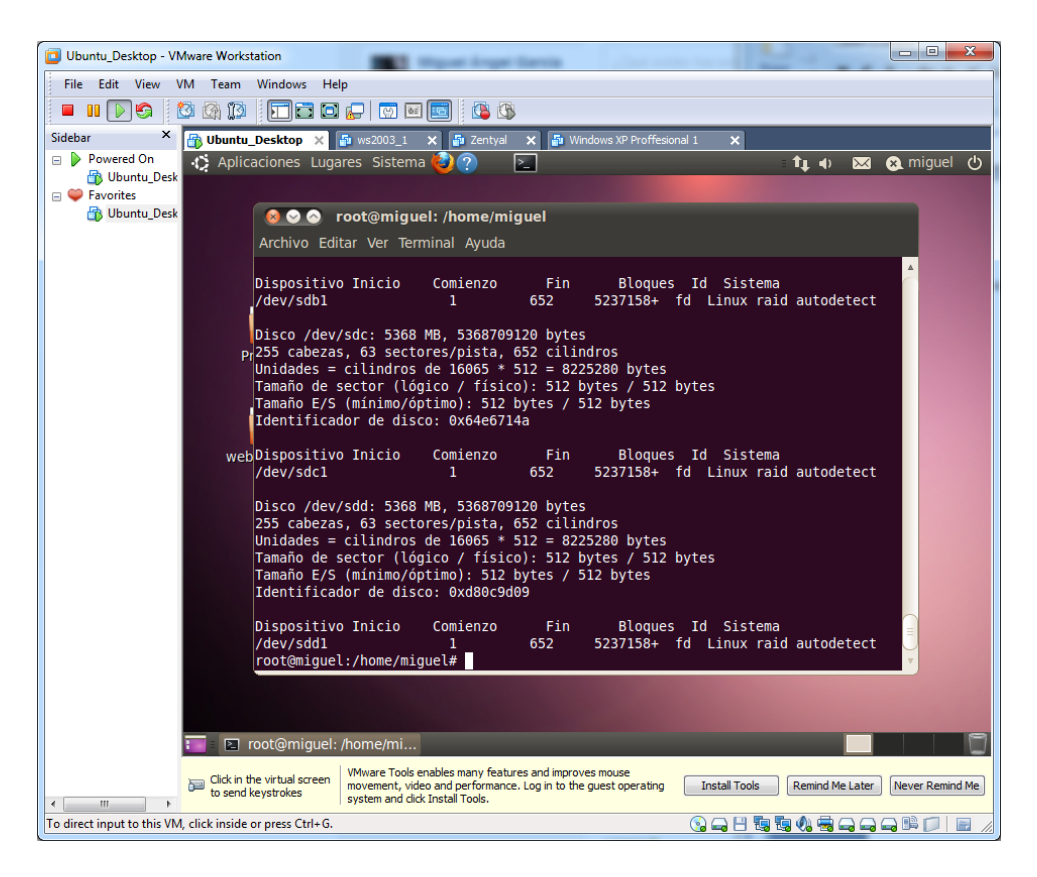

Creamos un nodo, para poder realizar un volumen a la hora de hacer el RAID. Lo llamaremos "**md0**" ya que es el primero.

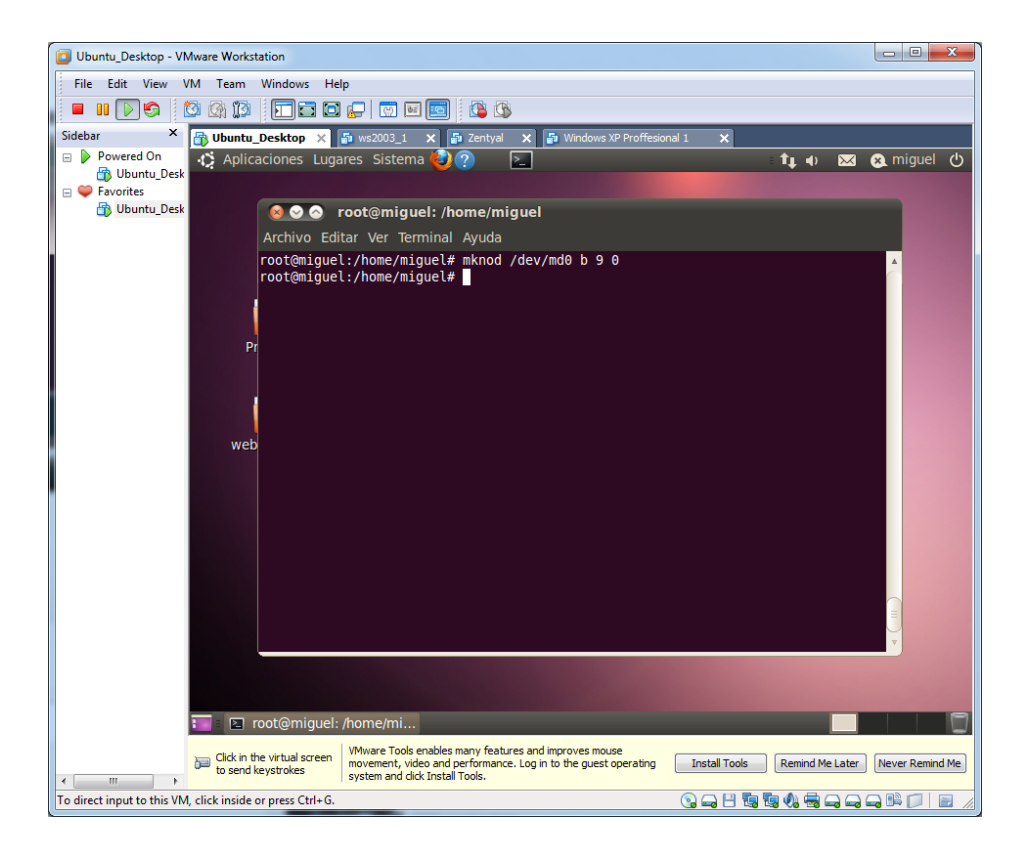

Efectuamos el comando para la ejecución del raid. Estableciendo los 2 discos que serán el RAID.

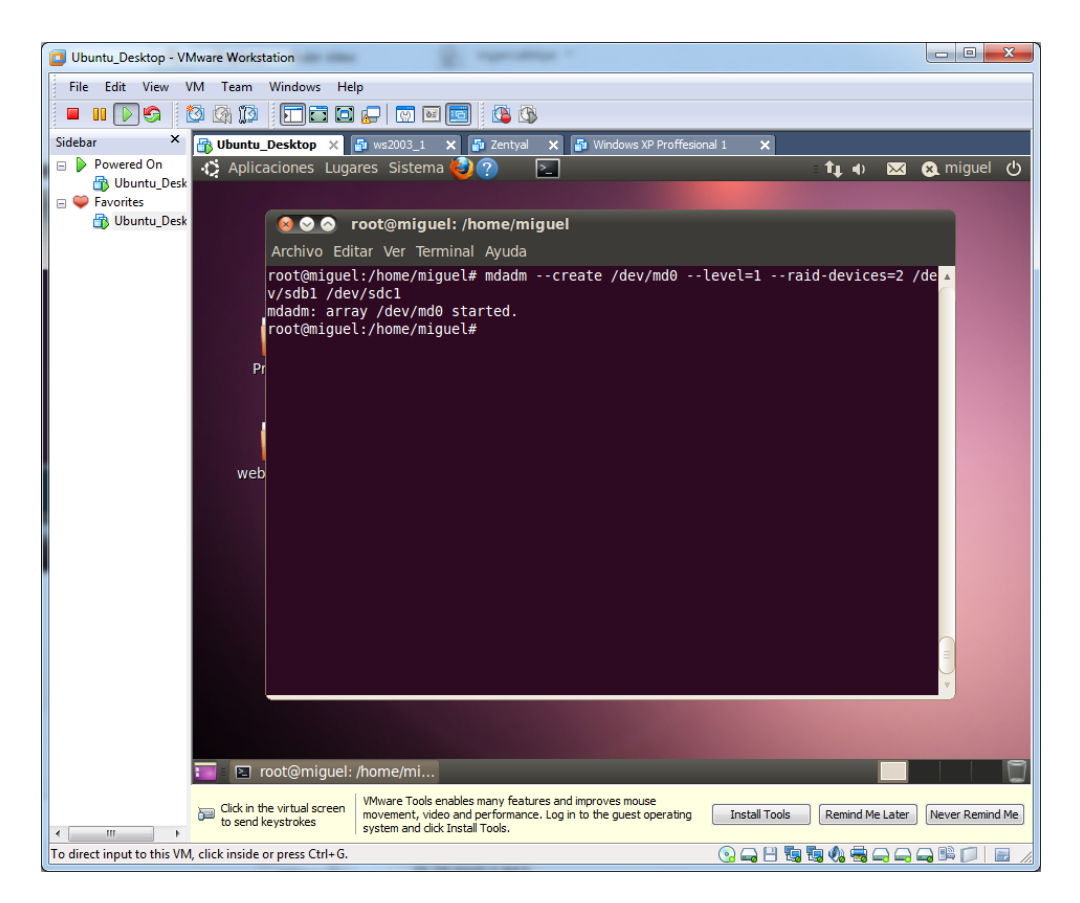

Efectuamos un "cat /proc/mdstat", para comprobar el proceso de sincronización.

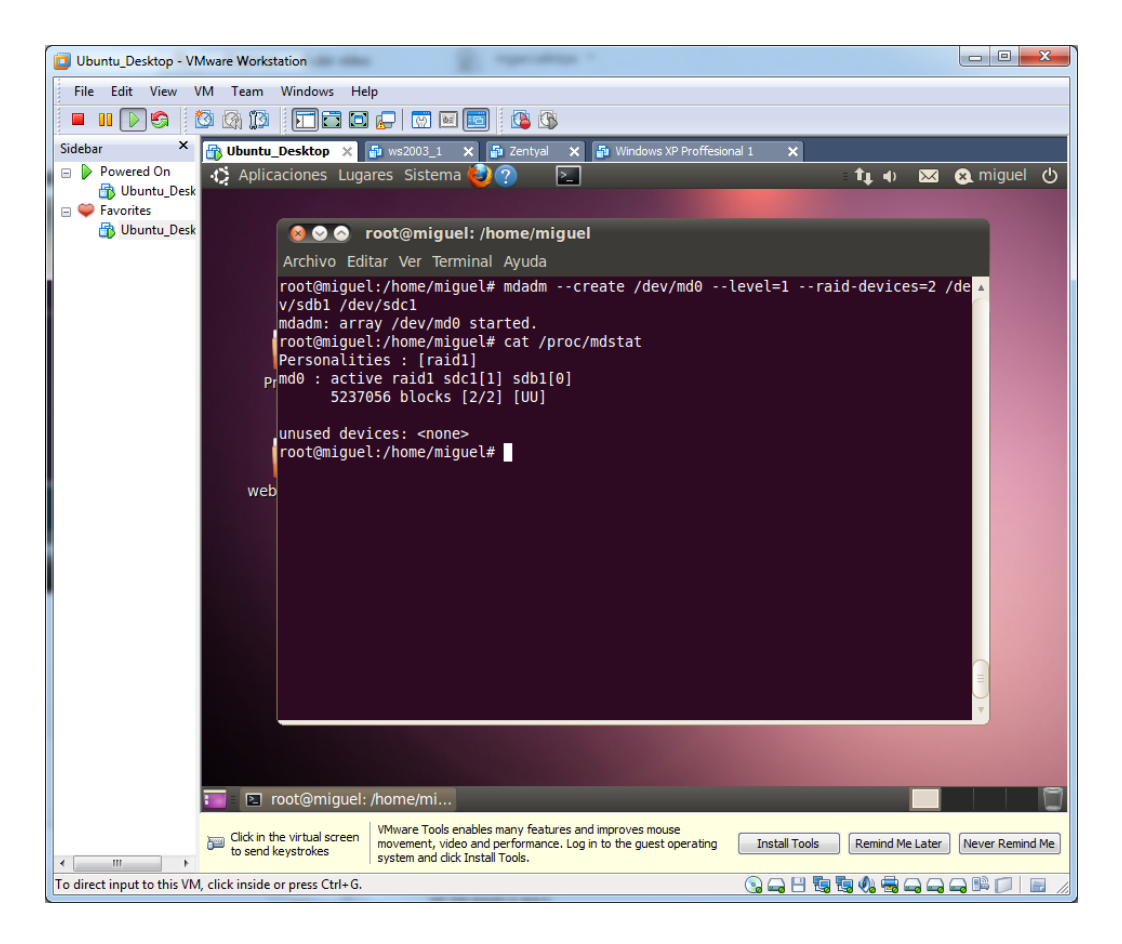

Agregamos el 3º disco que tenemos al RAID, por si falla alguno de los 2 existentes.

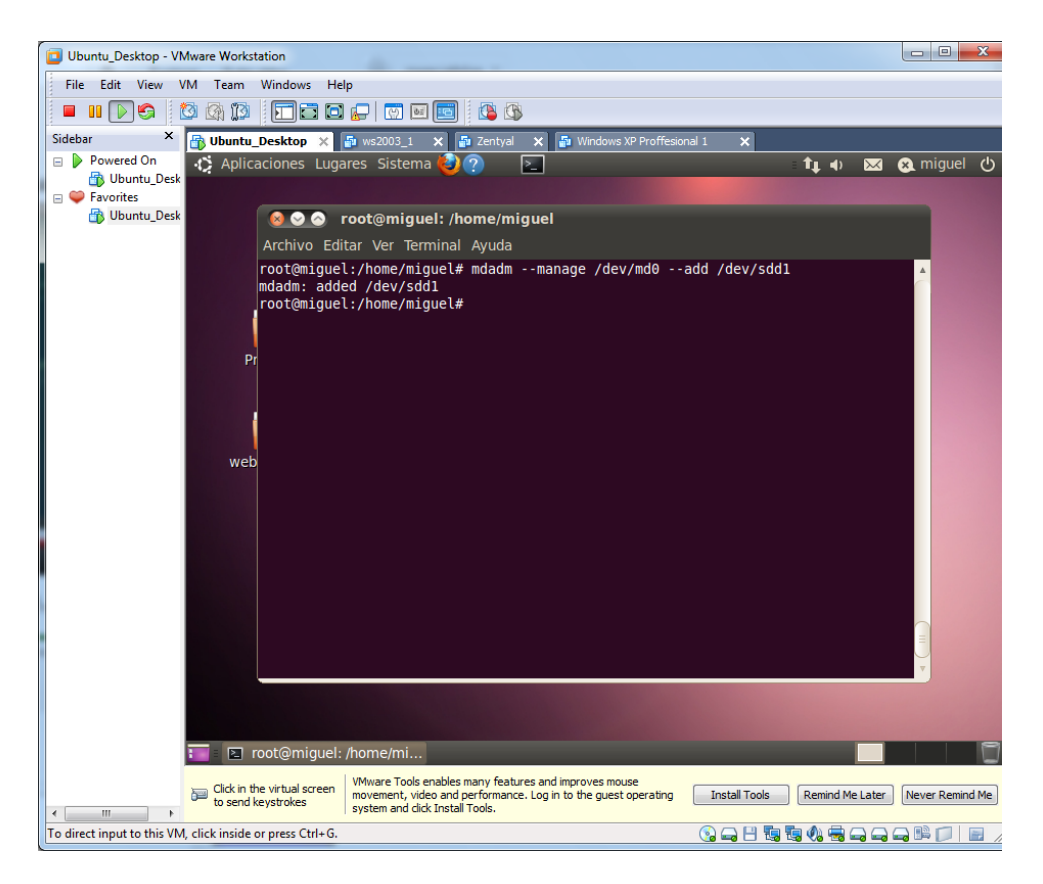

Ejecutamos de nuevo un "**cat /proc/mdstat**", y comprobamos que nos ha agregado el 3º disco, con una (**S**) que significa que está como repuesto en el caso de k un disco duro falle.

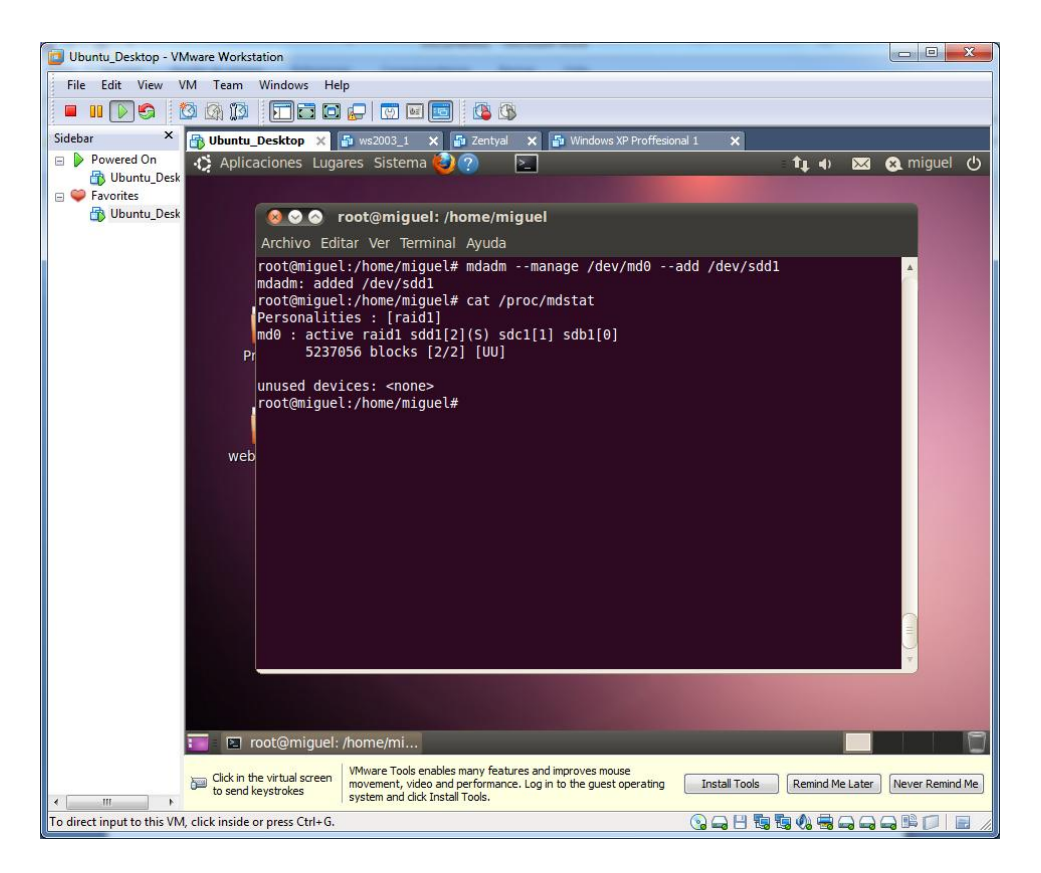

Comprobamos más a fondo con el siguiente comando el resultado del raid.

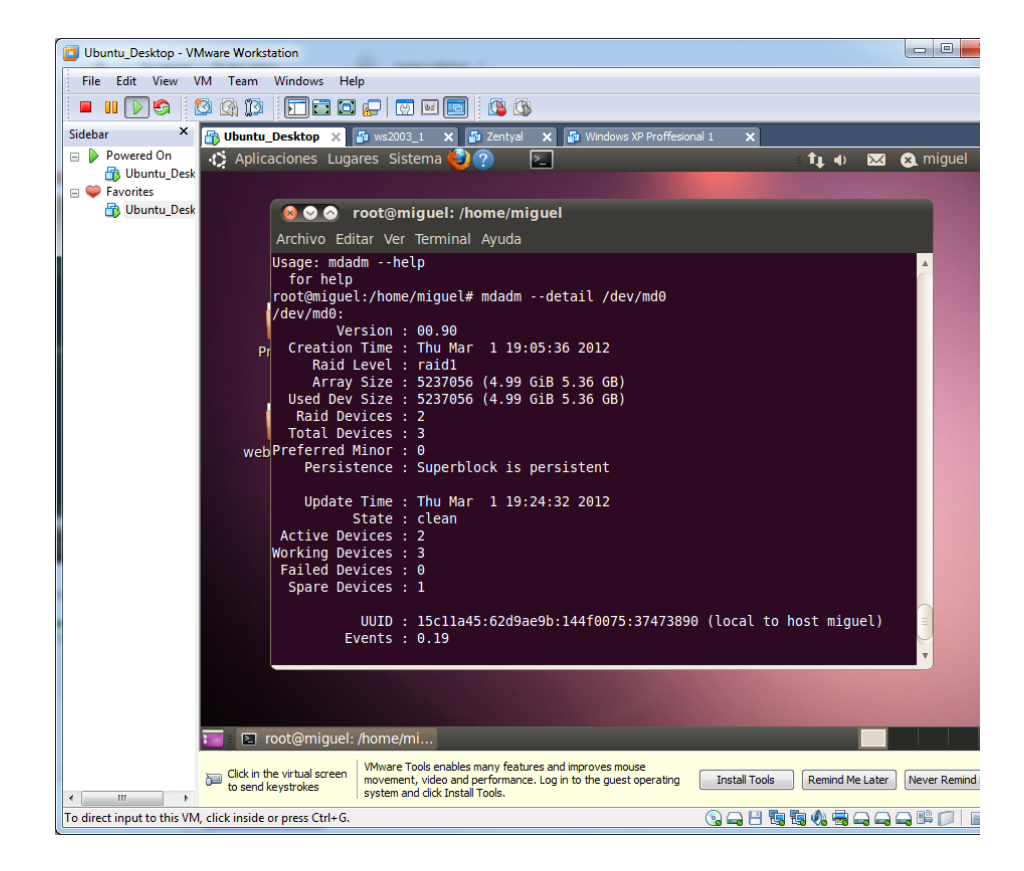

| Ubuntu_Desktop - VMware Workstation                                                                                                    |
|----------------------------------------------------------------------------------------------------|
| File Edit View VM Team Windows Help                                                                                                    |
|                                                                                                    |
| Sidebar 🗙 🔂 Ubuntu_Desktop 🗙 👰 ws2003_1 🗙 🍒 Zentyal 🗙 👼 Windows XP Proffesional 1 🗙                                                          |
| 🖻 🕨 Powered On 🔥 Aplicaciones Lugares Sistema 🔕 🥐 🔊                                                                                          |
| 🖓 Ubuntu_Desk                                                                                                    |
| Pavorites                                                                                                    |
| odunu_best root@miguel: /home/miguel                                                                                                    |
| Archivo Editar Ver Terminal Ayuda                                                                                                    |
| Raid Level : raid1                                                                                                    |
| Array Size : 5237056 (4.99 GiB 5.36 GB)                                                                                                    |
| Raid Devices : 2                                                                                                    |
| Total Devices : 3                                                                                                    |
| PyPreferred Minor : 0                                                                                                    |
| Persistence : Superblock is persistent                                                                                                    |
| Update Time : Thu Mar 1 19:24:32 2012                                                                                                    |
| State : clean                                                                                                    |
| Active Devices : 2                                                                                                    |
| webworking Devices : 3                                                                                                    |
| Spare Devices : 1                                                                                                    |
|                                                                                                    |
| UUID : 15c11a45:62d9ae9b:144f0075:37473890 (local to host miguel)<br>Events : 0.19                                                           |
| Number Major Minor BaidDevice State                                                                                                    |
| 0 8 17 0 active sync /dev/sdb1                                                                                                    |
| 1 8 33 1 active sync /dev/sdc1                                                                                                    |
|                                                                                                    |
| root@miquel:/home/miquel#                                                                                                    |
|                                                                                                    |
|                                                                                                    |
|                                                                                                    |
| 🔚 🗉 root@miguel: /home/mi                                                                                                    |
| Click in the virtual screen VMware Tools enables many features and improves mouse                                                            |
| to send keystrokes     movement, video and performance. Log in to the guest operating     Install Tools     Remind Me Later     Never Remind |
| To direct input to this VM, click inside or press Ctrl+G. 💿 🛶 💾 🍓 🎭 🛶 🛶 🛱 🗊 💭                                                                |

Observamos que están correctamente sincronizados.

Buscamos la información del RAID. Con el comando "**mdadm –detail --scan**" sacamos la información del RAID necesaria para poder montarlo a continuación.

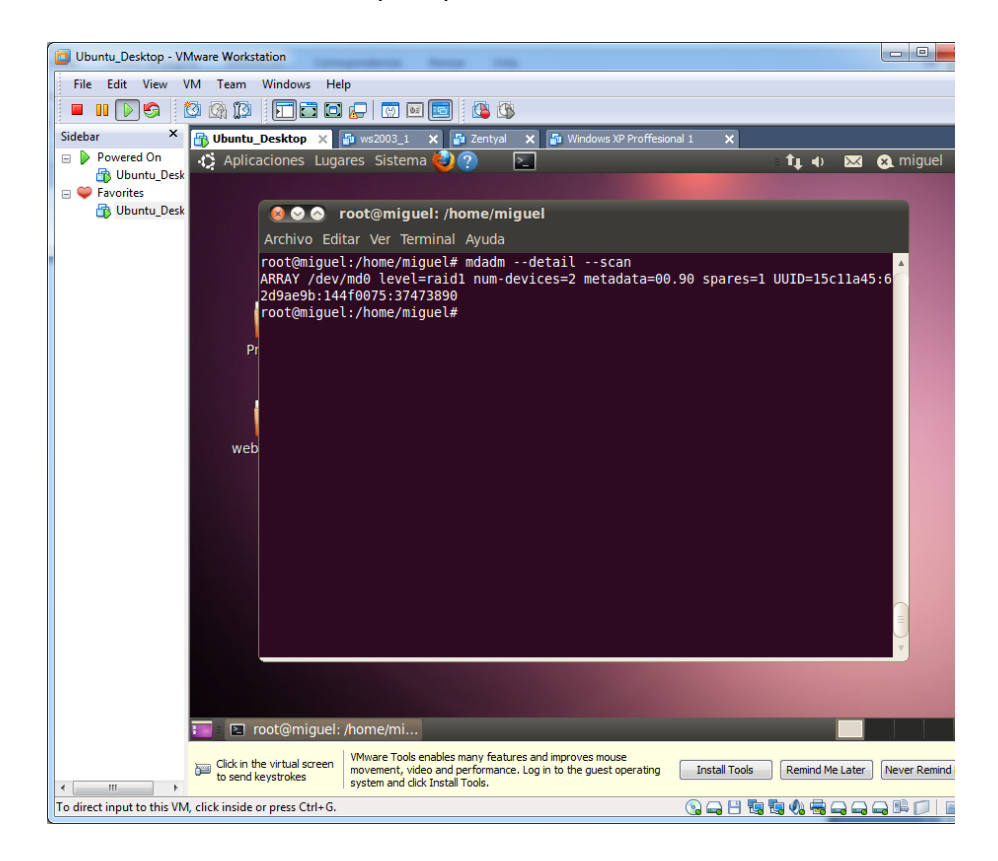

Copiamos la información anterior y la introducimos en el fichero "**mdadm.conf**" situado en el directorio "**/etc/mdadm**".

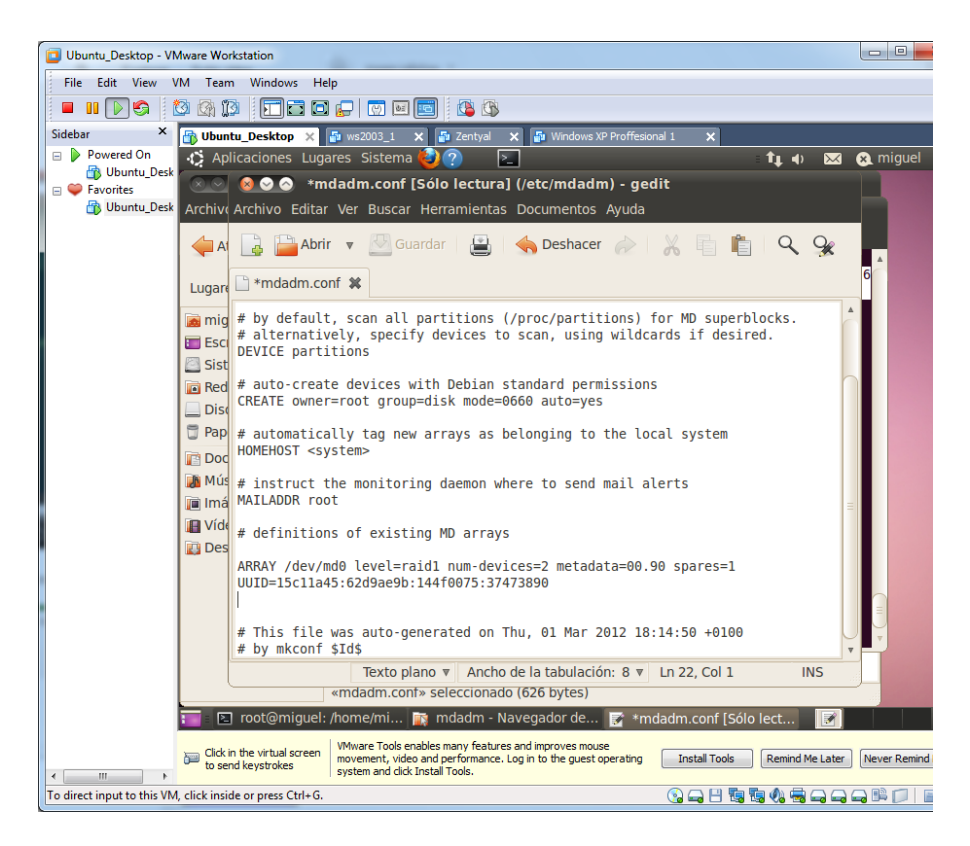

Guardamos el fichero. Esto permite mantener el raid, aunque apaguemos el sistema.

Formateamos el volumen.

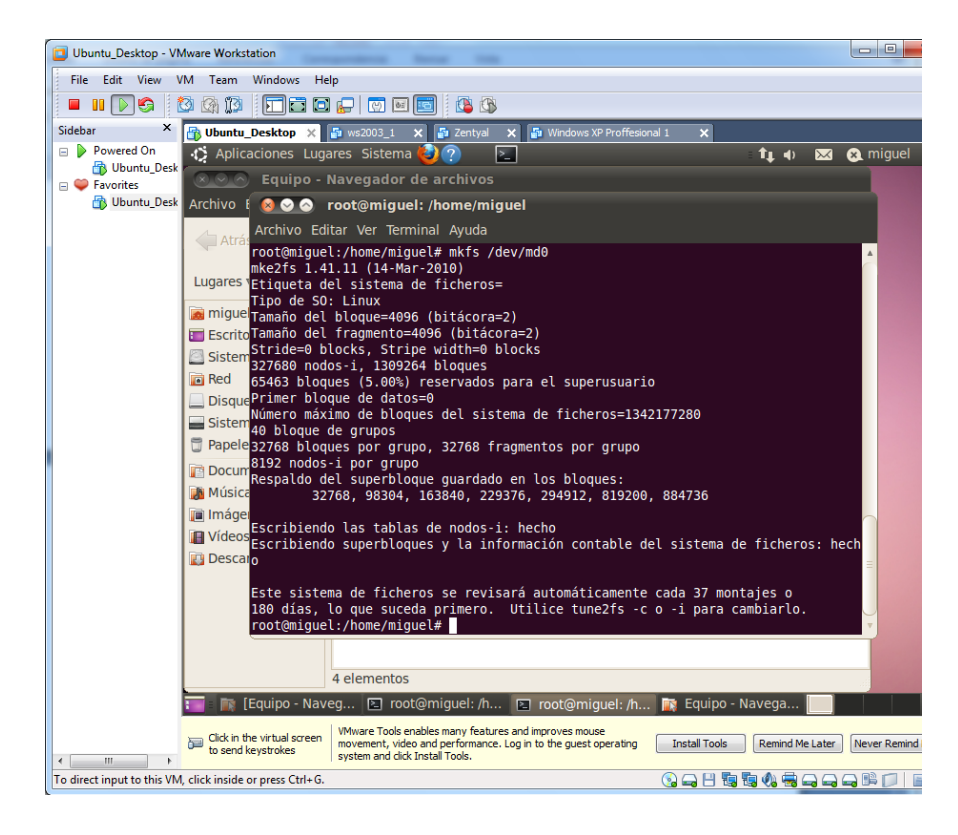

Comprobamos el resultado en mi equipo.

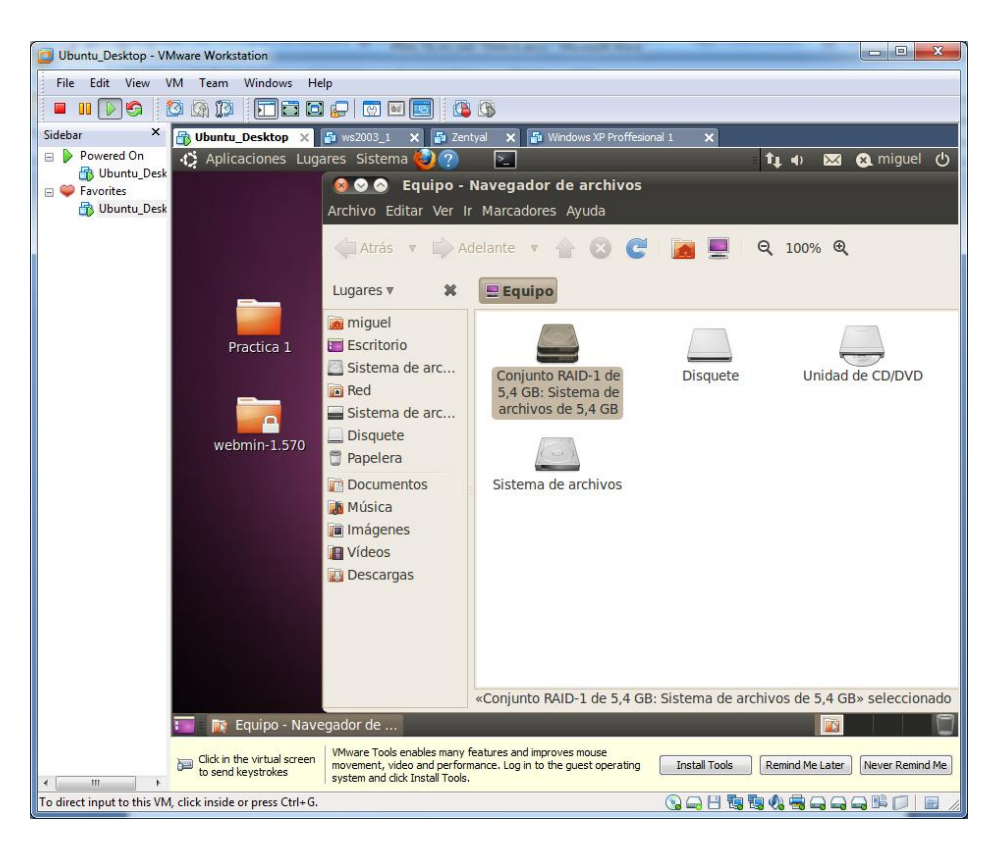

Podemos montarlo en el escritorio.

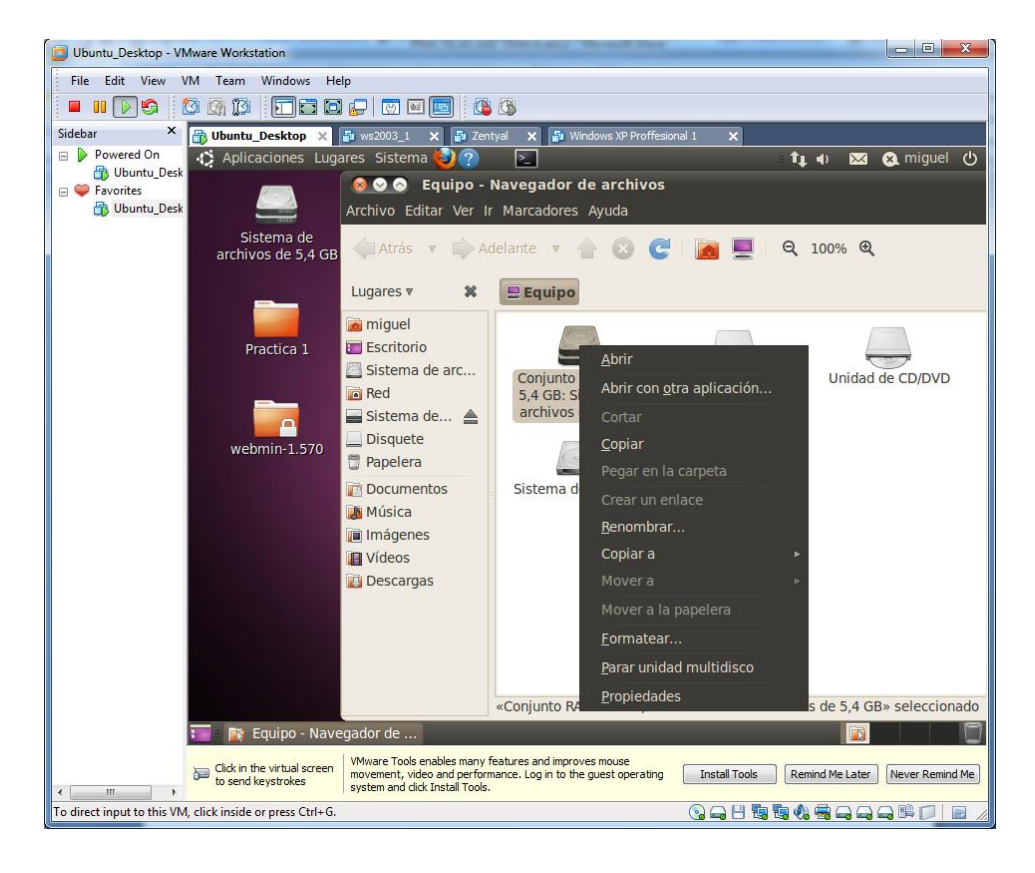

**RAID 0 EN LINUX** 

Insertamos en el sistema 2 discos duros.

Arrancamos el sistema y comprobamos a hacer un "fdisk -l" y comprobamos que nos ha cogido los discos como "/dev/sde y /dev/sdf"

| Ubuntu_Desktop - VMware Workstation                                                                                                    | ×               |
|----------------------------------------------------------------------------------------------------|-----------------|
| File Edit View VM Team Windows Help                                                                                                    |                 |
|                                                                                                    |                 |
| Sidebar 🗙 🔂 Ubuntu_Desktop 🗙 🗿 ws2003_1 🗙 🖨 Zentyal 🗙 🖆 Windows XP Proffesional 1 🗙                                                                                                    |                 |
| 🖻 🕨 Powered On 🚯 🏠 Aplicaciones Lugares Sistema 🥹 🥐 💽 👔 🏌 🎝                                                                                                    | 😣 miguel 🕐      |
| E Sources                                                                                                    |                 |
| 🔀 Ubuntu_Desk 🛛 🖉 📀 🔗 root@miguel: /home/miguel                                                                                                    |                 |
| Archivo Editar Ver Terminal Ayuda                                                                                                    |                 |
| Dispositivo Inicio Comienzo Fin Bloques Id Sistema<br>/dev/sdd1 1 652 5237158+ fd Linux raid autodetect                                                                                                    | 1               |
| Disco /dev/sde: 1073 MB, 1073741824 bytes<br>255 cabezas, 63 sectores/pista, 130 cilindros<br>prunidades = cilindros de 16065 * 512 = 8225280 bytes<br>Tamaño de sector (lógico / físico): 512 bytes / 512 bytes<br>Tamaño E/S (minimo/óptimo): 512 bytes / 512 bytes<br>Identificador de disco: 0x00000000<br>El disco /dev/sde no contiene una tabla de particiones válida<br>web<br>Disco /dev/sdf: 1073 MB, 1073741824 bytes<br>255 cabezas, 63 sectores/pista, 130 cilindros<br>Unidades = cilindros de 16065 * 512 = 8225280 bytes<br>Tamaño E/S (minimo/óptimo): 512 bytes / 512 bytes<br>Tamaño E/S (minimo/óptimo): 512 bytes / 512 bytes<br>Identificador de disco: 0x00000000<br>El disco /dev/sdf no contiene una tabla de particiones válida<br>Disco /dev/sdf no contiene una tabla de particiones válida<br>Disco /dev/sdf no contiene una tabla de particiones válida<br>Disco /dev/sdf no contiene una tabla de particiones válida<br>Disco /dev/sdf no contiene una tabla de particiones válida |                 |
| Unidades = cilindros de 8 * 512 = 4096 bytes                                                                                                    |                 |
|                                                                                                    |                 |
|                                                                                                    |                 |
| Click in the virtual screen WWare Tools enables many features and improves mouse movements who and performance. Log in to the guest operating system and click Install Tools. Remind Me Later                                                                                                    | Never Remind Me |
| To direct input to this VM, click inside or press Ctrl+G.                                                                                                    |                 |

Seleccionamos uno de los discos duros "/dev/sde" con el comando fdisk.

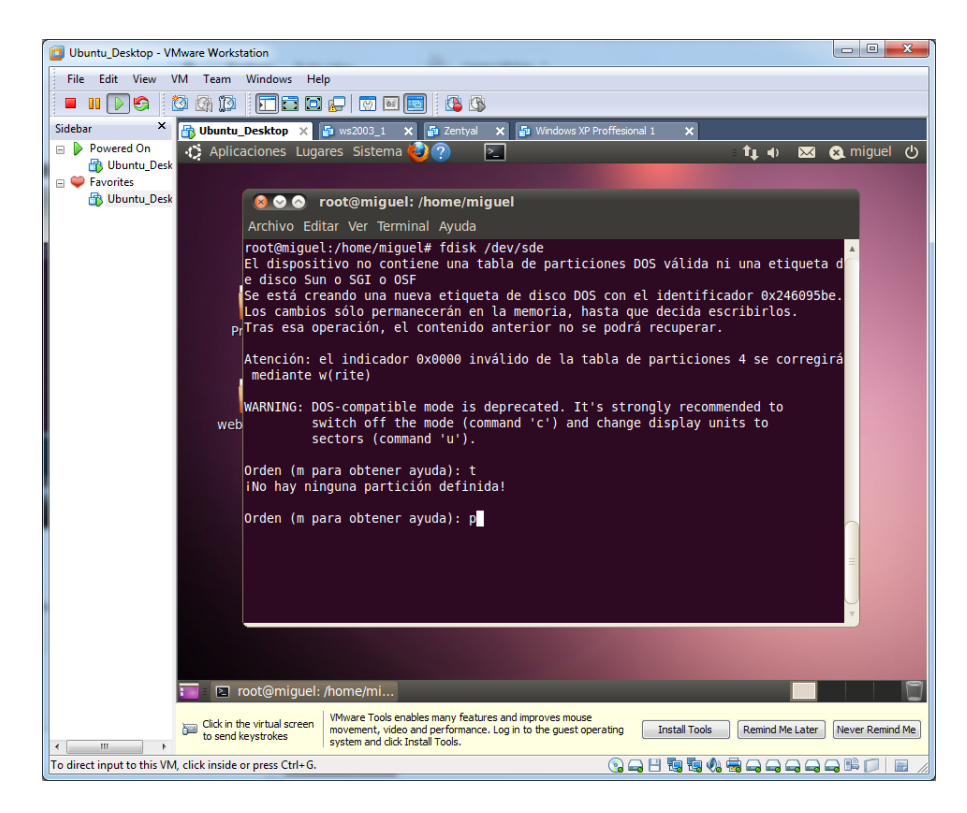

No podemos efectuar la opción **t**, sin previamente habernos creado una partición, por lo tanto creamos una.

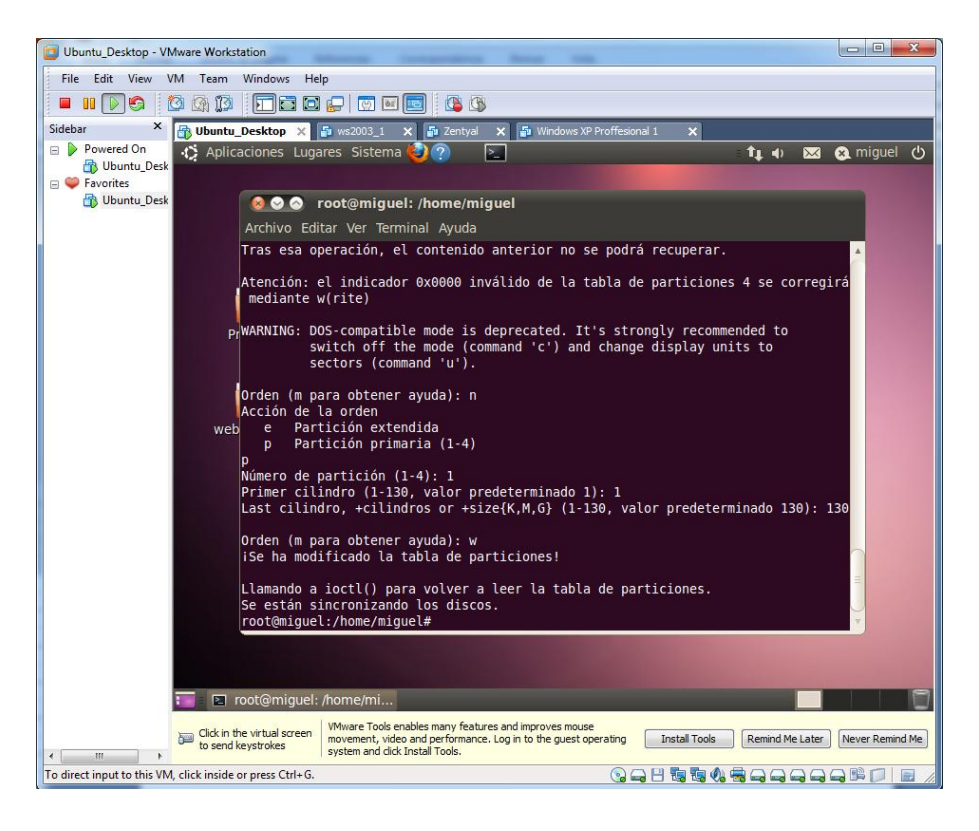

Para el disco duro "/dev/sdf" también creamos la partición

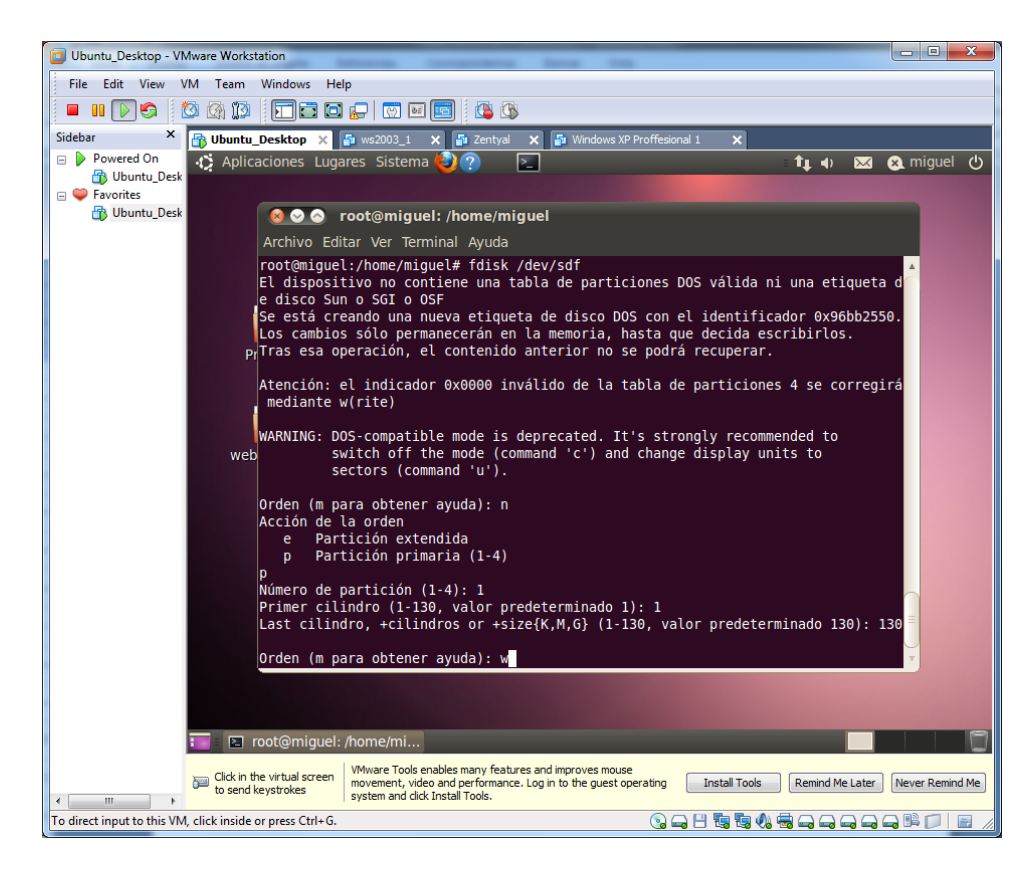

Una vez tengamos las particiones creadas, podemos usar la opción **t**. Para cambiar el tipo de sistema del disco duro. Pulsamos L y vemos los códigos. En nuestro caso nos interesa **da**.

| Ubuntu_Desktop - VMware Workstation                                                                                                    |                                                                                                    |                                                                                                    |
|----------------------------------------------------------------------------------------------------|----------------------------------------------------------------------------------------------------|----------------------------------------------------------------------------------------------------|
| File Edit View VM Team Windows Help                                                                                                    |                                                                                                    |                                                                                                    |
| 🗖 🗉 🔽 🤤 🙋 🚳 🔯 🗖 🗖 🗖 🚺                                                                                                    | - 🖸 🖬 🔄 🕴 🚳                                                                                                    |                                                                                                    |
| Sidebar × 🕞 Ubuntu_Desktop × 🗗                                                                                                    | ws2003_1 🗙 🚰 Zentyal 🗙 🍒 Windows XP Proffesional 1                                                                                                    | ×                                                                                                    |
| Powered On     Aplicaciones Lugare     Dunut_Desk     Subuntu_Desk     O    O    O    O    O    O                                                                                                    | s Sistema 🕘 🕐 💽                                                                                                    | : 👣 ୶ 🖂 😪 miguel ტ                                                                                                    |
| Archivo Editar                                                                                                    | Ver Terminal Avuda                                                                                                    |                                                                                                    |
| VECHTO EXENTLY FOR<br>2 XENIX FOR<br>3 XENIX US<br>4 FAT16 <3;<br>5 Extendidi<br>6 FAT16<br>P7 7 HPFS/NTF;<br>8 AIX<br>9 AIX boot;<br>10 05 FAT3;<br>web e W95 FAT3;<br>11 FAT2 occ;<br>12 Compag d:<br>14 FAT16 occ;<br>16 FAT16 occ;<br>16 FAT16 occ;<br>17 HPFS/NTF;<br>18 SmartSite;<br>18 SmartSite;<br>19 Hidden W;<br>10 Hidden W;<br>10 Hi | <ul> <li>A. Continual Pyodo</li> <li>A. Continual Pyodo</li> <li>A. Continual Pyodo</li> <li>A. A. Series</li> <li>A. A. Series</li> <li>A. Series</li> <li>A. Series</li> <li>A. Series</li> <li>A. Series</li> <li>A. Series</li> <li>A. A. Series</li> <li>A. Series</li> <li></li></ul> | c4 DRDOS/sec (FAT-<br>t c6 DRDOS/sec (FAT-<br>a C7 Syrinx<br>idb Ctors sin SF<br>idb CP/M / CTOS / .<br>t de Utilidad Dell<br>df BootIt<br>e1 DOS access<br>e3 DOS R/O<br>e4 SpeedStor<br>e5 BeodS fs<br>e6 GPT<br>ef EFI (FAT-12/16/<br>f0 inicio Linux/PA<br>f1 SpeedStor<br>rf2 DOS secondary<br>fb Vhware VHFS<br>fc Vhware VHFS<br>fc Vhware VHFS<br>fc Linux raid auto<br>df E LANstep<br>lf BBT |
|                                                                                                    |                                                                                                    |                                                                                                    |
| 🍋 = 🗈 root@miguel: /h                                                                                                    | ome/mi                                                                                                    |                                                                                                    |
| Click in the virtual screen m                                                                                                    | Wware Tools enables many features and improves mouse<br>ovement, video and performance. Log in to the guest operating<br>rstem and click Install Tools.                                                                                                    | II Tools Remind Me Later Never Remind Me                                                                                                    |
| To direct input to this VM, click inside or press Ctrl+G.                                                                                                    | 🔞 🛶 💾 🖏                                                                                                    | 5.4.5                                                                                                    |

Para el 2º disco duro repetimos el proceso.

Volvemos a realizar un "fdisk –l" y comprobamos los resultados.

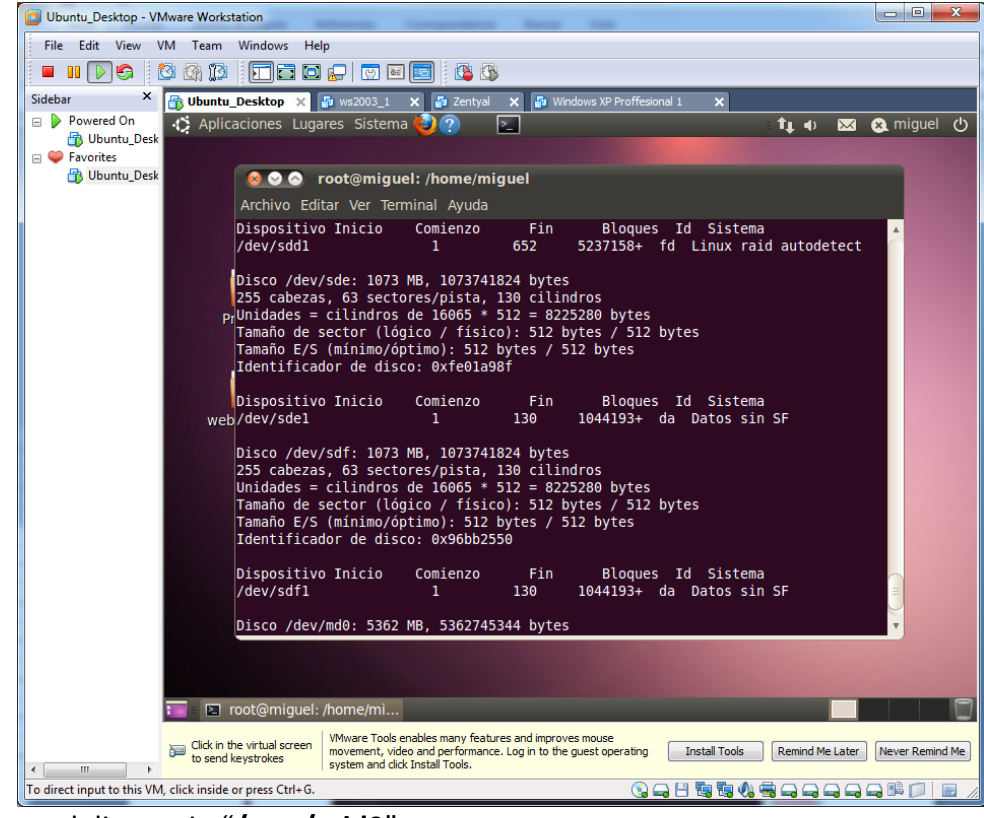

Creamos el directorio "/mnt/raid0"

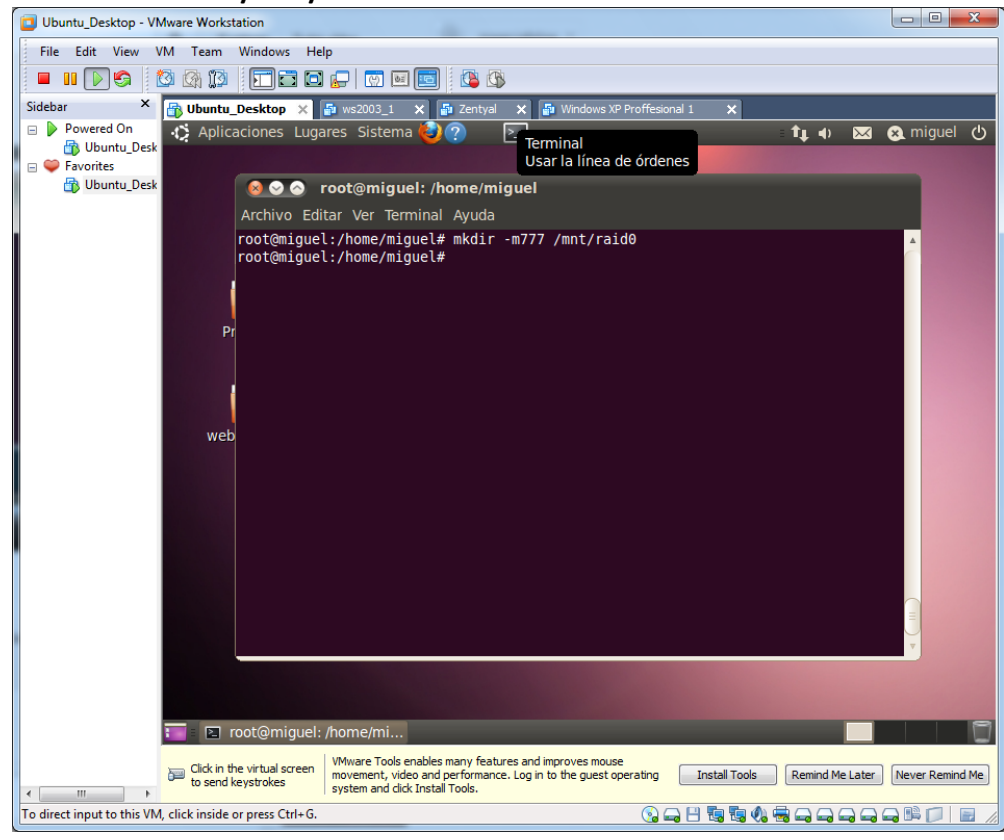

Ejecutamos el comando "cat /proc/mdstat", para comprobar los volúmenes existentes.

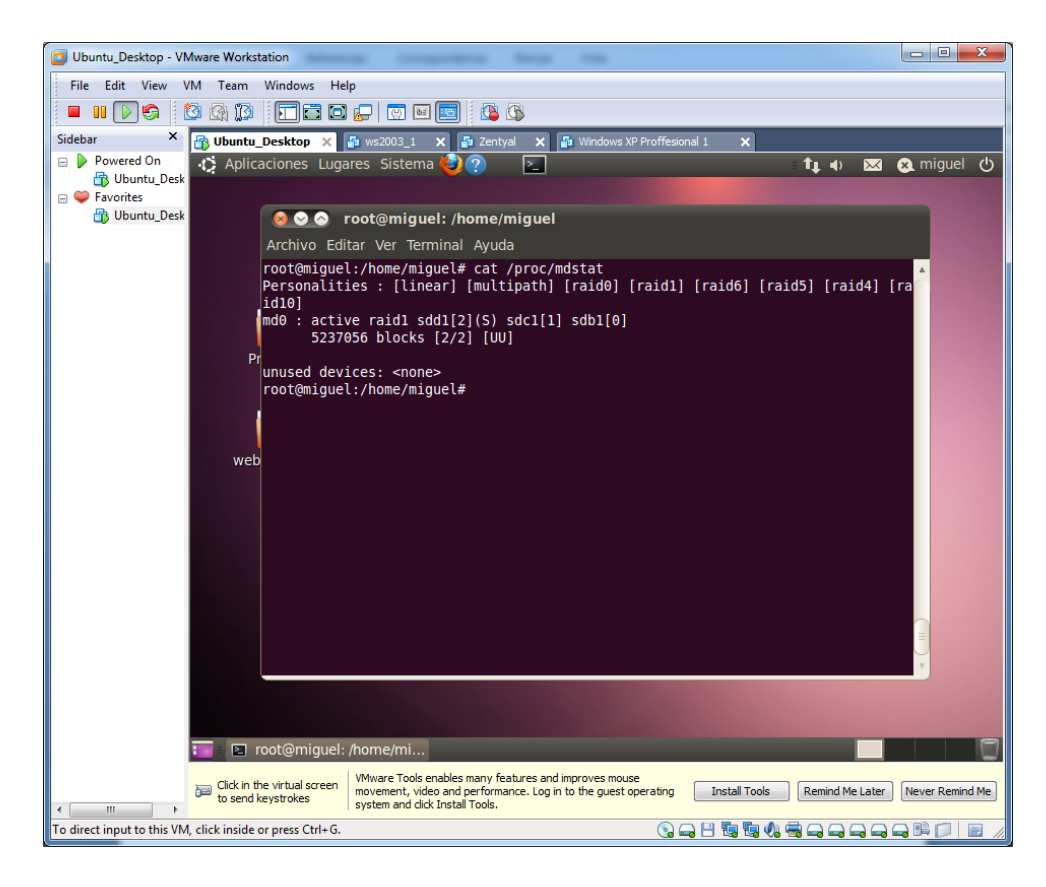

Creamos el nodo donde se creará el RAID. Como ya existe el **md0**, creamos el volumen como **md1**.

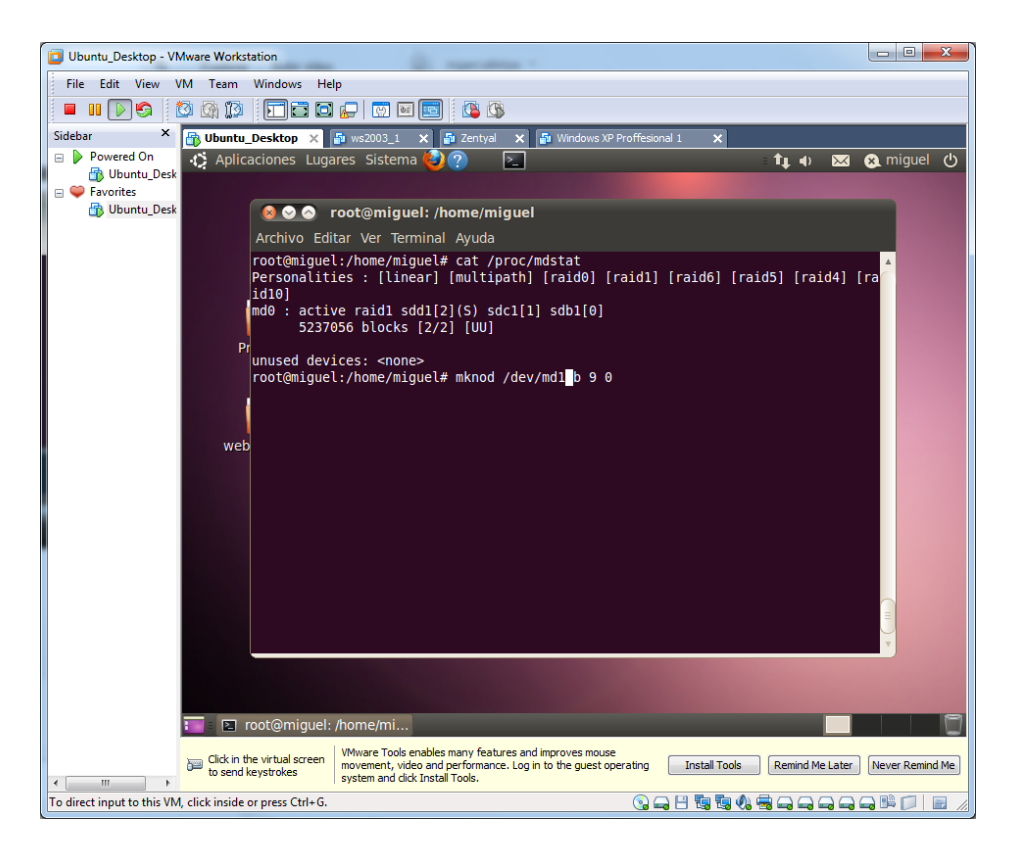

Creamos el RAID 0

| Ubuntu_Desktop - VMware Workstation                                                                                                    |           |
|----------------------------------------------------------------------------------------------------|-----------|
| File Edit View VM Team Windows Help                                                                                                    |           |
|                                                                                                    |           |
| Sidebar X 🔂 Ubuntu_Desktop X 🗗 ws2003_1 X 🗗 Zentyal X 🗗 Windows XP Proffesional 1 X                                                                                                    |           |
| Powered On                                                                                                    | uel 🖰     |
| 🚯 Ubuntu_Desk 🛛 🔕 📀 💿 root@miguel: /home/miguel                                                                                                    |           |
| Archivo Editar Ver Terminal Ayuda                                                                                                    |           |
| <pre>root@miguel:/home/miguel# mdadmcreate /dev/mdllevel=0raid-devices=2 /de v/sdel /dev/sdfl mdadm: metadata format 00.90 unknown, ignored. mdadm: array /dev/mdl started. root@miguel:/home/miguel# Pr web</pre>                                             |           |
|                                                                                                    |           |
|                                                                                                    |           |
| 📷 🛛 root@miguel: /home/mi                                                                                                    |           |
| Click in the virtual screen     Whware Tools enables many features and improves mouse     movement, video and performance. Log in to the guest operating     System and click Install Tools     Remind Me Later     Never R     System and click Install Tools | lemind Me |
| To direct input to this VM, click inside or press Ctrl+G.                                                                                                    |           |

Comprobamos el resultado del RAID. Con el comando "cat /proc/mdstat" comprobamos el resultado.

| Ubuntu_Desktop - VMware Workstation                                                                                                    | X J |
|----------------------------------------------------------------------------------------------------|-----|
| File Edit View VM Team Windows Help                                                                                                    |     |
|                                                                                                    |     |
| Sidebar X 🔂 Ubuntu_Desktop X 🍙 ws2003_1 X 🗗 Zentyal X 🗿 Windows XP Proffesional 1 X                                                                                                    |     |
| Powered On                                                                                                    | ሮ   |
| 🔐 Ubuntu_Desk 💿 💿 root@miguel: /home/miguel                                                                                                    |     |
| Archivo Editar Ver Terminal Ayuda                                                                                                    |     |
| <pre>root@miguel:/home/miguel# cat /proc/mdstat Personalities : [linear] [multipath] [raid0] [raid1] [raid6] [raid5] [raid4] [ra id10] md1 : active raid0 sdf1[1] sde1[0] 2088192 blocks 64k chunks Pr md0 : active raid1 sdb1[0] sdd1[2](S) sdc1[1] 5237056 blocks [2/2] [UU] </pre>                                                                                                    |     |
| vot@miguel:/home/miguel#<br>web                                                                                                    |     |
|                                                                                                    |     |
| Toot@miguel: /home/mi                                                                                                    | 0   |
| Whware Tools enables many features and improves mouse     Whware Tools enables many features and improves mouse     where the service of the service of | 1e  |
| To direct input to this VM, click inside or press Ctrl+G.                                                                                                    |     |

Formateamos el volumen

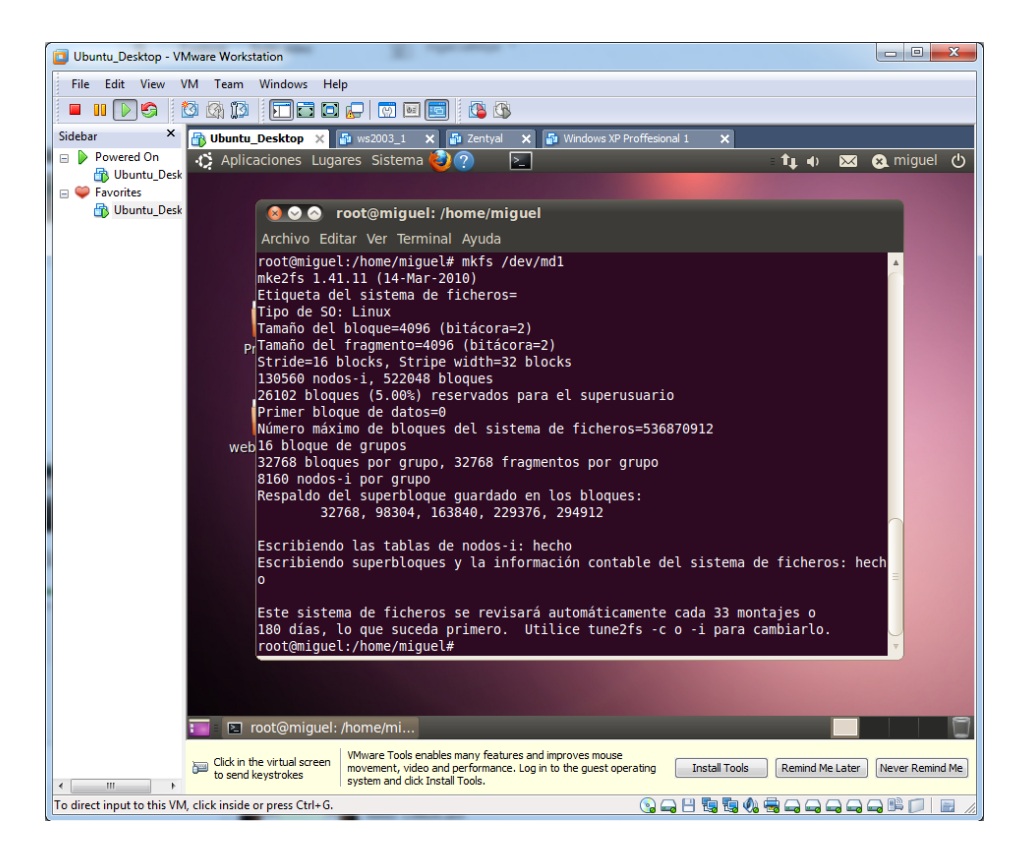

Comprobamos el estado del raid. Con el comando "mdadm -detail /dev/md1"

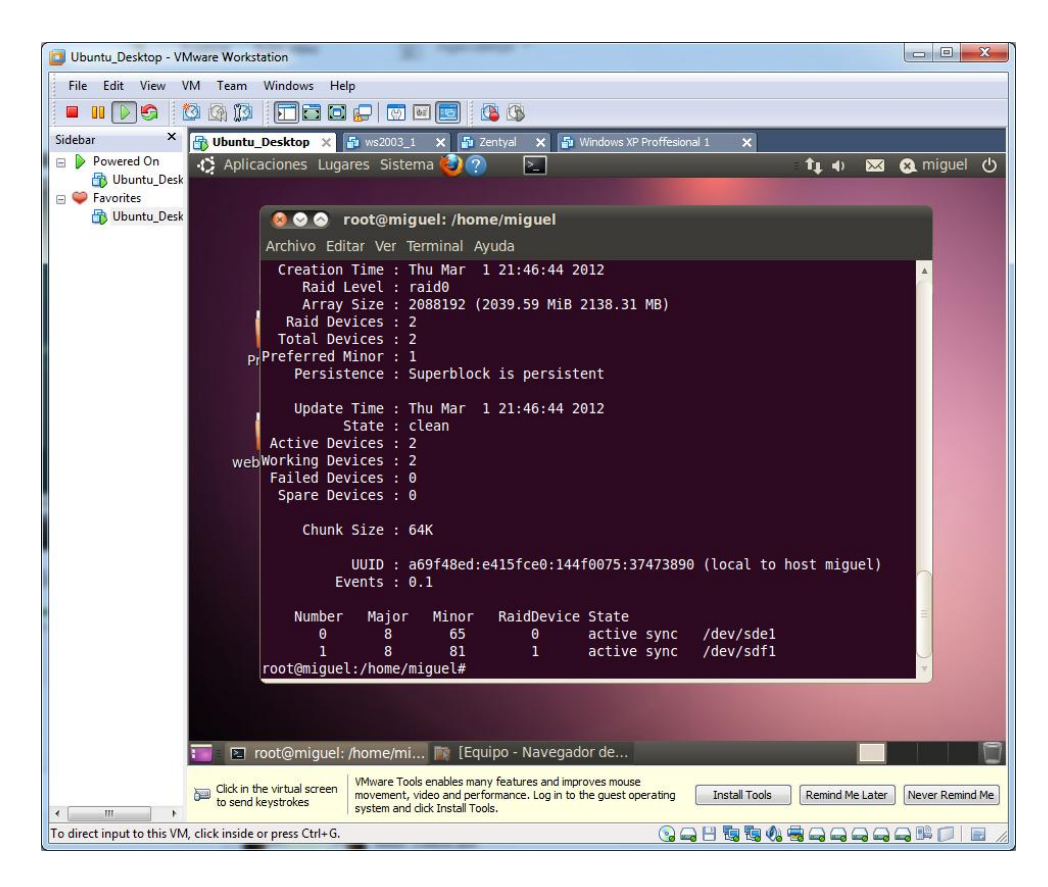

Comprobamos el resultado del RAID 0.

| Ubuntu_Desktop - VMware Workstation                                                                                                    |               |
|----------------------------------------------------------------------------------------------------|---------------|
| File Edit View VM Team Windows Help                                                                                                    |               |
|                                                                                                    |               |
| Sidebar X 🔂 Ubuntu_Desktop X 🗗 ws2003_1 X 🗗 Zentyal X 🗗 Windows XP Proffesional 1 X                                                                                                    |               |
| Powered On 🚓 Aplicaciones Lugares Sistema 🙋 ?                                                                                                    | miguel 🖰      |
| 🖃 🌳 Favorites 🛛 🖉 🐼 💿 Equipo - Navegador de archivos                                                                                                    |               |
| Duntu_Desk Archivo Editar Ver Ir Marcadores Ayuda                                                                                                    |               |
| 🗼 Atrás 🔻 📦 Adelante 🔻 👚 🐼 🥰 🔯 🧮 🛛 🔍 100% 🍳                                                                                                    | ~             |
| Lugares 🔻 🗶 Equipo                                                                                                    |               |
| Rest Restriction                                                                                                    |               |
| Sistema de arc Conjunto RAID-0 de Conjunto RAID-1 de Disquete                                                                                                    |               |
| Red 2,1 GB: Sistema de 5,4 GB: Sistema de                                                                                                    |               |
| Sistema de arc aichivos de 2,1 GB aichivos de 3,4 GB                                                                                                    |               |
| Sistema de arc                                                                                                    |               |
| Papelera Unidad de CD/DVD Sistema de archivos                                                                                                    |               |
| Company Company Compan |               |
| 👔 Música                                                                                                    |               |
| i Inágenes                                                                                                    |               |
| I deos                                                                                                    |               |
|                                                                                                    |               |
|                                                                                                    |               |
|                                                                                                    |               |
| «Conjunto RAID-0 de 2,1 GB: Sistema de archivos de 2,1 GB» seleccionado                                                                                                    |               |
| 🔚 🖸 root@miguel: /home/mi 👔 Equipo - Navegador de                                                                                                    |               |
| Click in the virtual screen were to send keystrokes system and click install Tools enables many features and improves mouse movement, video and performance. Log in to the guest operating Install Tools Remind Me Later New system and click Install Tools.                                                                                                    | rer Remind Me |
| To direct input to this VM, click inside or press Ctrl+G.                                                                                                    |               |

Realizamos los pasos para que el RAID se monte definitivamente. Sacamos la siguiente información.

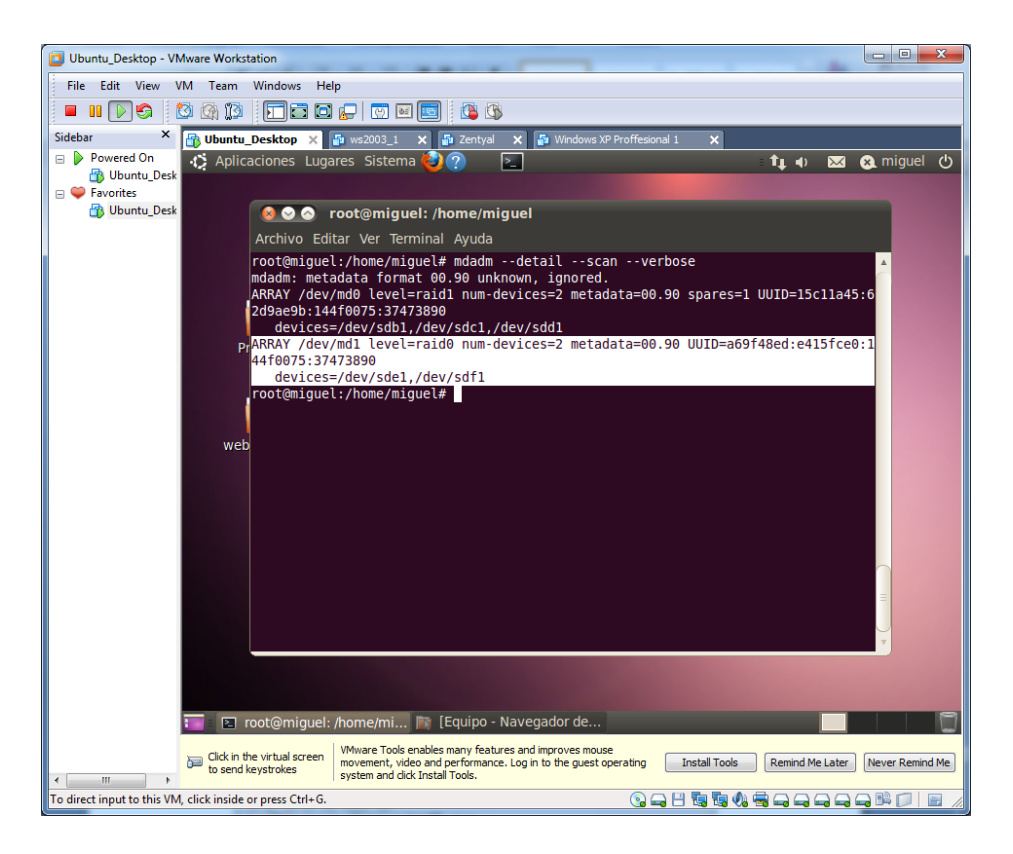

Y la copiamos en el fichero "/etc/mdadm/mdadm.conf". Junto con la de md0.

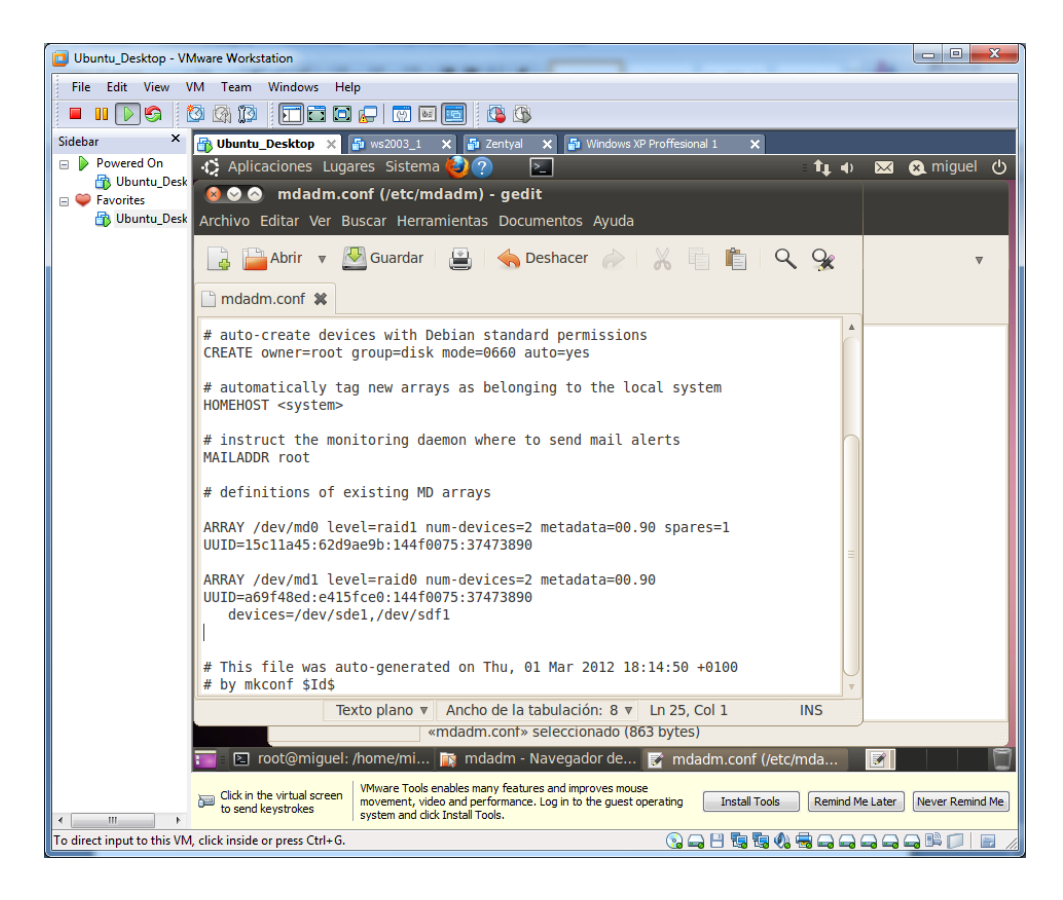

### **RAID 5 EN LINUX**

Insertamos en el sistema 3 discos duros.

Arrancamos el sistema y comprobamos a hacer un "fdisk -l" y comprobamos que nos ha cogido los discos como "/dev/sdg, /dev/sdh e /dev/sdi".

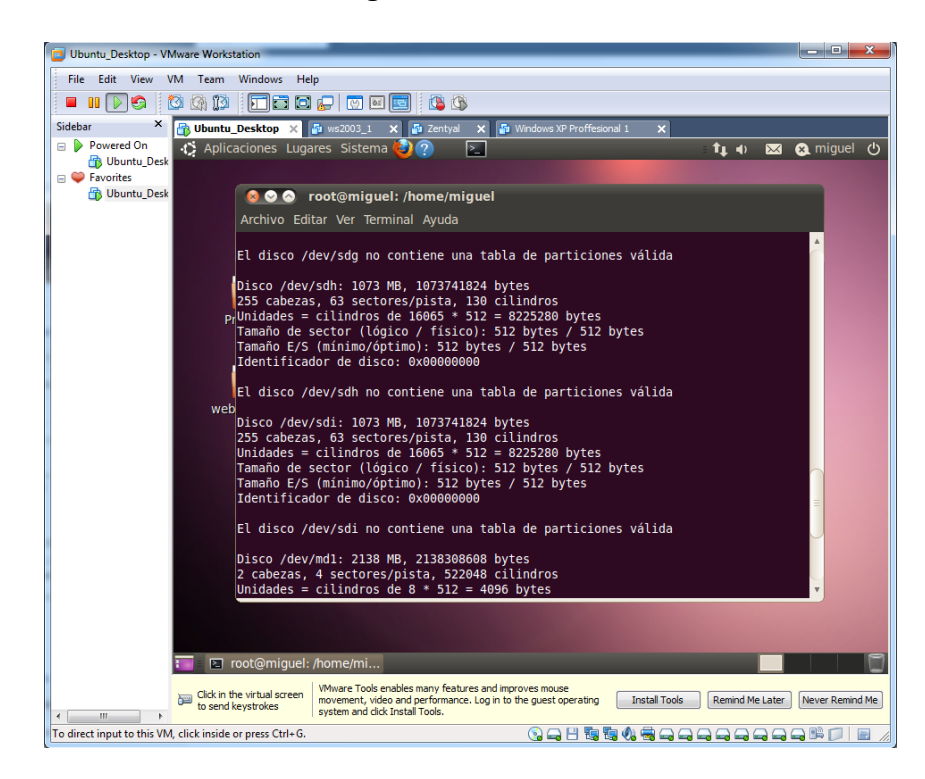

Particionamos los discos "/dev/sdg"

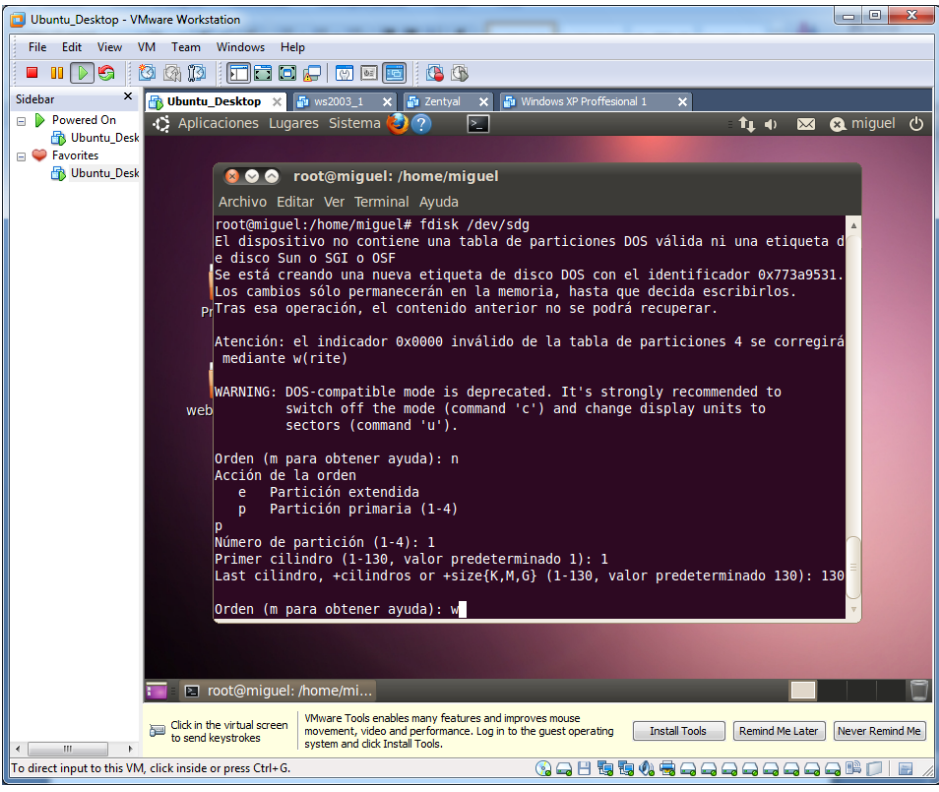

Particionamos los discos "/dev/sdh"

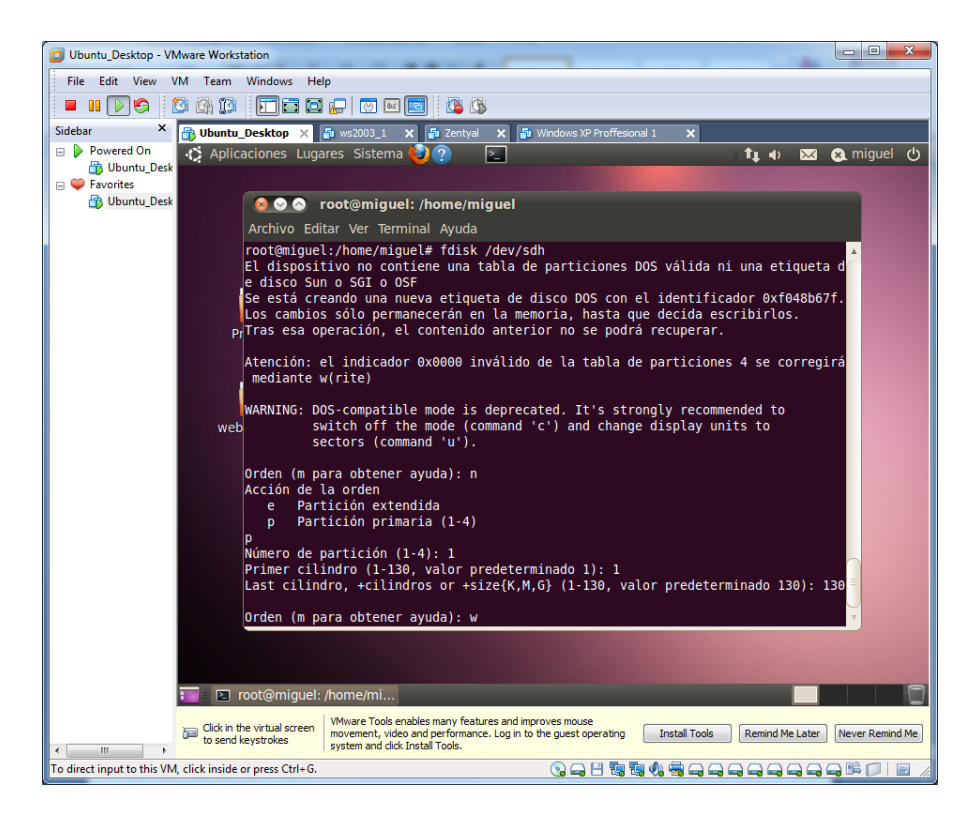

Particionamos los discos "/dev/sdi"

| Ubuntu_Desktop - VMware Workstation                                                                                                    |
|----------------------------------------------------------------------------------------------------|
| File Edit View VM Team Windows Help                                                                                                    |
|                                                                                                    |
| Sidebar 🗙 🚯 Ubuntu_Desktop 🗙 🗿 ws2003_1 🗙 🖓 Zentyal 🗙 🖓 Windows XP Proffesional 1 🗙                                                                                                    |
| 😑 🕨 Powered On 🙀 🚯 Aplicaciones Lugares Sistema 🥹 🥐 📃 🏦 🏚 🙀 🔬 miguel 🖞                                                                                                    |
| B ♥ Favorites                                                                                                    |
| 🔀 Ubuntu_Desk 🛛 🖉 📀 🔗 root@miguel: /home/miguel                                                                                                    |
| Archivo Editar Ver Terminal Ayuda                                                                                                    |
| <pre>root@miguel:/home/miguel# fdisk /dev/sdi<br/>El dispositivo no contiene una tabla de particiones DOS válida ni una etiqueta d<br/>e disco Sun o SGI o OSF<br/>Se está creando una nueva etiqueta de disco DOS con el identificador 0x2f69c35c.<br/>Los cambios sólo permanecerán en la memoria, hasta que decida escribirlos.<br/>PrTras esa operación, el contenido anterior no se podrá recuperar.<br/>Atención: el indicador 0x0000 inválido de la tabla de particiones 4 se corregirá<br/>mediante w(rite)<br/>WARNING: DOS-compatible mode is deprecated. It's strongly recommended to<br/>switch off the mode (command 'c') and change display units to<br/>sectors (command 'u').<br/>Orden (m para obtener ayuda): n<br/>Acción de la orden<br/>e Partición extendida<br/>p Partición primaria (1-4)<br/>p</pre> |
| Número de partición (1-4): 1                                                                                                    |
| Last cilindro, +cilindros or +size{K,M,G} (1-130, valor predeterminado 130): 130 =                                                                                                    |
| Orden (m para obtener ayuda): w                                                                                                    |
| Toot@miguel: /home/mi                                                                                                    |
| Click in the virtual screen VMware Tools enables many features and improves mouse movement, video and performance. Log in to the guest operating Install Tools Remind Me Later Never Remind Me system and click Install Tools.                                                                                                    |
| To direct input to this VM, click inside or press Ctrl+G.                                                                                                    |

Introducimos el sistema **fd** a todos los discos.

| Ubuntu_Desktop - VMware Workstation                                                                                                    |                                                                                                    |                                                                                                    |                                                                                                    |
|----------------------------------------------------------------------------------------------------|----------------------------------------------------------------------------------------------------|----------------------------------------------------------------------------------------------------|----------------------------------------------------------------------------------------------------|
| File Edit View VM Team Windows                                                                                                    | Help                                                                                                    |                                                                                                    |                                                                                                    |
|                                                                                                    |                                                                                                    |                                                                                                    |                                                                                                    |
| Sidebar × Bubuntu Deskton                                                                                                    | Su ws2003 1 X Su Zentval X Su                                                                                                    | Windows XP Proffesional 1 X                                                                                                    |                                                                                                    |
| Powered On     Duntu_Desk     Aplicaciones Li                                                                                                | ıgares Sistema 🙋 ? 🚬                                                                                                    |                                                                                                    | 🕇 🛊 🐼 🐼 miguel 🖒                                                                                                    |
| E Vontes                                                                                                    | reat@miguely./home/miguel                                                                                                    |                                                                                                    |                                                                                                    |
|                                                                                                    |                                                                                                    |                                                                                                    |                                                                                                    |
| Archivo                                                                                                    | Editar ver ierminal Ayuda                                                                                                    | 07 Conducto de unitada                                                                                                    |                                                                                                    |
| 7 HPF5<br>8 AIX<br>9 AIX<br>9 AIX<br>1 05/2<br>Pr b W95<br>c W95<br>f 0 0PU5<br>11 FAT1<br>0 PU5<br>11 FAT1<br>16 FAT1<br>17 HPF5<br>18 Smar | <ul> <li>To gunxi.x segunda</li> <li>4f QNX4.x segunda</li> <li>4f QNX4.x tercera</li> <li>bootable 50 OnTrack DM</li> <li>Boot Manag 51 OnTrack DM6 Aux</li> <li>FAT32 52 CP/M</li> <li>FAT32 (LBA) 53 OnTrack DM6 Aux</li> <li>FAT34 (LBA) 54 OnTrackDM6</li> <li>EZ-Drive</li> <li>56 Golden Bow</li> <li>2 oculta 5C Priam Edisk</li> <li>aq diagnost 61 SpeedStor</li> <li>6 oculta &lt;36 GNU HURD o Syst</li> <li>5 oculta 64 Novell Netware</li> <li>15 leop de A 7D DiskSecure Mult</li> </ul> | b) conjunct de vol do<br>B8 Linux LVM df<br>93 Amoeba el<br>94 Amoeba BBT e3<br>9f BSD/05 e4<br>a0 Hibernación de eb f<br>a5 FreeBSD ee<br>a6 OpenBSD ef<br>a7 NeXTSTEP f0<br>a8 UFS de Darwin f1<br>a9 NetBSD f4<br>ab arranque de Dar f2<br>ab HFS / HFS+ fb<br>b7 BSDI fs fc | UTILIDADEL<br>Boott<br>DOS Access<br>DOS R/O<br>SpeedStor<br>BeOS fs<br>GPT<br>EFI (FAT-12/16/<br>inicio Linux/PA<br>SpeedStor<br>SpeedStor<br>DOS secondary<br>VMware VMFS<br>VMware VMFS |
| 1b Hidd<br>1c Hidd<br>1e Hidd<br>Código h<br>Se ha ca<br>t)<br>Orden (m                                                                      | en W95 FAT3 75 PC/IX<br>en W95 FAT3 80 Old Minix<br>en W95 FAT1<br>exadecimal (escriba L para ver<br>mbiado el tipo de sistema de la<br>para obtener ayuda): w                                                                                                    | bb Boot Wizard hid fe<br>be arranque de Sol ff<br>los códigos): fd<br>partición l por fd (Linu                                                                                                    | LANstep<br>BBT<br>ux raid autodetec                                                                                                    |
| ₹                                                                                                    | el: /home/mi<br>Wware Tools enables many features and imp<br>movement, video and performance. Log in to<br>system and cick Instal Tools.                                                                                                    | roves mouse<br>the guest operating Install Tools                                                                                                    | Remind Me Later Never Remind Me                                                                                                    |
| To direct input to this VM, click inside or press Ctrl+                                                                                      | G.                                                                                                    |                                                                                                    |                                                                                                    |
|                                                                                                    |                                                                                                    |                                                                                                    |                                                                                                    |

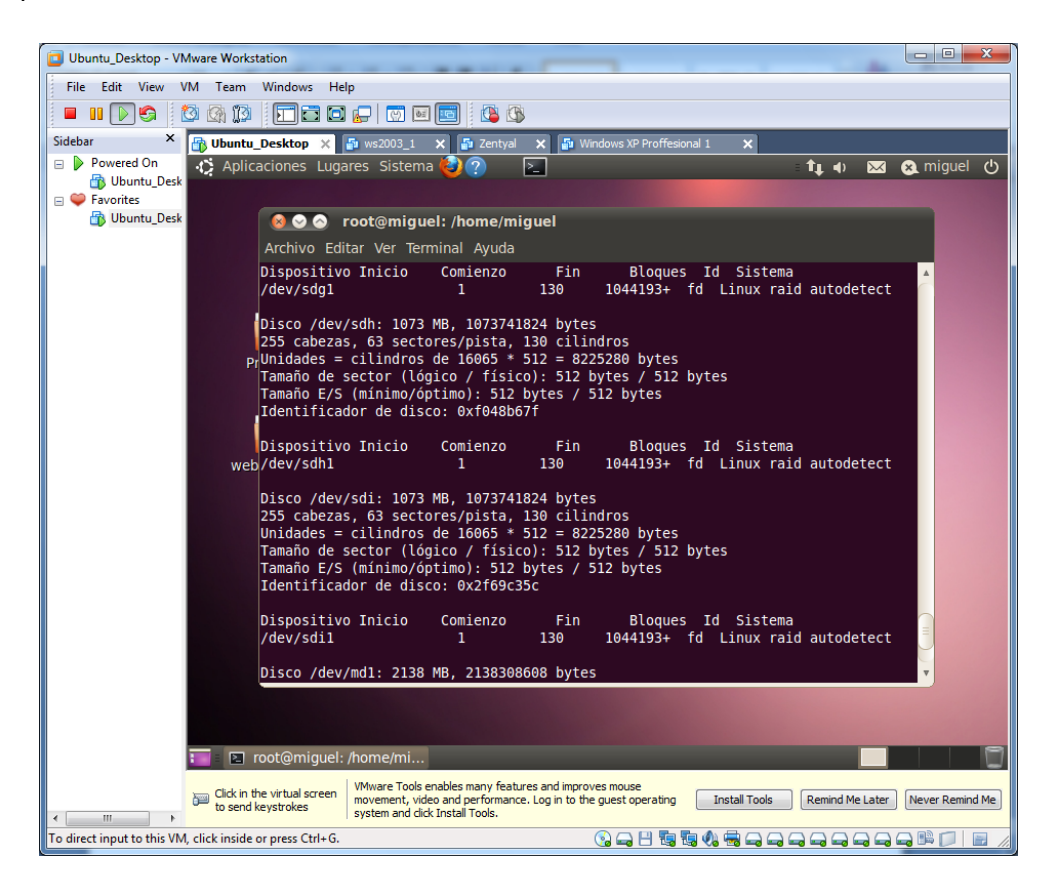

Comprobamos lo cambios con el comando "fdisk -l"

Comprobamos los volúmenes existentes.

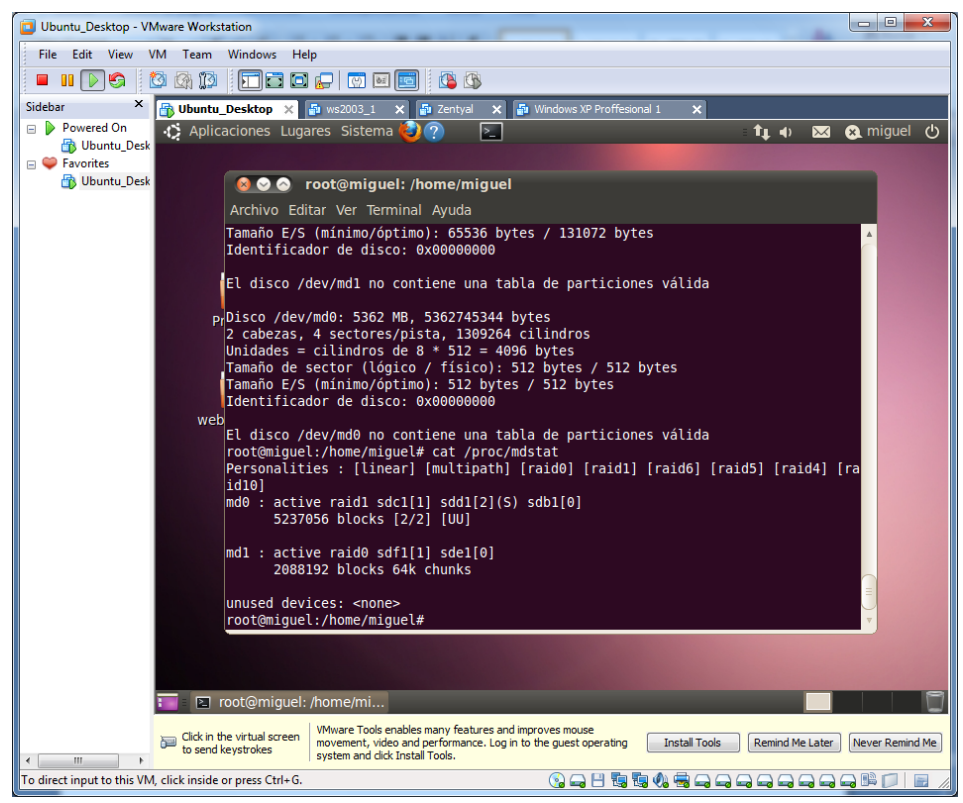

Creamos el nodo donde se creara el volumen.

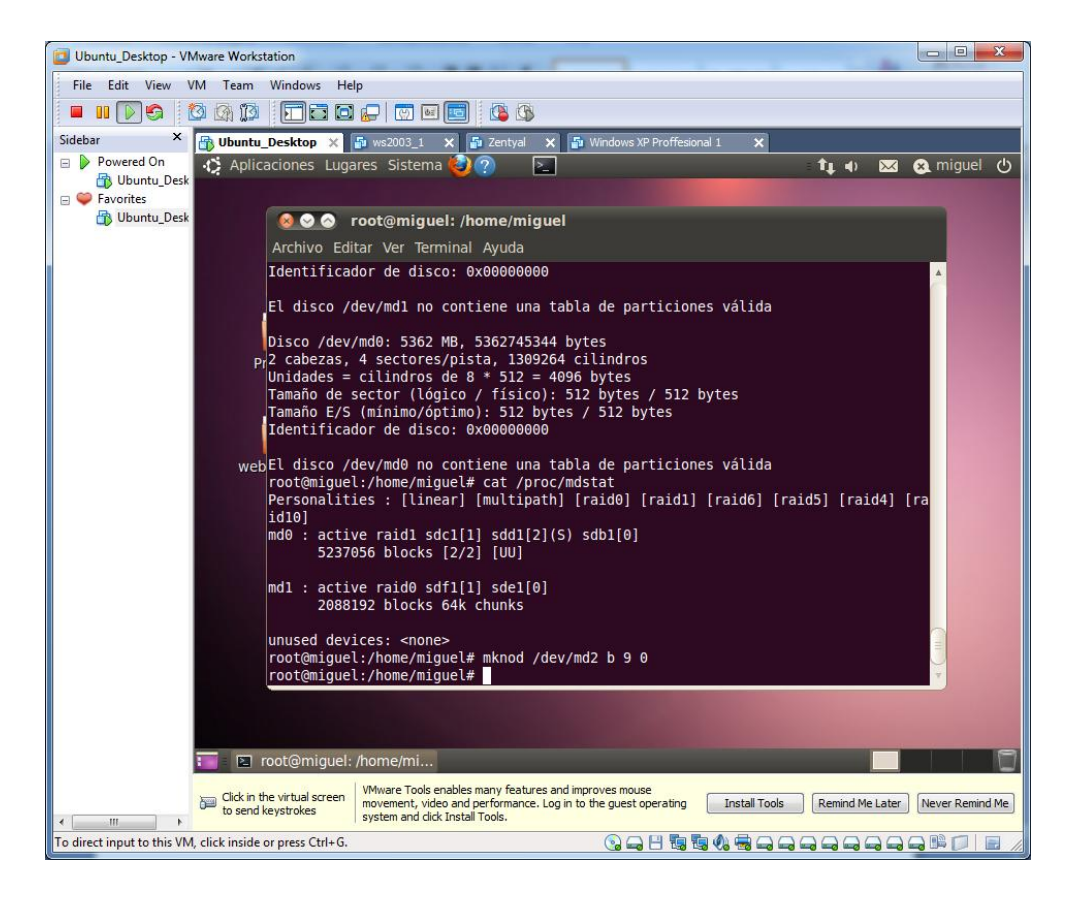

#### Creamos nuestro RAID 5

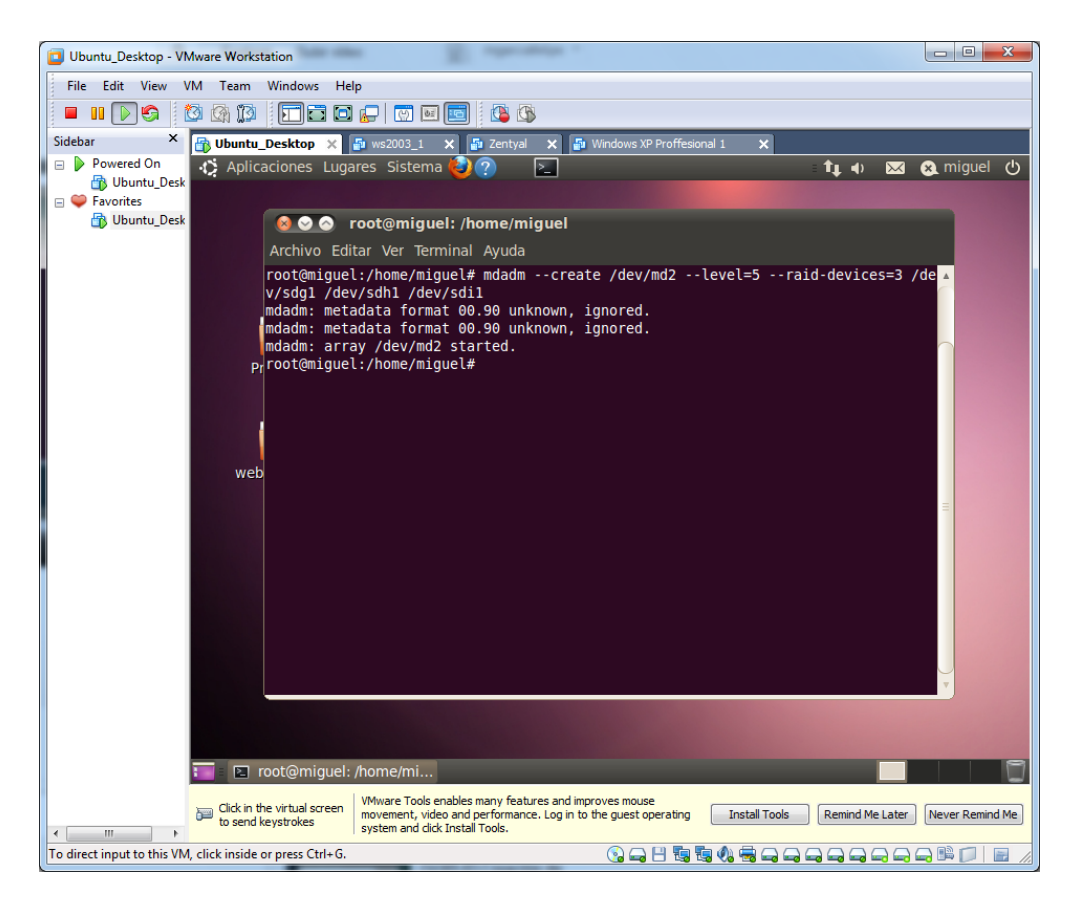

Comprobamos el resultado.

| Ubuntu_Desktop - VN         | Aware Workstation                                                                                                    |
|-----------------------------|----------------------------------------------------------------------------------------------------|
| File Edit View V            | /M Team Windows Help                                                                                                    |
| 🗖 II 🕞 🌀 🕻                  |                                                                                                    |
| Sidebar ×                   | 🗃 Ubuntu_Desktop 🗙 🍯 ws2003_1 🗙 👼 Zentyal 🗙 🍯 Windows XP Proffesional 1 🗙                                                                                                    |
| Powered On                  | 🔅 Aplicaciones Lugares Sistema 🕹 ? 🖂 🏦 🏚 🙀 🔬 miguel 🕛                                                                                                    |
| Gooding_Desk     Favorites  |                                                                                                    |
| 👘 Ubuntu_Desk               | 🕺 📀 📀 root@miguel: /home/miguel                                                                                                    |
|                             | Archivo Editar Ver Terminal Ayuda                                                                                                    |
|                             | <pre>root@migueL:/home/migueL# mdadmcreate /dev/md2level=5raid-devices=3 /de A v/sdg1 /dev/sdh1 /dev/sdi1 mdadm: metadata format 00.90 unknown, ignored. mdadm: metadata format 00.90 unknown, ignored. mdadm: array /dev/md2 started. p;root@migueL:/home/migueL# cat /proc/mdstat Personalities : [linear] [multipath] [raid0] [raid1] [raid6] [raid5] [raid4] [ra id10] add = arise sciete sciete sci</pre> |
|                             | mb2 : active raids sdii[2] sdni[1] sdgi[0]<br>2088192 blocks level 5, 64k chunk, algorithm 2 [3/3] [UUU]                                                                                                    |
|                             | webmd1 : active raid0 sdf1[1] sde1[0]<br>2088192 blocks 64k chunks                                                                                                    |
|                             | md0 : active raid1 sdd1[2](S) sdb1[0] sdc1[1]<br>5237056 blocks [2/2] [UU]                                                                                                    |
|                             | unused devices: <none></none>                                                                                                    |
|                             | Tiene correo en /var/mail/root<br>root@miguel:/home/miguel#                                                                                                    |
|                             |                                                                                                    |
|                             | Toot@miguel: /home/mi                                                                                                    |
| 4                           | Click in the virtual screen VMware Tools enables many features and improves mouse movement, video and performance. Log in to the guest operating Install Tools Remind Me Later Never Remind Me Later Never Remind Me                                                                                                    |
| To direct input to this VM, | l, click inside or press Ctrl+G.                                                                                                    |

Observamos las estadísticas del volumen con "mdadm –detail /dev/md2"

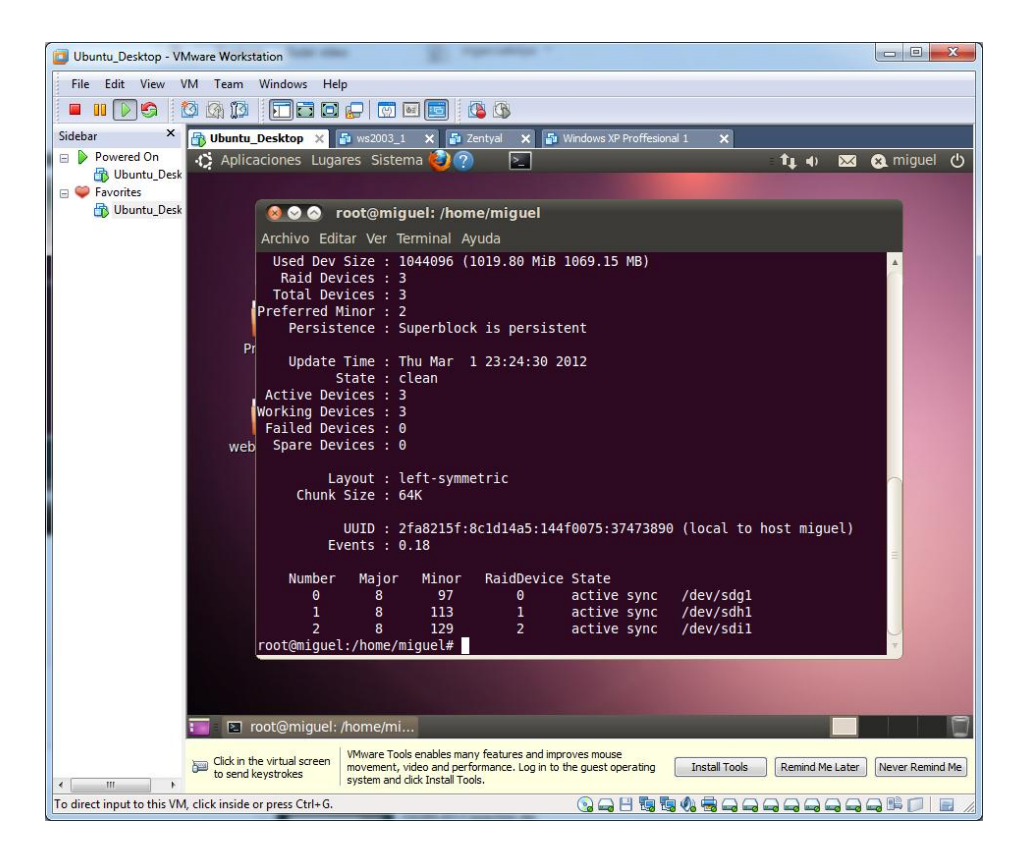

Copiamos la información del volumen.

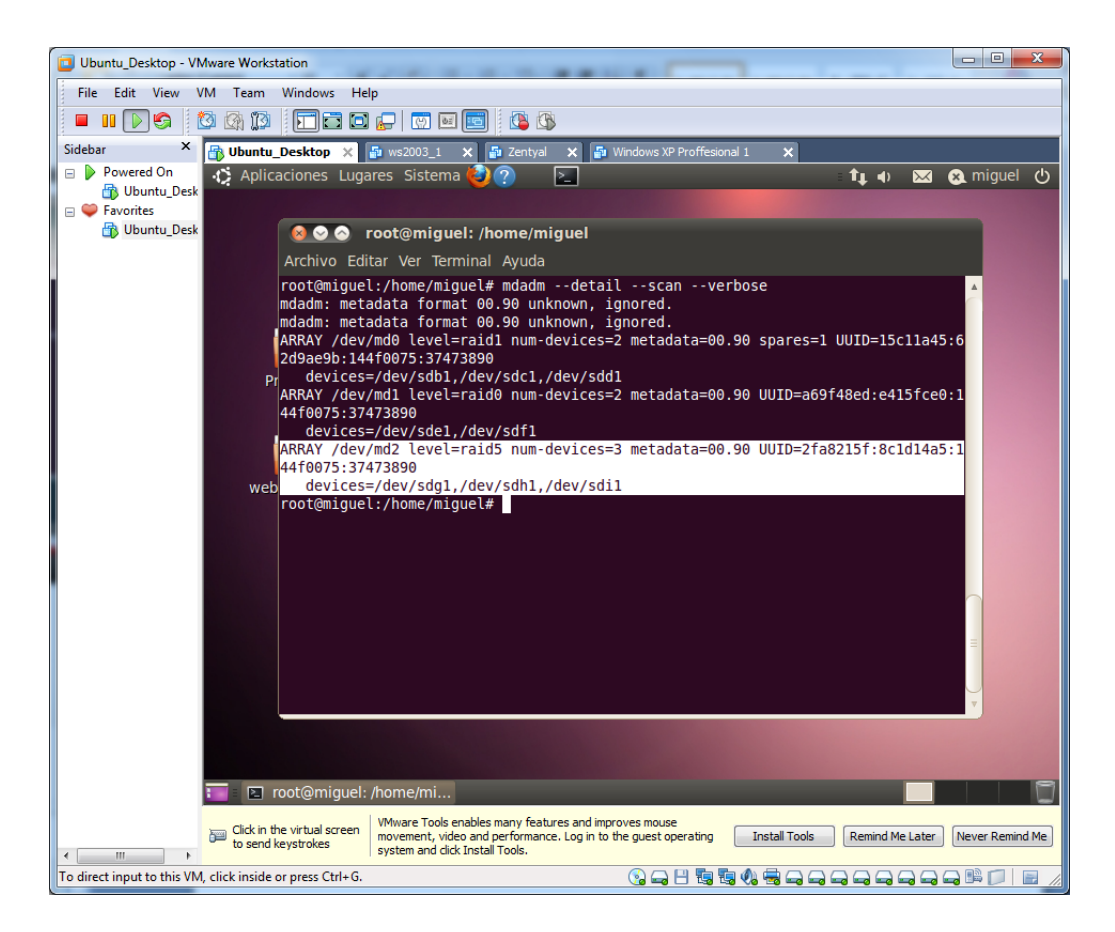

Lo pegamos en el fichero "/etc/mdadm/mdadm.conf". Seguido de los anteriores volúmenes.

Para que se mantenga montado.

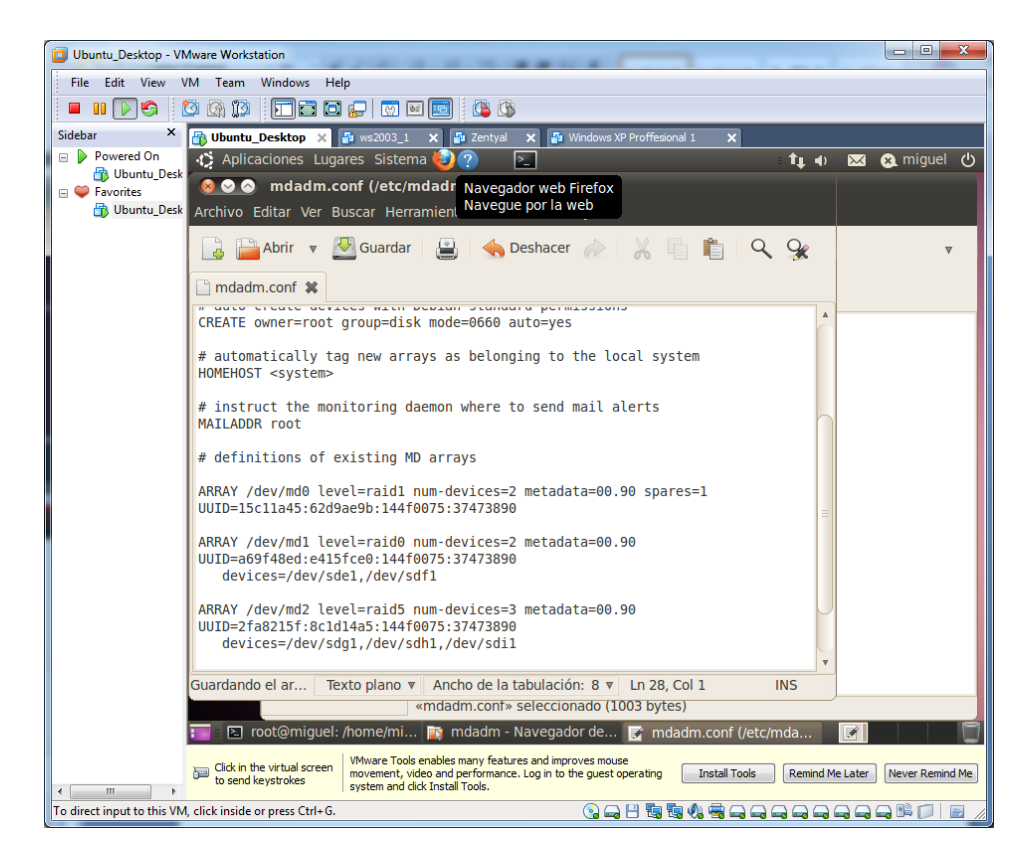

Formateamos el volumen "/dev/md2", con mkfs.

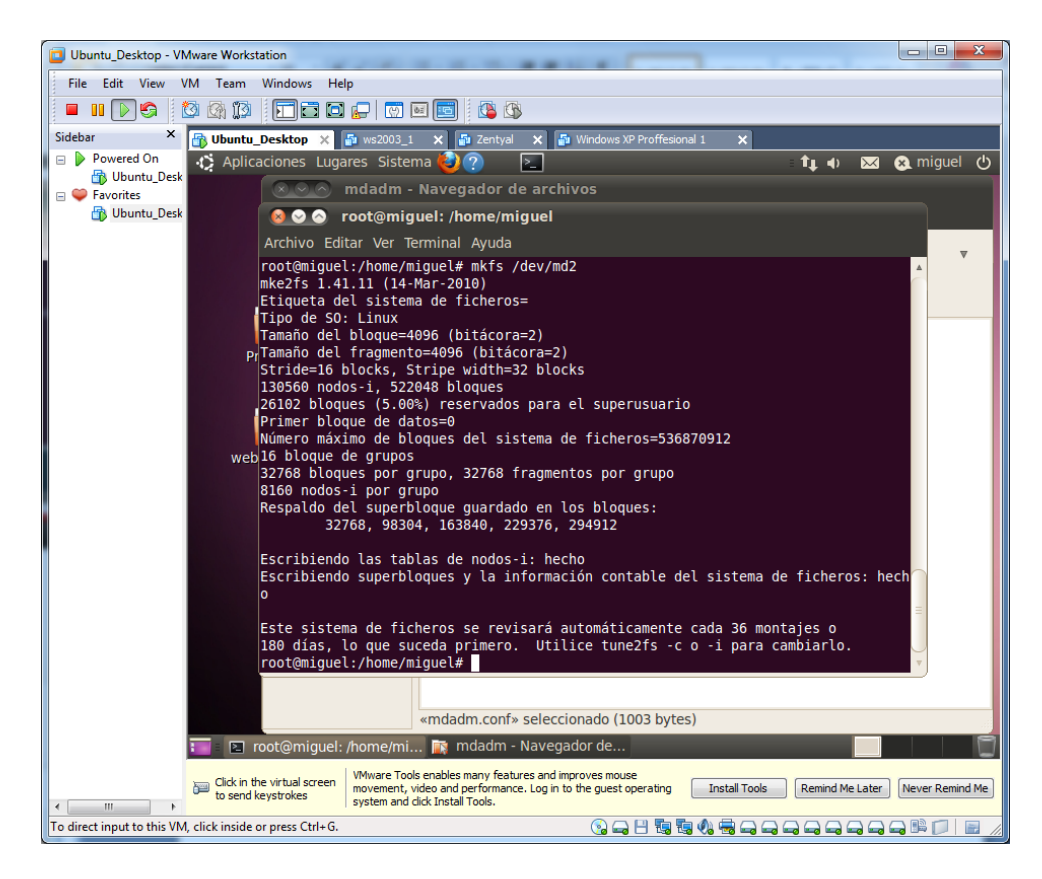

Comprobamos el resultado.
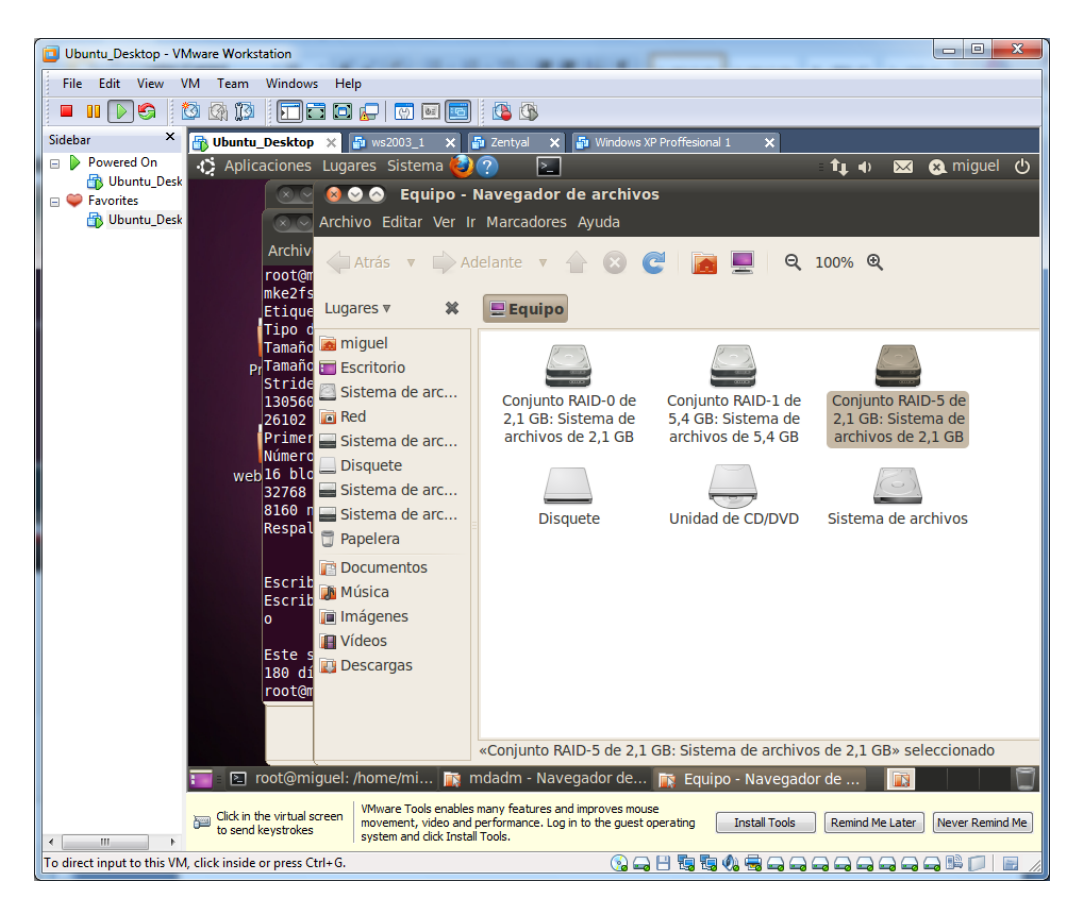

Podemos montarlo en el escritorio

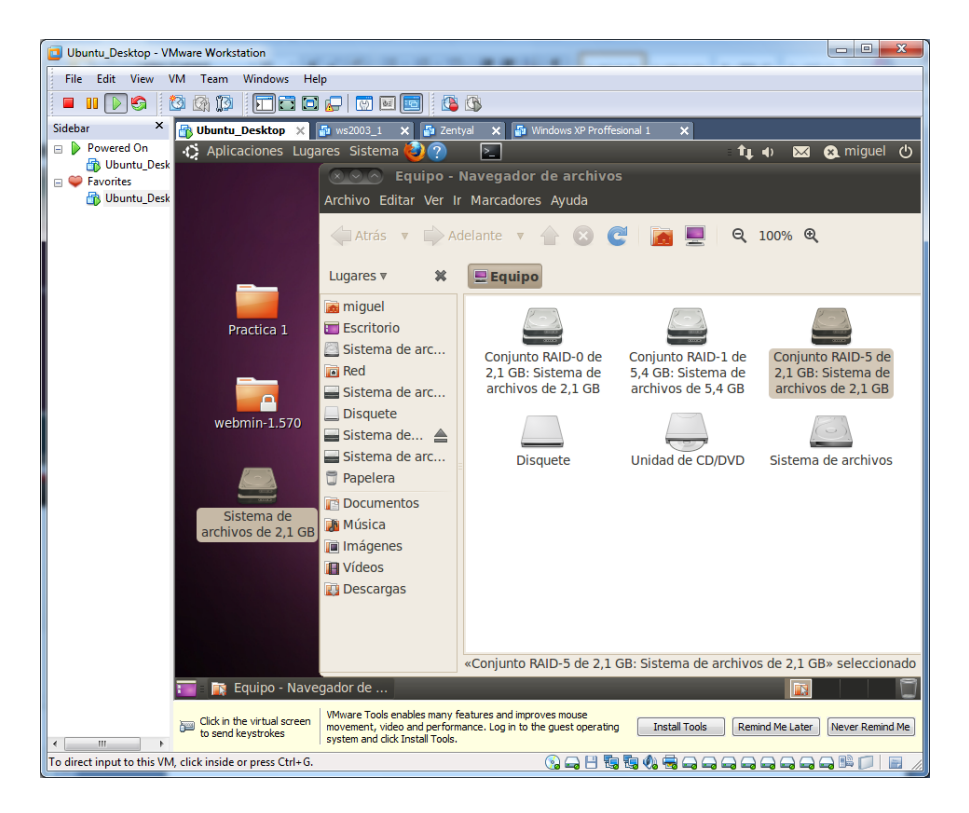

## 3. Implantación de un **balanceador de carga** en Windows 7 mediante el software Kerio Winroute.

Teniendo instalada esta aplicación, accedemos al servicio mediante el usuario y contraseña.

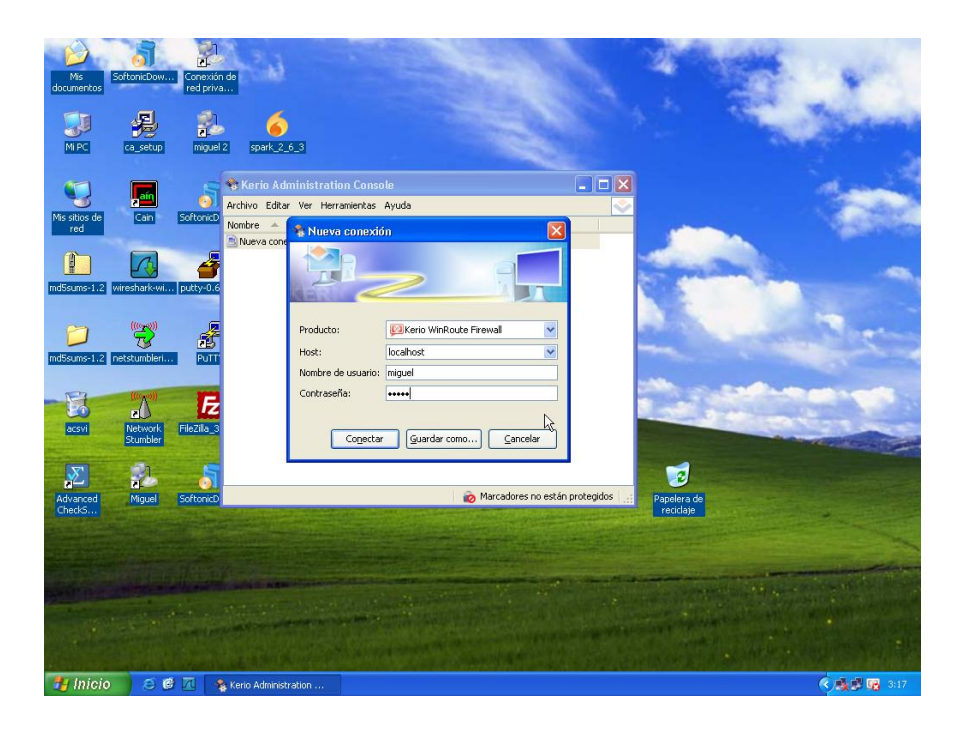

Se inicia el siguiente asistente, seguimos los siguientes pasos.

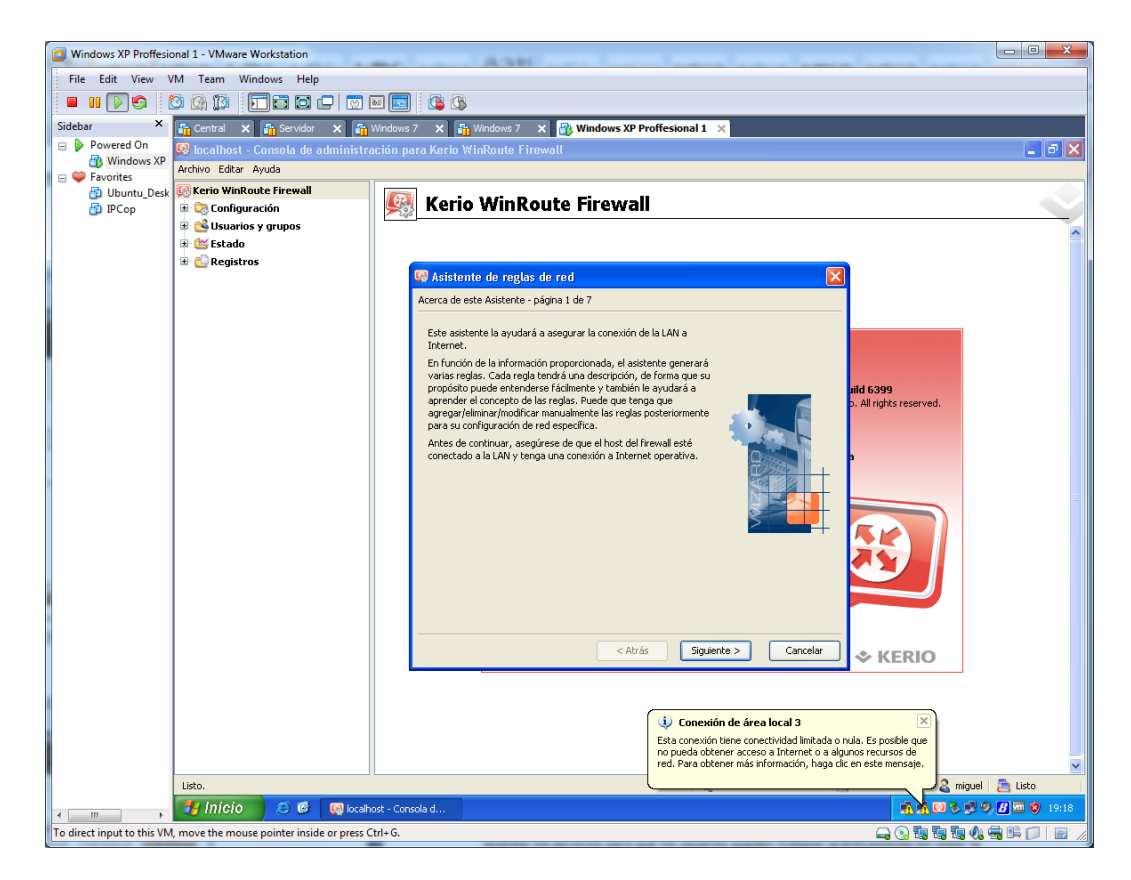

Elegimos la opción de balanceo de carga.

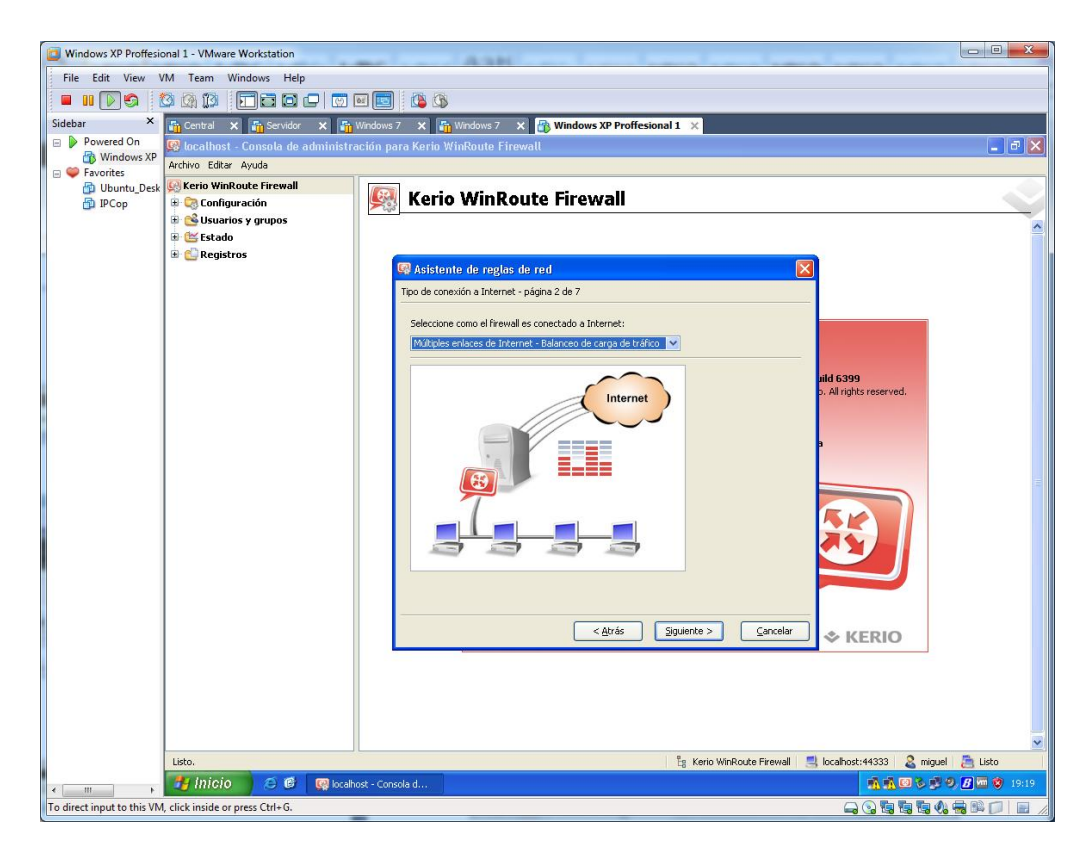

Elegimos las 2 tarjetas de red que participarán en el balanceo.

| Windows XP Proffesio       | onal 1 - VMware Workstation            |                                                                                                    | - • ×                      |
|----------------------------|----------------------------------------|----------------------------------------------------------------------------------------------------|----------------------------|
| File Edit View             | /M Team Windows Help                   |                                                                                                    |                            |
|                            | 3 (g (j)   🗖 🗖 🗖 🗖 🗑                   |                                                                                                    |                            |
| Sidebar ×                  | 🚰 Central 🗙 🚰 Servidor 🗙 🚰             | Windows 7 🗙 🚰 Windows 7 🗙 🔐 Windows XP Proffesional 1 🗙                                                                                                    |                            |
| 😑 🕨 Powered On             | 😡 localhost - Consola de administr     | ración para Kerio WinRoute Firewall                                                                                                    | - 7 🗙                      |
| Windows XP                 | Archivo Editar Ayuda                   |                                                                                                    |                            |
| 🗿 Ubuntu_Desk              | 🚱 Kerio WinRoute Firewall              | Kovia Min Dauta Financell                                                                                                    |                            |
| Di IPCop                   | Configuración     Generation           |                                                                                                    |                            |
|                            | 🗉 🔄 Osdanos y grapos                   |                                                                                                    | <u>^</u>                   |
|                            | 🗄 💼 Registros                          |                                                                                                    |                            |
|                            |                                        | 🧏 Asistente de reglas de red                                                                                                    |                            |
|                            |                                        | Balanceo de enlace - pagina 3 de 7                                                                                                    |                            |
|                            |                                        | Agregue todas las interhaces a quales desea utilizar para balanceo de carga de trahco:                                                                                                    |                            |
|                            |                                        | Balanceo de enlace                                                                                                    |                            |
|                            |                                        | Interference in the second second sec |                            |
|                            |                                        | Directión IP: 102 158 2 140                                                                                                    |                            |
|                            |                                        | MAC: 00:0:29:9a:b7:cc                                                                                                    |                            |
|                            |                                        | Adaptador: VMware Accelerated AMD PCNet Adapter (Microsoft's                                                                                                    |                            |
|                            |                                        |                                                                                                    |                            |
|                            |                                        |                                                                                                    | =                          |
|                            |                                        | Ancho de banda del enlace: 1 Mbit/s 💌                                                                                                    |                            |
|                            |                                        |                                                                                                    |                            |
|                            |                                        | Aceptar Cancelar                                                                                                    |                            |
|                            |                                        |                                                                                                    |                            |
|                            |                                        | Agregar Editar Quitar                                                                                                    |                            |
|                            |                                        |                                                                                                    |                            |
|                            |                                        | < <u>Atrás</u> <u>Siguiente</u> <u>Cancelar</u> ◆ KERIO                                                                                                    |                            |
|                            |                                        |                                                                                                    |                            |
|                            |                                        |                                                                                                    |                            |
|                            |                                        |                                                                                                    |                            |
|                            |                                        |                                                                                                    | _                          |
| •                          | Listo.                                 | 🖡 Kerin WinRoute Firewal 👘 Incalhoch (44333 🔍 minue                                                                                                    | 🞽 Listo                    |
|                            |                                        | La Keilo Willkoute Filewall 🔤 kotanost +1000 🔬 mage                                                                                                    | <b>9</b> , <b>7 19</b> :21 |
| To direct input to this VM | move the mouse pointer inside or press |                                                                                                    |                            |
| to ancer input to this viv | , more the mouse pointer made or press |                                                                                                    |                            |

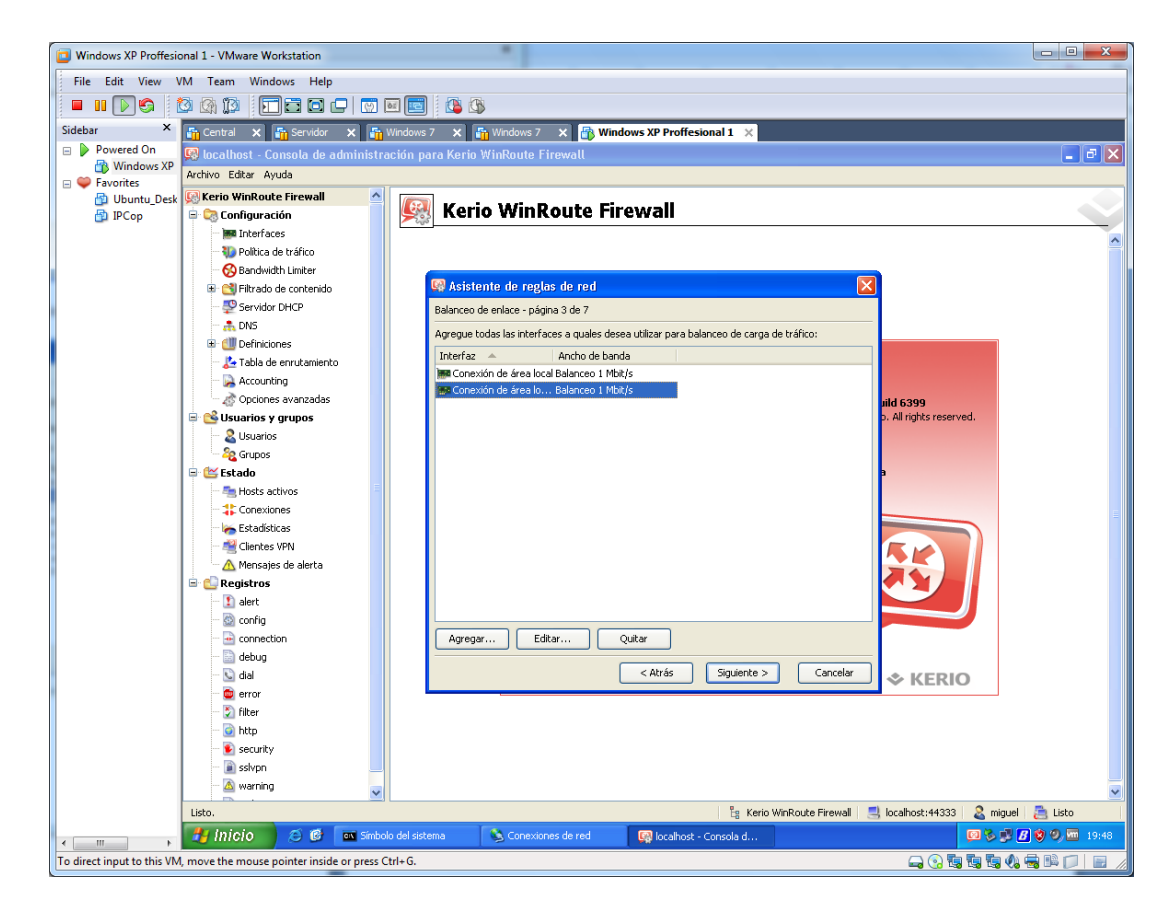

Una vez tenemos las dos tarjetas seleccionadas para el balanceo, pulsamos siguiente.

Permitimos el acceso de los siguientes servicios.

| Windows XP Proffesional 1 - VMware Workstation                                                                                                    | A                                                                                           |               |
|----------------------------------------------------------------------------------------------------|---------------------------------------------------------------------------------------------|---------------|
| File Edit View VM Team Windows Help                                                                                                    |                                                                                             |               |
|                                                                                                    |                                                                                             |               |
|                                                                                                    |                                                                                             |               |
| Sidebar ^ Central X Servidor                                                                                                    | X 🛐 Windows 7 X 🖞 Windows 7 X 🖓 Windows XP Proffesional 1 X                                 |               |
| Windows XP                                                                                                    | dministración para Kerio WinRoute Firewall                                                  | - 8 🛛         |
| E Savorites                                                                                                    |                                                                                             |               |
| Ubuntu_Desk Kerio WinRoute Firewall                                                                                                    | Ario MinPouto Firewall                                                                      |               |
| PCop Configuración                                                                                                    |                                                                                             |               |
| Politica de tráfico                                                                                                    |                                                                                             | ^             |
| Bandwidth Limiter                                                                                                    |                                                                                             |               |
| 🕀 🔁 Filtrado de contenido                                                                                                    | 😡 Asistente de reglas de red 🛛 🔀                                                            |               |
| Servidor DHCP                                                                                                    | Política saliente - página 4 de 7                                                           |               |
| and the second second sec |                                                                                             |               |
| 🗈 🎒 Definiciones                                                                                                    | Seleccione el nivel al que desea restringir el acceso a Internet de los usuarios de la LAN: |               |
| 🗌 🦾 Tabla de enrutamiento                                                                                                    | D Denniki al access a badea las servicias /siz linikacionas)                                |               |
| - 💫 Accounting                                                                                                    |                                                                                             |               |
| 🖉 Opciones avanzadas                                                                                                    | Permitir el acceso solo a los siguientes servicios:      ild 6399                           |               |
| 🖃 🕓 Usuarios y grupos                                                                                                    | Servicio Protocolo Puerto de origen Puerto de destino D. All rights reserved.               |               |
|                                                                                                    | HTTP TCP Cualquiera 80     Intro TCP Cualquiera 443                                         |               |
| Grupos                                                                                                    | ☑ FTP TCP Cualquiera 21                                                                     |               |
| - Escado                                                                                                    | SMTP TCP Cualquiera 25                                                                      |               |
| Conexiones                                                                                                    | M DNS TCP/UDP Cualquiera 53     M POP3 TCP Cualquiera 110                                   |               |
| Estadísticas                                                                                                    | ☑ IMAP TCP Cualquiera 143                                                                   |               |
|                                                                                                    | Telnet TCP Cualquiera 23                                                                    |               |
| 🕺 🔬 Mensajes de alerta                                                                                                    |                                                                                             |               |
| 🖻 🙆 Registros                                                                                                    |                                                                                             |               |
| 1 alert                                                                                                    |                                                                                             |               |
| i config                                                                                                    |                                                                                             |               |
| connection                                                                                                    |                                                                                             |               |
|                                                                                                    | < Atrás Siguiente > Cancelar                                                                |               |
|                                                                                                    |                                                                                             |               |
| - S filter                                                                                                    |                                                                                             |               |
| 💿 http                                                                                                    |                                                                                             |               |
| 😰 security                                                                                                    |                                                                                             |               |
| 🔤 ssivpn                                                                                                    |                                                                                             |               |
| ··· 🙆 warning                                                                                                    | ▼                                                                                           | ~             |
| Listo.                                                                                                    | 🔚 Kerio WinRoute Firewall 🛛 🔜 localhost:44333 🛛 🧟 migu                                      | uel 📇 Listo   |
| 🖌 💷 , 🦺 Inicio 🛛 😂 🕲                                                                                                    | 📾 Simbolo del sistema 🚯 Conexiones de red 🔯 localhost - Consola d                           | B 😵 🧐 🏧 19:49 |
| To direct input to this VM, click inside or press Ctrl+G.                                                                                                    |                                                                                             | A 🖶 🖻 📁 📄 //  |

Por último, finalizamos el asistente.

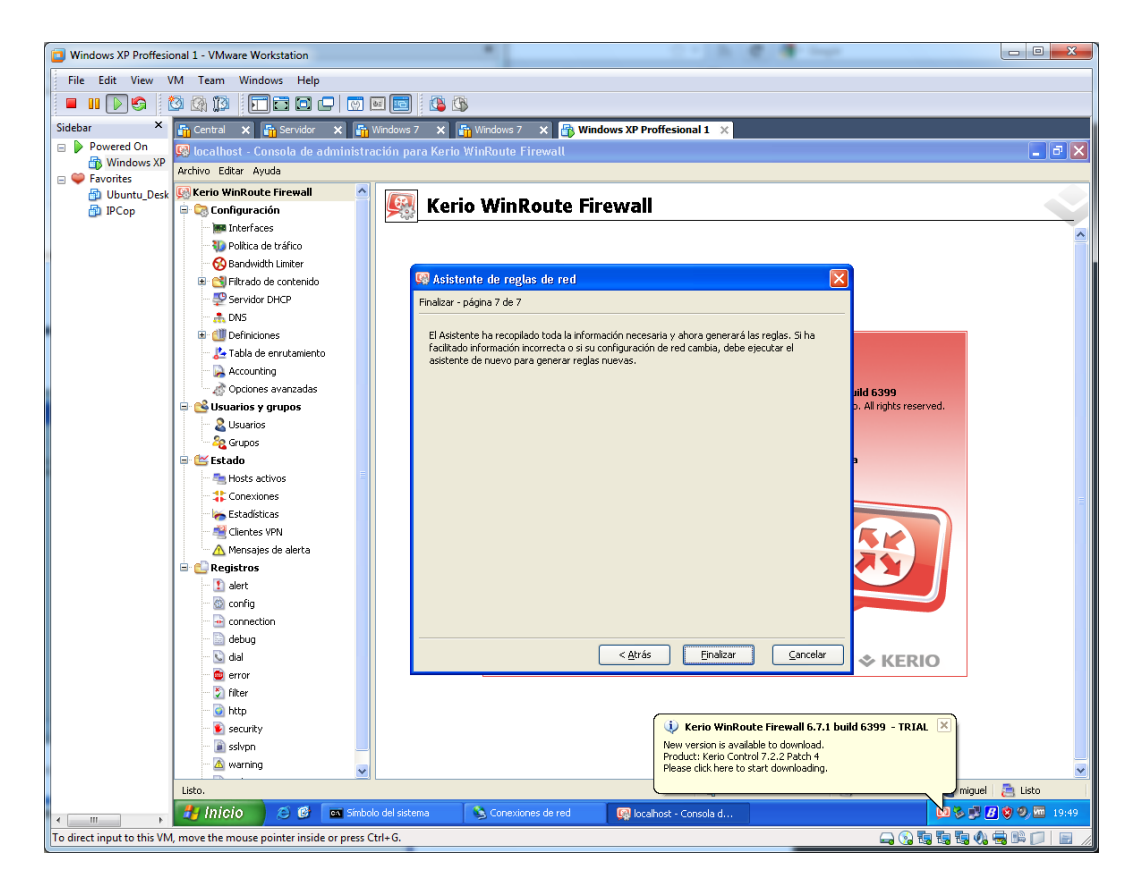

Comprobamos en la pestaña interfaces, que en las salidas a internet, tenemos seleccionadas las dos tarjetas elegidas anteriormente.

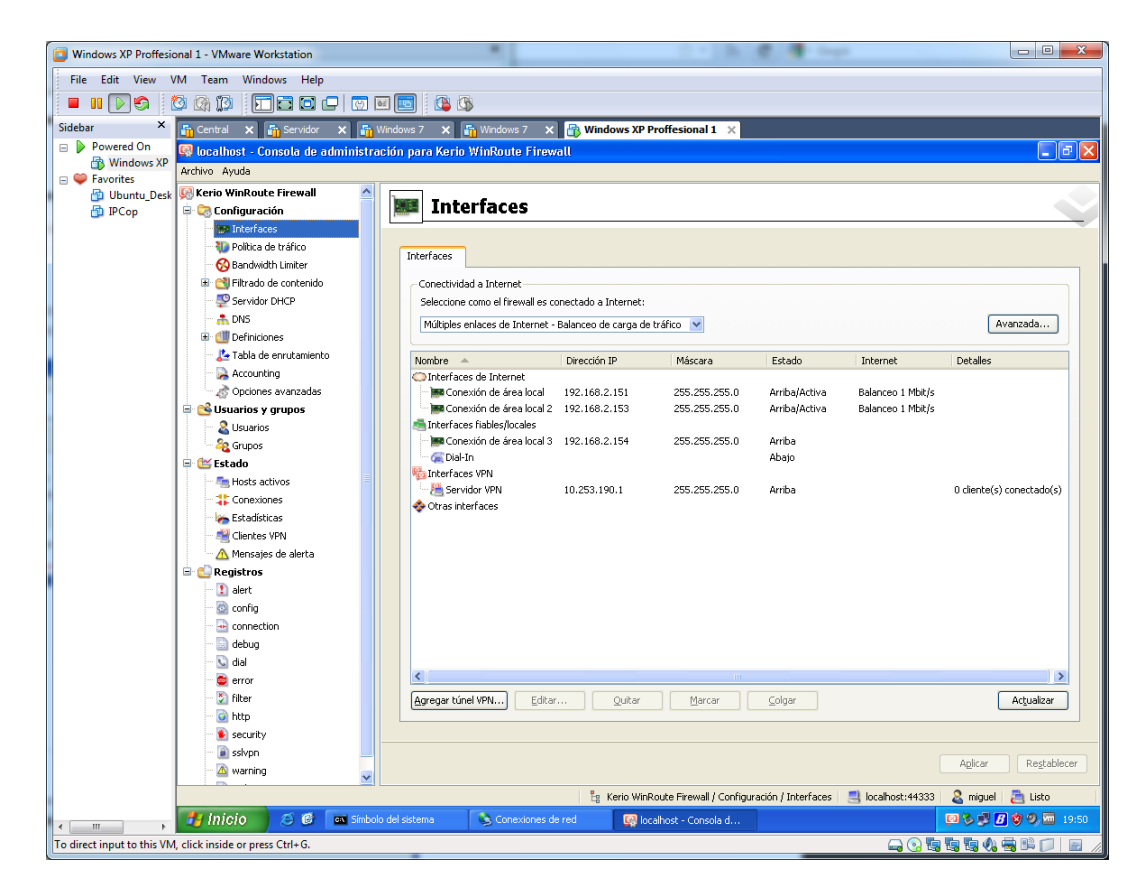

## 4. Elabora en un documento PDF la instalación y configuración de **servicios de "clusters"** en Windows 2008 Server.

Realizaremos para Windows 2008, un clúster nuevo, y será para un servidor de ficheros, de tipo failover clustering, el proceso para otro tipo de clúster es parecido. Con esto conseguiremos alta disponibilidad, que si se nos cae uno de los servidores (nodo) no pase nada, ya que existen otros nodos que pueden coger los recursos y levantar los servicios para que los usuarios puedan trabajar prácticamente sin notar la caida del nodo contra el que estaban trabajando. También comentar que el mantenimiento de un clúster es costoso, esto es, tendremos siempre en cuenta que ambos servidores tendrán las mismas aplicaciones instaladas, de la misma forma y con las mismas versiones, todo esto para evitar problemas futuros. Además es recomendable balancear el clúster para comprobar su correcto funcionamiento.

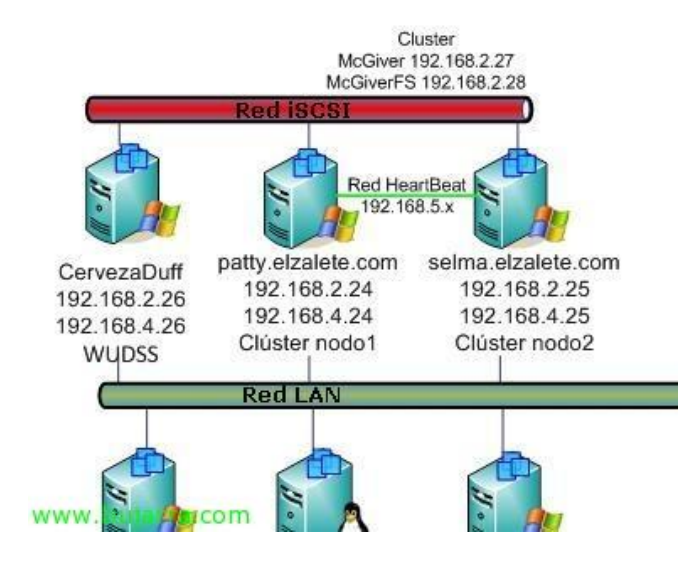

Bueno, antes de comenzar comento la situación del documento, disponemos de tres servidores, uno de ellos es el almacenamiento, o bien una cabina de discos o bien como en mi caso un servidor que comparte sus discos vía iSCSI, la cosa es tener un almacenamiento compartido para los nodos. Estos dos nodos son dos Windows Server 2008 Enterprise (obligatorio), disponen de tres interfaces de red, una la red LAN (192.168.2.0/24) que les conectará con los equipos de la red, otra la pata de la red iSCSI (192.168.4.0/24) que conecta a los nodos con el almacenamiento (red privada para conseguir un mayor rendimiento), y finalmente una red HeartBeat (192.168.5.0/24) que servirá para comunicarse entre sí a los nodos del clúster y tener notificación cuando se caiga uno de ellos. Al clúster le tendremos que asigar una dirección IP, así como a los recursos que creemos, en este caso un servidor de ficheros, de esta forma, los usuarios accederan a la IP asignada y no a la dirección IP de cada nodo. Bueno, los nodos serán 'Patty' & 'Selma', el clúster será 'McGiver' y el almacenamiento compartido 'CervezaDuff', comezamos!

| 📕 Administrador del servidor                                            | the second second second second second second second second second second second second second second second s | _ldl ×                                             |
|-------------------------------------------------------------------------|----------------------------------------------------------------------------------------------------|----------------------------------------------------|
| Archivo Acción Ver Ayuda                                                |                                                                                                    |                                                    |
| 🐅 🍁 📩 📅 📓                                                               |                                                                                                    |                                                    |
| Administrador del servidor (PATTY)                                      | Características                                                                                                |                                                    |
| E Gristeristicas<br>E Diagnóstico<br>E Configuración<br>E Anacemeniento | Vea el estado de las características instaladas e                                                              | n este servidor y agregue o quite características. |
|                                                                         | Resumen de características                                                                                     | Avuda de resumen de características                |
|                                                                         | 🛞 Características: 0 de 35 instalada(s)                                                                        | Agreas características                             |
|                                                                         |                                                                                                    |                                                    |
| 4] [2]                                                                  | G Última actualización: 07/02/2009 18:39:39 Configurar ac                                                      | stuelswitin                                        |

Este proceso lo deberemos realizar con todos los nodos del clúster, primero lo haremos sobre un nodo cualquiera y posteriormente, cuando ya tengamos el clúster creado, lo realizaremos en los siguientes uniéndonos al clúster existente. Debemos tener instalado un sistema operativo mínimo que soporte el servicio de clúster cómo es Windows Server 2008 Enterprise Edition, para instalar el servicio de clúster, deberemos instalar dicha característica, para ello, vamos al "Administrador del servidor" > "Agregar características",

| Caracteristicas<br>Confirmación<br>Progreso<br>Resultado | Selectore une o más caracteritizas que desse instalar en este servidor. Caracteristicas Administración de directivas de grupo Administración de directivas de grupo Administración de almaconamiento para redes SAN Administración de almaconamiento para redes SAN Administración de encuesos del sistema de Windows Administración de encuesos del sistema de Windows Caracteristicas de .NET Fransesork 3.0 Caracteristicas de .NET Fransesork 3.0 Caracteri |
|----------------------------------------------------------|----------------------------------------------------------------------------------------------------|
|----------------------------------------------------------|----------------------------------------------------------------------------------------------------|

Marcamos "Clúster de conmutación por error" & "Siguiente",

| Asistente para agregar caracte  | risticas                                                                                                    | x   |
|---------------------------------|----------------------------------------------------------------------------------------------------|-----|
| Confirmar sel                   | ecciones de instalación                                                                                                    |     |
| Caracteristicas<br>Confirmación | Para instalar las siguentes funciones, servicios de función o caracteristicas, haga dic en Instalar.                         | 110 |
| Resultado                       | (i) Es posible que sea necesario remiciar el servidor una vez completada la instalación.<br>Cláster de commutación por error |     |
|                                 |                                                                                                    |     |
|                                 | Ingrites, envier por corres electrónics o guardar esta información                                                           |     |
| www.bujarra.com                 | < Anterior Dig articity Installer Canceler                                                                                   |     |

Presionamos "Siguiente" para comenzar su instalación,

| •••                                                |                                                                                       |
|----------------------------------------------------|---------------------------------------------------------------------------------------|
| anobenisticas<br>orfensación<br>ogreso<br>esultado | Se están instalando las siguientes funciones, servicios de función o características: |
|                                                    |                                                                                       |
|                                                    | Tinstando                                                                             |

...esperamos unos minutos mientras se instala...

| Asistente para agregar caracter | isticas                                                                     | x                 |
|---------------------------------|-----------------------------------------------------------------------------|-------------------|
| Resultados de                   | la instalación                                                              |                   |
| Características<br>Confirmación | Las siguientes funciones, vervicios de función o características se instala | on correctamente: |
| Progreso<br>Resultado           | Clúster de conmutación por error 🛛 🞯 Instalación                            | correcta          |
|                                 |                                                                             |                   |
|                                 |                                                                             |                   |
|                                 |                                                                             |                   |
|                                 |                                                                             |                   |
|                                 |                                                                             |                   |
|                                 |                                                                             |                   |
|                                 | Ingrinat, envier por correo electrónico o quandar el informe de instalación | 1                 |
|                                 |                                                                             |                   |
| www.bujarra.com                 |                                                                             | L Sand            |

OK, listo, ya tenemos el servicio instalado, pulsamos en "Cerrar" para poder comenzar su configuración,

| Administración de düster | Administración de clúster de                                                                                                    | conmutación por error                                                                                                    | Acctores                                                                                                    |
|--------------------------|----------------------------------------------------------------------------------------------------|----------------------------------------------------------------------------------------------------|----------------------------------------------------------------------------------------------------|
|                          | Crear philateurs de conventación por es<br>conventación por esco polenciales y<br>• Introducción<br>Un chiare de conventación por entre en a<br>estis conventador de servicios y<br>estis conventador de cuelto riticos y o<br>otro empezar a una el cluster de cuelto<br>derapate seu un chiare<br>• Administración<br>• Administración<br>• Valder una continación.<br>• Crear un chiate<br>• Crear un chiate | nor, valide el ha deven de cluimer de<br>realize cambies de configuración para sus c<br>e consumo de equipos independientes que calaboran para<br>aplicaciones. Los sendores agrupados illumados notas<br>e consumos de equipos independientes que calaboran para<br>e consumos de equipos en ano de las modes,<br>escreto conscida come consultación por escel<br>lados estre pasos, partie administrar el clubrar. La<br>facale estre pasos, partie administrar el clubrar. La<br>la consecuente de las configuración de hardware y<br>facados estre pasos, partie administrar el clubrar. La<br>la consecuente de las anuebas de validación,<br>de clubrar<br>la consecuente de las anuebas de validación,<br>de clubrar<br>la consecuente de las consultación para<br>mor a calestante de las consultación para<br>la definistra para de un clubrar de<br>consultación de la constanción des una<br>la definistra de las constanción de las<br>las ases anter en clubrar de<br>consultación de las constanción des una<br>catales de las anteres de<br>las asessantes de las antes de las entres de<br>las de las de las antes de<br>las asessantes de las asessantes de<br>las asessantes de las asessantes de<br>las asessantes de las asessantes de<br>las asessantes de las asessantes de<br>las asessantes de las asessantes de<br>las asessantes de las asessantes de<br>las asessantes de las asessantes de<br>las asessantes de las asessantes de<br>las asessantes de las asessantes de<br>las asessantes de las asessantes de<br>las asessantes de las asessantes de<br>las asessantes de las asessantes de<br>las asessantes de las asessantes de<br>las asessantes de las asessantes de<br>las asessantes de<br>las asessantes de las asessantes de<br>las asessantes de<br>las asessantes de<br>las asessantes de<br>las asessantes de<br>las asessantes de<br>las asessantes de<br>las asessantes de<br>las asessantes de<br>las asessantes<br>las asessantes de<br>las asessantes<br>las asessantes<br>las asessantes<br>las asessantes<br>las asessantes<br>las asessantes<br>las asessantes<br>las asessantes<br>las asessantes<br>las asessantes<br>las asessantes<br>las asessantes<br>las asessantes<br>las asessantes<br>las asessant | Administración de clúster de ce<br>Multiple una configuración<br>Crear un clúster<br>Ver •<br>Anuala<br>Anuala |
|                          | * Més información                                                                                                    |                                                                                                    |                                                                                                    |
|                          | Tennan de cliateren de connutación     Comunidades de cliateres de connu                                                                                                    | n por secon en la Wab<br>ulación por etror en la Wab<br>antino la Mate                                                                                                    |                                                                                                    |

Abrimos la consola que tendremos dentro de las "Herramientas Administrativas" llamada "Administración de clúster de conmutación por error". Antes de comenzar podríamos comprobar la configuracion que tenemos en el servidor, tanto de software cómo de hardware o configuración, en caso de ser en producción la realizaremos sí o sí, en este laboratorio lo omitiremos ya que posteriormente lo ejecutaré y por no repetir imágenes ;) Así que pulsamos en "Crear un clúster..." para iniciar el asistente de su creación,

| Seleccionar servidores<br>Advertences de<br>ratidación Esc |                   |          |
|------------------------------------------------------------|-------------------|----------|
| Advestencia de Esc                                         |                   |          |
|                                                            | Da el nombre del  | Examinat |
| Punto de acceso para Ser<br>administrar el clúster         | idores selecciona |          |
| Dominiación                                                |                   | Quite    |
| Treando nuevo clúster                                      |                   |          |
| Restation                                                  |                   |          |

Bien, ahora debemos indicar el nombre de un nodo que queremos que pertenezca a este nodo, osea, nosotros mismos, pulsamos en "Examinar..." y agregamos la cuenta del equipo,

| Equipos                                         | <u>T</u> ipos de objetos  |
|-------------------------------------------------|---------------------------|
| 2esde esta ubicación:                           |                           |
| elzalete.local                                  | Ubicaciones               |
| scriba los nombres de objeto que desea selecció | onar ( <u>ejemplos</u> ): |

Escribimos el nombre del nodo 'Patty' y aceptamos,

| Antes de comenzar                              | Agregue los nombres de<br>servidot. | todos los servidores que de | see incluit en el clú | ster. Debe agregar al menos un |
|------------------------------------------------|-------------------------------------|-----------------------------|-----------------------|--------------------------------|
| Punto de acceso para<br>administrar el clúster | Escriba el nombre del               | <u> </u>                    |                       | <u>E</u> xaminar.              |
| Contemación                                    | Servidores selecciona               | Patty.elzalete.local        |                       | Agrega                         |
| Geando nuevo clúster                           |                                     |                             |                       | Gorter                         |
| Yesumen                                        |                                     |                             |                       |                                |
|                                                |                                     |                             |                       |                                |
|                                                |                                     |                             |                       |                                |

Listo, ya tenemos un nodo, continuamos, posteriormente nos uniremos al clúster, "Siguiente",

| ra cada red que se vaya |                                                                          |                                                        |                      |                                    |
|-------------------------|--------------------------------------------------------------------------|--------------------------------------------------------|----------------------|------------------------------------|
| ra cada red que se yaya | McGiver                                                                  |                                                        | del clústa           | ionar servidores Nombre /          |
|                         | e una o varias direcciones IPM. Para ca<br>mada y escriba una dirección. | nligurar automáticamente<br>e que la red esté seleccio | deron co<br>púrese d | de acceso para<br>strat el clúster |
|                         |                                                                          |                                                        |                      | nación                             |
|                         | Redes Dirección                                                          |                                                        | to nuevo clūstim     |                                    |
|                         | 192,168,2,27                                                             | 192.168.2.0/24                                         |                      | en                                 |
|                         | Dirección<br>192.168.2.27                                                | Redes<br>192.168.2.0/24                                | 4                    | to nuevo clúster                   |

Introducimos un nombre al clúster, en mi caso se llamará "McGiver" y además le introducimos una dirección IP de gestión, "Siguiente",

| ites de comenzar<br>eleccionar servidores | Está listo para crear un cl<br>El asistente creará el ciús | üster.<br>ter con la siguiente configuración: |    |
|-------------------------------------------|------------------------------------------------------------|-----------------------------------------------|----|
| into de acceso para                       | Clúster:                                                   | McGiver                                       | *  |
| infimación                                | Dirección IP:                                              | Patty.elzalete.local<br>192.168.2.27          |    |
| sando nuevo cilister                      |                                                            |                                               |    |
| sumeri.                                   |                                                            |                                               |    |
|                                           |                                                            |                                               | -1 |
|                                           |                                                            |                                               | -  |

Listo, confirmamos que es correcto y pulsamos en "Siguiente" para crear el clúster,

| Asistente para crea                                                                                           | ardüster<br>nuevo clúster                                            | ×      |
|----------------------------------------------------------------------------------------------------|----------------------------------------------------------------------|--------|
| Antes de comenzar<br>Seleccianar servidores<br>Punto de acceso para<br>achimistrar el citates<br>Continuación | Espere mientras se configura el clúster.                             |        |
| Creando nuevo clúster<br>Resumen                                                                              | Configurando el Servicio de clúster en el nodo Patty elzalete local. |        |
| www.butarra.com                                                                                               | Car                                                                  | vcelar |

... esperamos unos minutos mientras se crea el clúster...

| Resumen                                                 |                                                         |                                                                          |             |
|---------------------------------------------------------|---------------------------------------------------------|--------------------------------------------------------------------------|-------------|
| tes de comerciar<br>lescionar servidonni                | Completó correc                                         | tamente el Aastente para crear clúster.                                  |             |
| nto de acceso para<br>ministrar el clúster<br>elemación |                                                         | Crear clúster                                                            | -           |
| sando nuevo cluiter<br>sumen                            | Clúster:<br>Nodo:<br>Quórum:<br>Dirección IP:           | McGiver<br>Patty.elzalete.local<br>Mayoría de nodo<br>192.168.2.27       | -           |
|                                                         | Para ver el informe cread<br>Para cerrar este asistente | o por el asistente, haga clic en Verinforme.<br>, haga clic en Finalizar | Ver informe |
|                                                         |                                                         |                                                                          | Ender       |

Perfecto, ya tenemos el clúster creado, "Finalizar",

| and a provide the property of                                     |                                                                                                    |                                                                       |                           |
|-------------------------------------------------------------------|----------------------------------------------------------------------------------------------------|-----------------------------------------------------------------------|---------------------------|
|                                                                   |                                                                                                    |                                                                       |                           |
| Administración de cluster de co                                   | Juster MicGiver.elzalete.local                                                                                                    |                                                                       | Accores                   |
| Services y Aakcadones                                             | allte Resumen del clúster McGiver                                                                                                    |                                                                       | McGiver.elzalete.local    |
| E 🕼 Nodes                                                         | McGave teve II aplicaciones o servicios y 1 rados                                                                                                    |                                                                       | 🕼 Configurar un servidoro |
| Alliacenamients                                                   |                                                                                                    | a a su a su a su a su a su a su a su a                                | Wer informe de valitación |
| = i Reden                                                         | Ronline: Mullaver.etalete.local Redex: P                                                                                                    | ed de câldeses 1. Red de câldeses 2                                   | P Agenaar nodo            |
| Pad de clisteres i<br>Pad de clisteres 2<br>El Evertos de clister | Servidor host actual: Pata Subredes                                                                                                    | 3Pr4ySPv6                                                             | 🚽 Certar conexión         |
|                                                                   | Configuración de quáram: A Majoria de nodo - Advertencia: el enor de un nodo producas un error en el citates. C                                        |                                                                       | Accores adkitestes        |
|                                                                   | Alerta de aplicación: companio                                                                                                    |                                                                       | 2ml                       |
|                                                                   | Evenior of outline sectorers 1                                                                                                    |                                                                       | C. Artodow                |
|                                                                   | * Configurer                                                                                                    | 1                                                                     | Recentadas                |
|                                                                   | Configure la alta disposibilidad para un servicio o aplicación específicos<br>vigre la configuración de grupo de recursos decile un cituiter que ejecu | , agregue uno o varios servidores (nodós) o<br>le Windows Server 2003 | Arado                     |
|                                                                   | <ul> <li>Configure un pervisio o asficación.</li> <li>Semision va<br/>aña deportó</li> </ul>                                                           | doacamen zwi ne pueden confeanse zwa.<br>edad                         |                           |
|                                                                   | 🗂 Maza Jamicata y apilizaciones 👔 Mazación de                                                                                                    | an chater deude Windows Server 2003                                   |                           |
|                                                                   | 🖲 Noveau a muceuseneta pera azeran datar                                                                                                    |                                                                       |                           |
|                                                                   | * Explorer                                                                                                    |                                                                       |                           |
|                                                                   | 🖲 Semistica z Aslandores 🛛 🕑 Hadas                                                                                                    |                                                                       |                           |
|                                                                   | 🕑 Altracesacients 🛛 🕑 Bades                                                                                                    |                                                                       |                           |
|                                                                   | 街 Armitan din allatim                                                                                                    |                                                                       |                           |
|                                                                   | Recursos principales de cláster                                                                                                    | 1                                                                     |                           |
|                                                                   | * Más información                                                                                                    | 1                                                                     |                           |
|                                                                   | 🛃 Taman de chieteres de commutación por error en la terres                                                                                             | -                                                                     |                           |

Una vez creado, podríamos ir añadiendo los nodos al clúster, para ello pulsamos en "Agregar nodo...",

| Antes de comenzar            | Seleccione los servidores que se van a | agregar al clúster: |          |
|------------------------------|----------------------------------------|---------------------|----------|
| Seleccionar servidores       |                                        |                     |          |
| Advertencia de<br>Validación | Escriba el nombre del                  |                     | Examinar |
| Continnación                 | Servidores selecciona                  |                     | Acrega   |
| Configurar el cláster        |                                        |                     | DURN.    |
| Sexurien                     |                                        |                     |          |
|                              |                                        |                     |          |
|                              |                                        |                     |          |
|                              |                                        |                     |          |
|                              |                                        |                     |          |

Realizamos el asistente y agregamos tantos nodos como querramos que tenga el clúster, "Examinar...",

| Equipos               | <u>I</u> ipos de objetos                 |
|-----------------------|------------------------------------------|
| 2esde esta ubicación: |                                          |
|                       | 10 to a to a to a to a to a to a to a to |
| elzalete.local        | Ubicaciones                              |

Indicamos el nombre del otro nodo & "Aceptar",

| Antes de comenzar                        | Seleccione los servidore | s que se van a agregar al clúster. |                                                                                                    |
|------------------------------------------|--------------------------|------------------------------------|----------------------------------------------------------------------------------------------------|
| Seleccionar servidores<br>Advertencia de | Escriba el nombre del    | -                                  | Furnier                                                                                                    |
| Contimación                              | Servidores selecciona    | SELMA.elzalete.local               | Acreca                                                                                                    |
| Configurar el cláster                    |                          |                                    | Diga                                                                                                    |
| Bezunen                                  |                          |                                    | and the second second s |
|                                          |                          |                                    |                                                                                                    |
|                                          |                          |                                    |                                                                                                    |
|                                          |                          |                                    |                                                                                                    |
|                                          |                          |                                    |                                                                                                    |

Bien, continuamos, "Siguiente",

| Asistente para agr                                                                          | egar nodo E                                                                                                    |
|---------------------------------------------------------------------------------------------|----------------------------------------------------------------------------------------------------|
| Antes de comenzar<br>Seleccionar servidores<br>Advertencia de<br>validación<br>Continnación | Para los servidores que seleccionó para este clúster, los informes de las pruebas de validación de<br>configuración de clúster indican que el hardware o la configuración de hardware no son<br>adecuados para el uso de clústeres. Microsoft sólo admite una solución de clúster si la<br>configuración completa (servidores, red y almacenamiento) supera todas las pruebas del Asistente<br>para validar una configuración. |
| Configurer et clüster<br>Recomen                                                            |                                                                                                    |
|                                                                                             |                                                                                                    |
|                                                                                             | No. No necesito compatibilidad con Microsoft para este ciúster y por tanto no deseo ejecutar las pruebas de validación. Continuar con la creación del clúster.                                                                                                    |
|                                                                                             | Información sobre compatibilidad de Microsoft con soluciones de clúster que superaron las pruebas de vy                                                                                                    |
| www.butarra.com                                                                             | < Ariteriox Siguiente > Cancelar                                                                                                    |

Al ser un nuevo nodo, igual que al principio, se debe ejecutar las pruebas para validar el nodo antes de incluirlo en el clúster, pulsamos "Sí, Ejecutar las pruebas de validación de configuración y volver al proceso de creación del clúster", & "Siguiente",

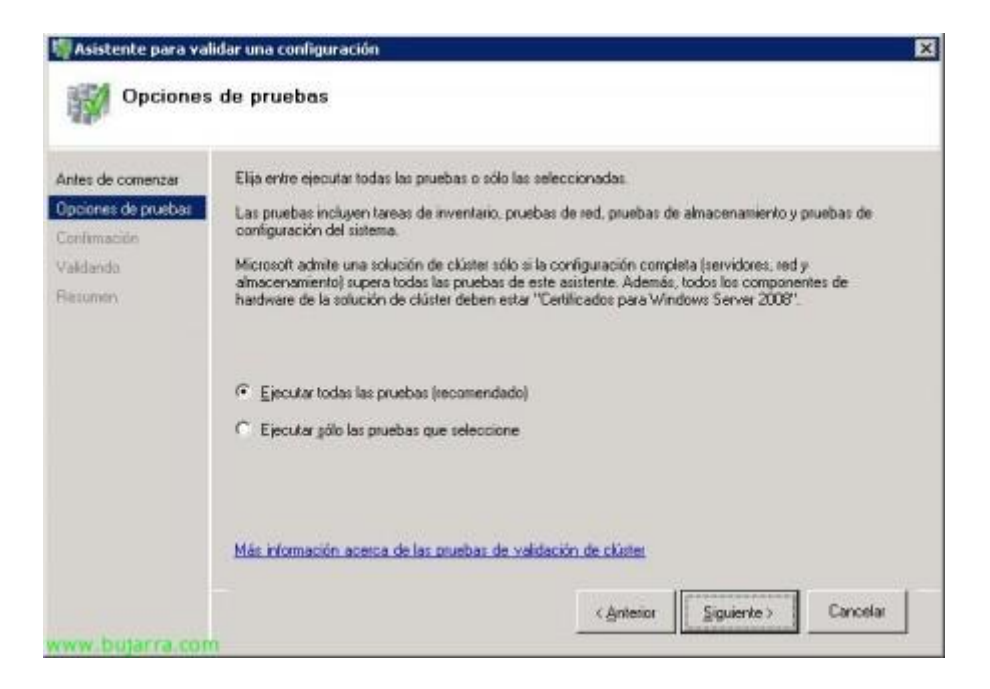

Ejecutamos TODAS las pruebas, "Siguiente",

| Antes de comenzar   | Está listo para inicia: la validación.<br>Confirme que las sia inster contra accimentos con consectos: |                |     |
|---------------------|----------------------------------------------------------------------------------------------------|----------------|-----|
| Opciones de pruebas | comme que los signemes compactures con conocida.                                                       |                |     |
| Contimación         | Servidores que se van a probar                                                                         |                |     |
| Validanda           | Patty.elzalete.local                                                                                   |                |     |
| Recommen            | SELMA, eizalete, local                                                                                 |                |     |
|                     | Pruebas seleccionadas por el usuario                                                                   | Categoría      | -   |
|                     | Enumerar discos de dúster potenciales                                                                  | Almacenamiento |     |
|                     | Enumerar todos los discos                                                                              | Almacenamiento |     |
|                     | Validar arbitraje de disco                                                                             | Almacenamiento |     |
|                     | Validar arbitraje múltiple                                                                             | Almacenamiento |     |
|                     | Validar conmutación por error de disco                                                                 | Almacenamiento | 100 |
|                     | Validar conmutación por error simultánea                                                               | Almacenamiento | •   |
|                     | C20 01 200 00 00                                                                                       |                |     |
|                     | Haga clic en Siguiente para continuar.                                                                 |                |     |
|                     | Min bitementite annue de las enables de cultimate de                                                   | of Collins     |     |

Comprobamos las validaciones que nos realizará en el nodo, "Siguiente" para comenzarlas,

| n de comenzar     | Sé están ejecu<br>tardar un tiemp | rando las siguientes pruebas de validación. Según la selec<br>o considerable. | ción de pruebas, se puer | de  |
|-------------------|-----------------------------------|-------------------------------------------------------------------------------|--------------------------|-----|
| korvez de proetas | Progreso                          | prueba                                                                        | Resultado                |     |
| imación .         | 100 %                             | Validar niveles de Service Pack.                                              | Se superó la prueba.     |     |
| fando             | 100 %                             | Validar servicios requeridos                                                  | Se superó la prueba.     |     |
| atten             | 100 %                             | Validar todos los controladores firmados                                      | Se superó la prueba.     |     |
|                   | 100 %                             | Validar versiones de sistema operativo                                        | Se superò la prueba.     |     |
|                   | 100 %                             | Enumerar actualizaciones de software                                          | Se superó la prueba      |     |
|                   | 100 %                             | Enumerar adaptadores de bus host de Canal de fibra                            | Se superó la prueba.     | -   |
|                   | 100 %                             | Enumerar adaptadores de bus host (SCSI                                        | Se superó la prueba.     |     |
|                   | 100 %                             | Enumerar adaptadores de bus host SAS                                          | Se superó la prueba.     |     |
|                   | 50 %                              | Enumerar controladores del sistema                                            | Recopilando datos        | ±01 |
|                   | •                                 | · · · · · ·                                                                   | -                        | 1   |
|                   | 1.00                              |                                                                               |                          | -   |
|                   |                                   |                                                                               |                          |     |

...esperamos unos minutos mientras realiza las pruebas oportunas en este nuevo nodo...

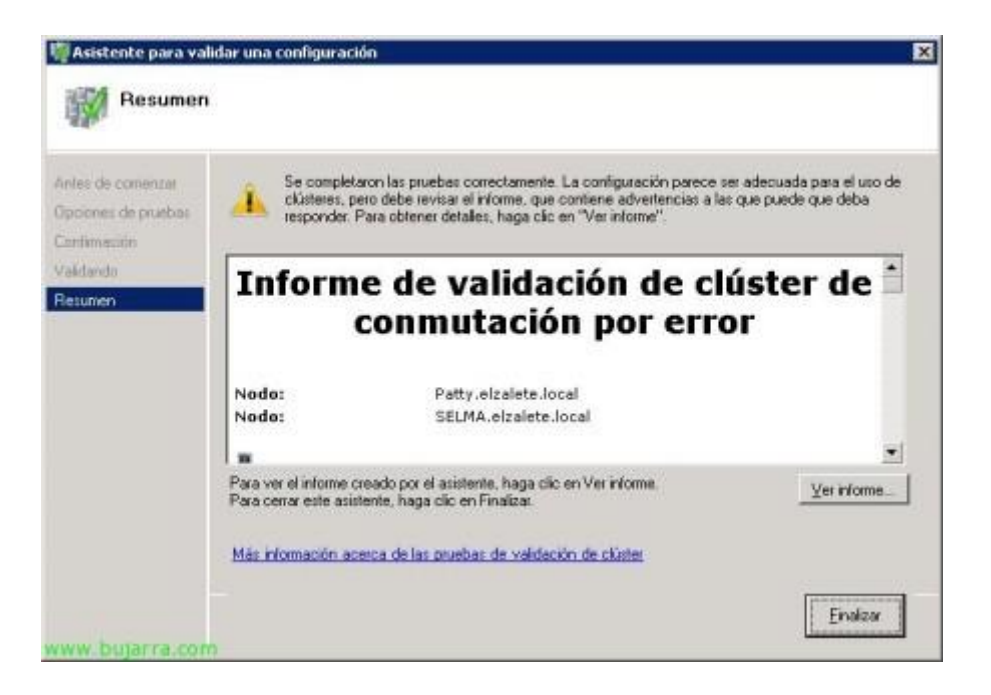

Correcto, todas las pruebas en mi caso finalizaron correctamente, así que este nodo y el clúster están en perfectas condiciones para continuar. "Finalizar",

| ntes de comenzar<br>eleccionar servidores                    | Está listo para agreg | ar nodos al clúster. |  |
|--------------------------------------------------------------|-----------------------|----------------------|--|
| Configment of children<br>Configment of children<br>Resument | Nodo:                 | SELMA.elzalete.local |  |
|                                                              |                       |                      |  |

Ok, confirmamos, que vamos a agregar a 'Selma' al nodo pulsando "Siguiente",

| Asistente para agr                                         | egarnede<br>r el clúster                                  | ×   |
|------------------------------------------------------------|-----------------------------------------------------------|-----|
| Antes de comercia<br>Seleccional servidores<br>Cantemación | Espere mientras se configura el clúster.                  |     |
| Configurar el c'Aster<br>Resumen                           | Agregando nodo SELMA a datos de configuración de clúster. |     |
|                                                            |                                                           |     |
| www.butarra.com                                            | Cancel                                                    | y _ |

•••

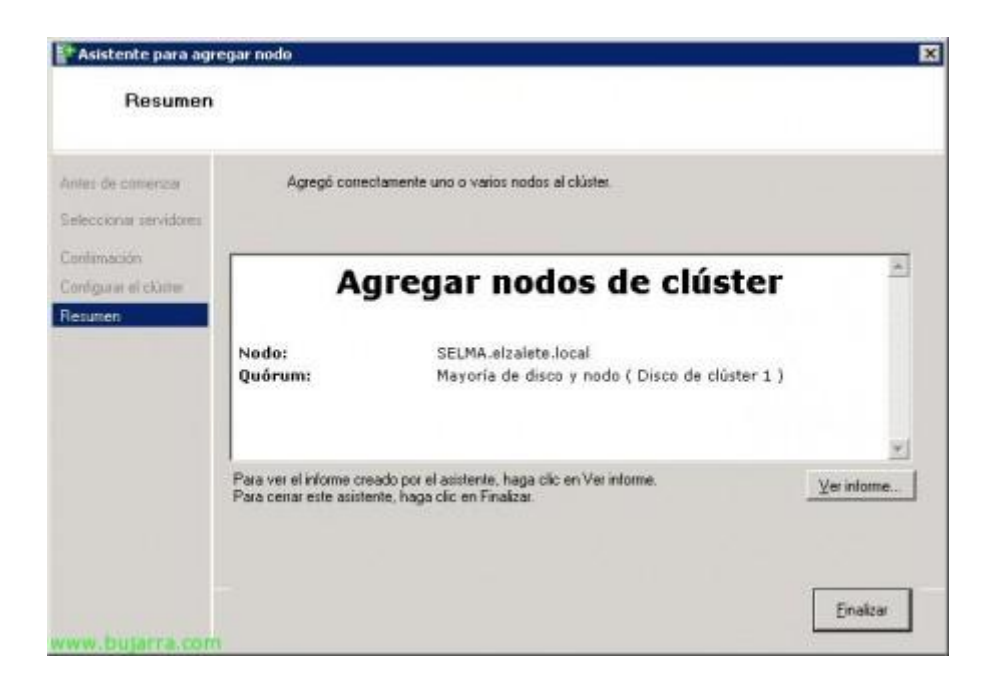

Ok, ya disponemos de un clúster con dos nodos, ya podremos crear recursos, comprobaremos el informe & "Finalizar",

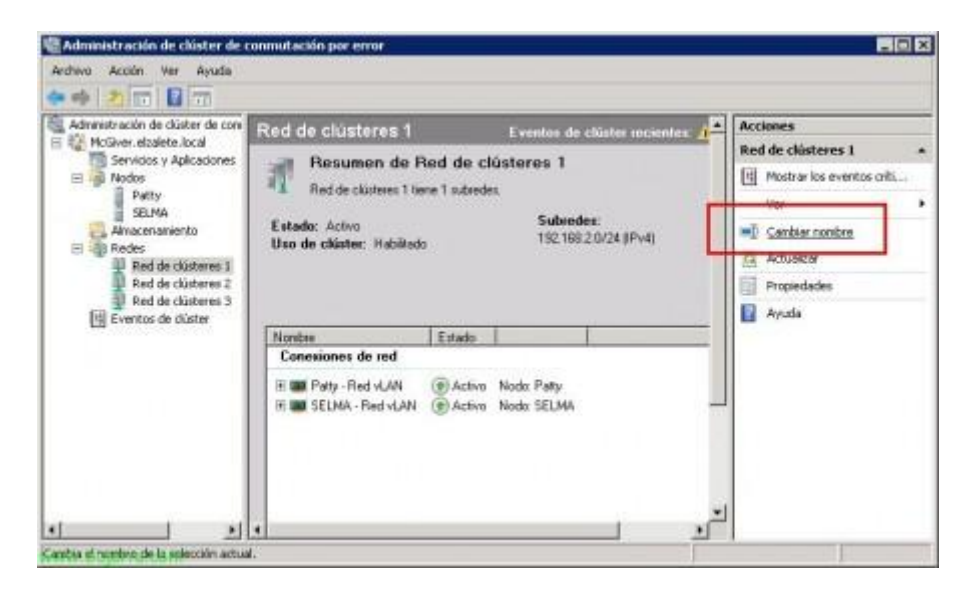

Bien, una de las cosas a realizar, es configurar el nombre de las redes, suponiendo que cada nodo tiene tres redes (LAN, iSCSI & HeartBeat) y en Windows las he renombrado para poder identificarlas correctamente, lo realizaremos aquí también a parte de indicar para qué usaremos cada red, primero las renombramos todas desde "Cambiar nombre",

| Advanteración de dúster de comu<br>Macaren abadete local<br>Modas<br>Patty<br>Stubal<br>Red LAN<br>AN tiene 1 subredes<br>Modas<br>Patty<br>Red Heartbeat<br>Patty<br>Red Heartbeat<br>Patty<br>Red Heartbeat<br>Patty<br>Red Heartbeat<br>Patty<br>Red Heartbeat<br>Patty<br>Red Heartbeat<br>Patty<br>Red Heartbeat<br>Patty<br>Red Heartbeat<br>Red VAN<br>Red VAN | 🕈 🏟 者 💷 🖬 🖬 🛄 💷                                                                                                    |                                                                                          |                                                                                     |
|----------------------------------------------------------------------------------------------------|----------------------------------------------------------------------------------------------------|------------------------------------------------------------------------------------------|-------------------------------------------------------------------------------------|
| Altractoremiento<br>Redes<br>Red Hearthoat<br>Eventos de cluster<br>Eventos de cluster<br>E etado<br>re de red<br>- Red vLAN  Activo Nodo: Palty<br>A - Red vLAN  Activo Nodo: SELMA                                                                                                    | Administración de dúster de connu<br>McGrver alcalete. local<br>Servicion y Aplicaciones<br>Nodos<br>Patty<br>SELMA. | Eventes de chister recontes:<br>men de Red LAN<br>Niene 1 subredes<br>Subredes:          | Acciones<br>Red LAN<br>Mostrar los eventos critu<br>Ver                             |
| rs de red<br>- Red vLAN ④ Activo Nodo: Patp<br>A - Red vLAN ④ Activo Nodo: SELMA                                                                                                    | Amacenaniento                                                                                                    | er: Habiliado 192168.2.0/24 ((Pv4)                                                       | Carbiar nonbre Actueltar  Consideration  Actueltar  Actueltar  Actueltar  Actueltar |
|                                                                                                    |                                                                                                    | i <b>de red</b><br>Sed VLAN () Activo: Nodo: Palty<br>- Red VLAN () Activo: Nodo: SELMA. |                                                                                     |

Cuando ya las hemos cambiado el nombre indicando la función que tendrán, las configuramos desde sus "Propiedades",

| piedades o   | le Red LAN                                                                                                    |
|--------------|----------------------------------------------------------------------------------------------------|
| eneral  <br> | ed LAN                                                                                                    |
| Nombre:      |                                                                                                    |
| ¢            | Permitir que el clúster <u>u</u> se esta red<br>Permitir que los clientes se conecten a través de esta<br>red<br>No permitir que el clúster use esta red |
| Estado:      | Activo                                                                                                    |
| Subredes:    | 192.168.2.0/24                                                                                                    |
|              |                                                                                                    |
|              |                                                                                                    |
| w.butar      | Aceptar Cancelar Aplic                                                                                                    |

Sobre cada tipo de red, deberemos configurar si daremos acceso al clúster a esta red, si daremos acceso a los clientes a esta red o si no permitiremos que el clúster use la red. En este caso, la red LAN, permitiré lógicamente que el clúster acceda a ella para dar servicio a los clientes, marcando "Permitir que el clúster use esta red" & "Permitir que los clientes se conecten a través de esta red".

| piedades o           | le Red ISCSI                                               |
|----------------------|------------------------------------------------------------|
| eneral               |                                                            |
| Re Re                | ed iSCSI                                                   |
| Nombre:              |                                                            |
| Red iSCSI            |                                                            |
| C                    | Permitir que el clúster use esta red                       |
|                      | R Remitrique los clientes se conecten a través de esta red |
| ۲                    | No permitir que el clúster use esta red                    |
| Estado:<br>Subredes: | Activo                                                     |
|                      |                                                            |
|                      |                                                            |
|                      |                                                            |
|                      |                                                            |
|                      |                                                            |
|                      | Aceptar Cancelar Aplig                                     |
| w.bujar              | ra.com                                                     |

En la red iSCSI será diferente, ya que es la red que usará cada nodo para conectarse al almacenamiento, así que el clúster aquí no pinta nada, marcamos "No permitir que el clúster use esta red",

| piedades d | e Red Heartbeat                                                        |
|------------|------------------------------------------------------------------------|
| eneral     |                                                                        |
| Re         | d Heartbeat                                                            |
| Nombre:    |                                                                        |
| Red Heartb | eat                                                                    |
| ¢          | Permitir que el clúster <u>u</u> se esta red                           |
|            | <u>P</u> ermitir que los clientes se conecten a través de esta     red |
| 0          | No permitir que el clúster use esta red                                |
| Estado:    | Activo                                                                 |
| Subredes:  | 192.168.5.0/24                                                         |
|            |                                                                        |
|            |                                                                        |
|            |                                                                        |

Y a la red HeartBeat, daremos acceso al clúster, esto es opcional, en mi caso, ok,

| 📽 Administración de ciú                               | ûster de c  | onmutaci                   | ón por error                                                                                                    |                                   |                                                                          |      | -10                                                                                      | X   |
|-------------------------------------------------------|-------------|----------------------------|----------------------------------------------------------------------------------------------------|-----------------------------------|--------------------------------------------------------------------------|------|------------------------------------------------------------------------------------------|-----|
| Archivo Acolón Ver                                    | Ayuda       |                            |                                                                                                    |                                   |                                                                          |      |                                                                                          |     |
| ** 2 11 1                                             | m           |                            |                                                                                                    |                                   |                                                                          |      |                                                                                          |     |
| Administración de clúster (<br>McGiver elzalete local | de conmu    | Clüste                     | r McGiver.elzalete.local                                                                                          |                                   | *                                                                        | Acc  | iones<br>Siver.elzalete.local                                                            |     |
| B Services y Aplicac<br>Patty<br>SELMA<br>B Redes     | Agregar     | Nonther<br>un disco        | Resumen det clúster McG<br>McSiver tene (Laplaceciones o service<br>r McSiver etzelete local<br>host actual: Paty | iver<br>xy2nodo<br>Reden<br>Subre | *<br>: Red LAN: Red (SCS); R<br>dex: 31Pv4 y 01Pv6                       | 御理命の | Configurar un servicio o<br>Ver informe de validación<br>Agregar nodo<br>Cernar coneción | • 2 |
| Red ISCSI                                             | Actualiza   | ř                          | sción de quôrum: Mayoria de dire                                                                                  | o y nedo (                        | Disco de clúster 1 )                                                     | -    | Acciones adicionales                                                                     | -   |
| Red Heartbe                                           | Ayuda       |                            | aplicación: (ringuno)                                                                                             |                                   |                                                                          | -    | Ver                                                                                      |     |
| En Evenus de cable                                    |             | Eventor                    | t de clúster recientes: <u>Adveter</u>                                                                            | KERN 1                            | _                                                                        | TA.  | Actualizar                                                                               |     |
|                                                       |             | * Co                       | nfigurar                                                                                                    |                                   |                                                                          | 1    | Propiedades                                                                              |     |
|                                                       |             | Config<br>servido<br>Windo | ure la alta disponibilidad para un servicio<br>res (nodos) o migre la configuración de<br>vel Server 2003.        | o aplicaci<br>grupo de r          | ón específicos, agregue u<br>ecussos desde un clúster c                  |      | Arpuda                                                                                   |     |
|                                                       |             | 0                          | onliguter un tervicio o epicación                                                                                 |                                   | Servicios y aplicaciones,<br>pueden controliser pare a<br>disponibilidad |      |                                                                                          |     |
| •                                                     |             | •                          | izar servicios y aplicaciones                                                                                     |                                   | Migración de un clúster s                                                |      |                                                                                          |     |
| Esta acolo is permits agreg                           | er un disco | al clúster.                |                                                                                                    |                                   |                                                                          |      |                                                                                          |     |

Una vez tenemos la red configurada, vamos a configurar el almacenamiento, esto es, añadir los discos que tenemos conectados o bien por fibra o bien por iSCSI a los nodos. Para ello, botón derecho en "Almacenamiento" > "Agregar un disco",

| ombre de recurso   | Información de disco     | Capacidad | Firma o GUID |
|--------------------|--------------------------|-----------|--------------|
| Disco de clúster 2 | Disco 2 en el nodo Patty | 100 MB    | 1463076686   |
|                    |                          |           |              |
|                    |                          |           |              |
|                    |                          |           |              |
|                    |                          |           |              |
|                    |                          |           |              |
|                    |                          |           |              |

Seleccionamos el disco o los discos que querramos agregar & "Aceptar", ojo que debe ser un disco con el particionamiento creado con MBR y no GPT (además el clúster de Windows 2008, ya no soporta ciertos target iSCSI como OpenFiler, por ello uso WUDSS).

| Administración de dúster de conmu | Almacenamiento                                                                                                    | Eventua                                                         | de clâster recientes 🛕                   | Advertences * | Accioners          |
|-----------------------------------|----------------------------------------------------------------------------------------------------|-----------------------------------------------------------------|------------------------------------------|---------------|--------------------|
| Servicios y Aplicaciones          |                                                                                                    | almacenamiento                                                  |                                          |               | Amacenamiento      |
| E Batty                           | Ge                                                                                                    |                                                                 |                                          |               | CR Agreger un deco |
| 20.NA                             | Almacenamiento:                                                                                                    | Capacidad total                                                 | Capacidad di                             | openible:     | Ver                |
| Anacenaniento                     | 2 discos totales: 2 conecta                                                                                        | dor: Total 294,07 MB                                            | Total: SB MB                             |               | Actualizar         |
| Red Heartbeat                     |                                                                                                    |                                                                 |                                          |               |                    |
| Eventos de clúster                | Thirp                                                                                                    | Estado                                                          | Note                                     |               |                    |
| Eventos de cliater                | Disco<br>Disco testigo de quá                                                                                      | Eritado                                                         | Nodo                                     |               |                    |
| 间 Eventos de cláster              | Disco testigo de quée<br>El car Disco testigo de quée<br>El car Disco de clúster 1<br>Volumer: (E)                 | Estado<br>num<br>(e) Enlines<br>Sistema de activos: NTF5        | Nodo<br>Palty<br>156.07 MB (85.1% llave) |               |                    |
| (4) Eventos de cliater            | Disco testigo de quás<br>Disco testigo de quás<br>el car Disco de clúster 1<br>Volumer: (E)<br>Almacenamiento disp | Extado<br>rum<br>Enlinee<br>Sistema de activitor: NTFS<br>omble | Nodo<br>Paty<br>156.07 MB (85.1% libre)  |               |                    |

Perfecto,

| Administración de dúster d | Citister McGiver etzale                                                                                                    | te local                                                                                                    |    | Accuses                   | _ |
|----------------------------|----------------------------------------------------------------------------------------------------|----------------------------------------------------------------------------------------------------|----|---------------------------|---|
| E W Vector abalate too     | Configurar un servicio o aplicación                                                                                                    | ter McGiver                                                                                                    |    | McGiver.ekalete.local     |   |
| E B Nodos                  | Anisan and                                                                                                    | er a serviciar v 2 nador                                                                                                    |    | Configurer un vervicio a  |   |
| SELMA                      | whata untri                                                                                                    |                                                                                                    | 14 | Ver informe de validación |   |
| Africananiento             | Cemar conectón                                                                                                    | Redex: Red Hearbeat Red GCSL Red LAN                                                                                                    |    | P Agregar nodo            |   |
| tu Eventos de dúst         | Accorres adioonales                                                                                                    | Configurar opcones de quárum de cluster                                                                                                    |    | Certar conection          |   |
| 1. Messiever et al         | Ver i                                                                                                    | Migrar eervices y splicadones                                                                                                    |    | Accorne adiconales        |   |
|                            | Actualizar                                                                                                    | Apagar closter                                                                                                    |    | Ver                       |   |
|                            | Propiedades                                                                                                    | Destnak düster                                                                                                    | 10 | Actualizar                |   |
|                            | Apuda                                                                                                    |                                                                                                    |    | Propedades                |   |
|                            | Configure la sta disposibilitato i<br>paradase lindetto i norga la co<br>windowe Siener 2000.<br>Configure un cervito o aci<br>Maran servicio a adicación<br>Maran servicio a adicación<br>Maran a disaconselente<br>Configure a disaconselente<br>Configure a disaconse<br>Configure a disaconselente<br>Config | ase un mercio o aplicación especelificos, aplegar una o vasios<br>infiguración de grupo de recursos decide un activates para ejeculos<br>licoción |    | Anuda                     |   |

Ahora vamos a configurar uno de los discos para el uso del quórum del clúster (El Quórum es el disco usado para compartir entre los distintos nodos la información de la configuración del clúster), para ello, sobre el clúster con botón derecho > "Acciones adicionales..." > "Configurar opciones de quórum de clúster..."

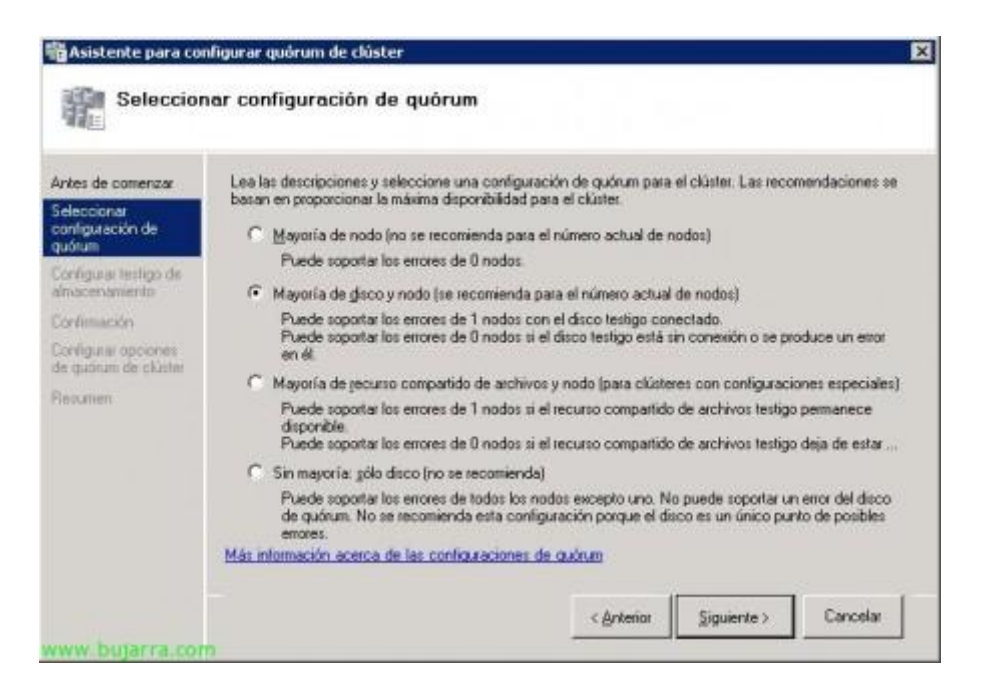

Seleccionamos "Mayoria de disco y nodo (se recomienda para el número actual de nodos) & "Siguiente",

| ites de comenzar                          | Seleccione el volumen de almace | mamiento que desee asignar con        | no testigo de disco.            |   |
|-------------------------------------------|---------------------------------|---------------------------------------|---------------------------------|---|
| eleccionar<br>onfiguración de             |                                 |                                       |                                 |   |
| uórum                                     | Nombre                          | Estado                                | Nodo                            | U |
| onfigurat testigo de<br>Imacenamiento     | Volumen: (E)                    | En linea<br>Sistema de archivos: NTFS | Patty<br>196.07 MB (85.1% Rore) | G |
| orvimación                                | 🔲 🗉 🖙 Disco de clúster 2        | 🛞 En línea                            | Patty                           | M |
| onfigural opciones<br>e quàrum de clúster |                                 |                                       |                                 |   |
| examen                                    |                                 |                                       |                                 |   |
|                                           |                                 |                                       |                                 |   |
|                                           |                                 |                                       |                                 |   |
|                                           |                                 |                                       |                                 |   |
|                                           |                                 |                                       |                                 |   |

Seleccionamos el disco que haga de quórum & "Siguiente",

| and the second second second second second second second second second second second second second second second |                             |                                   |                         |    |
|----------------------------------------------------------------------------------------------------|-----------------------------|-----------------------------------|-------------------------|----|
| uòrum<br>onfigurar testigo de                                                                                    | Configuración de<br>quórum: | Mayoría de disco y nodo           |                         | 4  |
| onfineación                                                                                                    | Almacenamiento:             | Disco de clúster 1                | masteria asteriormente  |    |
| orifigutal opciones<br>i quòrum de clúster                                                                       | se camprara la collingu     | ración de quintin de cluster a la | mosu ada antendrimente. |    |
| esumen                                                                                                    |                             |                                   |                         |    |
|                                                                                                    |                             |                                   |                         |    |
| 1                                                                                                    |                             |                                   |                         | Ψ. |

Confirmamos pulsando "Siguiente",

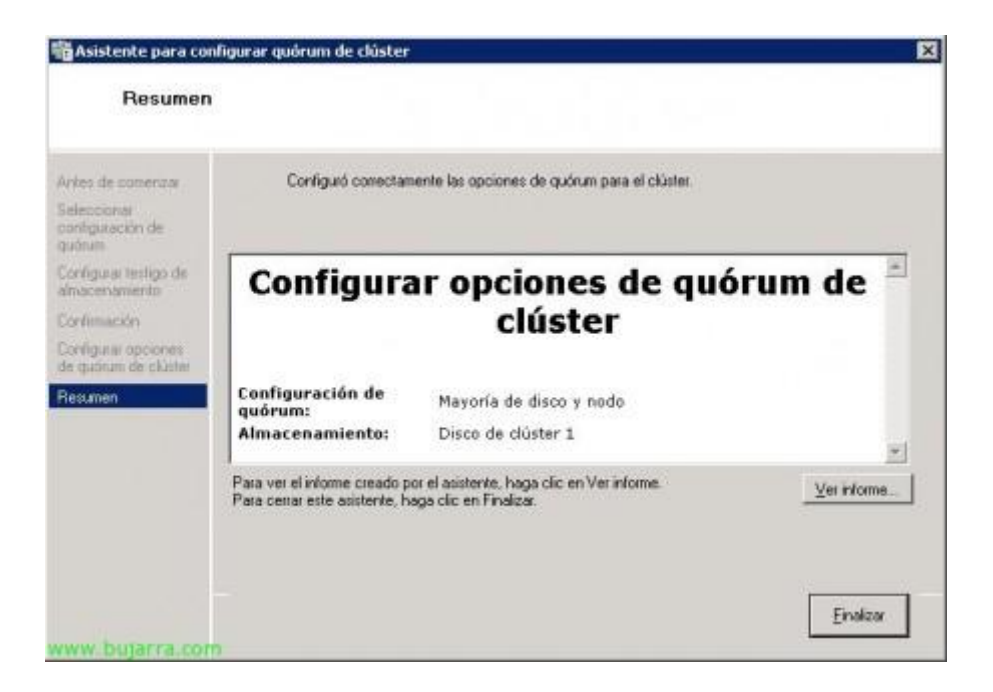

Listo, correcto, pulsamos en "Finalizar",

Ya tenemos el clúster creado y correctamente funcionando, ya tenemos unas redes definidas, unos almacenamientos, el quórum, un clúster y sus nodos. Pero ahora queda agregar los servicios, configurarlos, esto es, crear los recursos para los que daremos servicios, en este caso vamos a crear uno sencillo, un simple servidor de ficheros, que comparta directorios y siempre esté en una alta disponibilidad.

| inistración de clúster de c<br>McGrver, elsalete, local                                    | Servicios y Aplica                                                                   | ciones  | Éventos de s | clater recientes: 🔥 Atomarica | Acciones                                                                                                    |
|--------------------------------------------------------------------------------------------|--------------------------------------------------------------------------------------|---------|--------------|-------------------------------|----------------------------------------------------------------------------------------------------|
| Patty<br>SEIMA<br>Amacenamiento<br>Redes<br>Redes<br>Red LAV<br>Red ICCN<br>Red Incommento | Configura un servicio o aplica<br>Accieves adicionales<br>Ver<br>Actualizar<br>Acuta | Entrado | Ipo          | Propertient actual            | <ul> <li>Configure in s</li> <li>Accores addo</li> <li>Ver</li> <li>Actuator</li> <li>Actuator</li> <li>Actuator</li> <li>Ayuda</li> </ul> |

Para ello, sobre "Servicios y Aplicaciones" con botón derecho seleccionamos "Configurar un servicio o aplicación...",

| Antes de comenzat                  | Seleccione el servicio o aplicación que desee configurar    | para la | aka disponibilidad:                                                           |
|------------------------------------|-------------------------------------------------------------|---------|-------------------------------------------------------------------------------|
| eleccionar servicio o<br>plicación |                                                             |         |                                                                               |
| funto de acceso de<br>Jente        | Aplicación genérica                                         | -       | Descripción<br>Un servidor de archivos proporciona                            |
| ieleccionar<br>énacenamiento       | Máquína virtual                                             |         | una ubicación central en la red donde<br>puede almacenar y compartir archivos |
| Contimación                        | Dtro servidor                                               |         | con i doudence.                                                               |
| lanfigurar alta<br>filiponibilidad | Scrup generico<br>Servicio generico<br>Servidor de archivos | 1       |                                                                               |
| lesumon                            | Servidor de DHCP                                            | -       |                                                                               |
|                                    |                                                             |         |                                                                               |

Seleccionamos la que nos interese, en este caso "Servidor de archivos", "Siguiente",

| Seleccionar servicio o<br>aplicación Nomi                                                                                                    |                            |                                                         |                                                                                        |        |
|----------------------------------------------------------------------------------------------------|----------------------------|---------------------------------------------------------|----------------------------------------------------------------------------------------|--------|
| the second second secon | WW                         | McGiverFS                                               |                                                                                        | -      |
| Punto de acceso de No se<br>diente usar,                                                                                                    | pudieron co<br>soegúrese d | onfigurar automáticamente<br>e que la red esté selecció | e una o varias direcciones IPv4. Para cada red que se<br>nada y escriba una dirección. | vaya a |
| Seleccionar<br>átnacenamiento                                                                                                    | _                          |                                                         |                                                                                        | _      |
| Contimación                                                                                                    |                            | Redes                                                   | Dirección                                                                              |        |
| Centiguras alta<br>Superibliodad                                                                                                    | V                          | 192.168.2.0/24                                          | 192,168,2,28                                                                           |        |
| Resumen                                                                                                    |                            |                                                         |                                                                                        |        |
|                                                                                                    |                            |                                                         |                                                                                        |        |
|                                                                                                    |                            |                                                         |                                                                                        |        |

Indicamos un nombre a este servicio, en mi caso pondré algo medio lógico 'McGiverFS' y además le debemos especificar una dirección IP, este nombre y está IP será la que usen los usuarios finales para acceder al clúster, en mi caso a sus ficheros, así que pondremos nombres fáciles de asimilar para nuestros queridos usuarios. "Siguiente"

| Seleccionar servicio o<br>splicación<br>Punto de acceso de<br>diente<br>Seleccionar<br>simacenamiento<br>Monobre<br>Estado<br>Volumen: (F)<br>Sistema de archivos: NTFS | dater dr Ko, |
|----------------------------------------------------------------------------------------------------|--------------|
| Punto de acceso de<br>diente Seleccional<br>simacenamiento Sistema de archivos: NTFS                                                                                    |              |
| Seleccionar<br>Minacenamiento                                                                                                    |              |
|                                                                                                    |              |
| collimation .                                                                                                    |              |
| lenningurar atta<br>Imponihilidad                                                                                                    |              |
| lesumen                                                                                                    |              |
| 1                                                                                                    |              |
|                                                                                                    |              |

Seleccionamos un disco para usar de almacenamiento, cómo tengo otra LUN, se la indico & "Siguiente",

| Antes de comenzar                    | Está listo para configurar la a   | ka disponibilidad para Servi    | dor de archivos. |     |
|--------------------------------------|-----------------------------------|---------------------------------|------------------|-----|
| Seleccionar servicio o<br>aplicación |                                   |                                 |                  |     |
| Punto de acceso de<br>cliente        | Almacenamiento:<br>Nombre de red: | Disco de clúster 2<br>McGiverFS |                  | *   |
| Seleccionar<br>almacenamiento        | Dirección IP:                     | 192.168.2.28                    |                  |     |
| onfirmación                          |                                   |                                 |                  |     |
| afe wugino<br>inponibildad           |                                   |                                 |                  |     |
| lasumen                              |                                   |                                 |                  |     |
|                                      |                                   |                                 |                  | 141 |

Comprobamos que es correcta la configuración y pulsamos en "Siguiente" para crearlo,

| 🔡 Asistente para alta dis                                                                                                    | ponibilidad                                               | ×        |
|----------------------------------------------------------------------------------------------------|-----------------------------------------------------------|----------|
| Configurar a                                                                                                    | lta disponibilidad                                        |          |
| Antes de comercar<br>Seleccional servical a<br>aplicación<br>Punto de acceso de<br>cliente<br>Seleccional<br>situacementento<br>Configurar aba<br>deponibilidad | Configurando el dispositivo de almacenamiento de clúster. |          |
| www.butters.com                                                                                                    |                                                           | Cancelar |

## Esperamos

| Antes de comenzar                   | Se configuró correc           | tamente la alta disponibilidad para este servicio o aplica | ición.      |
|-------------------------------------|-------------------------------|------------------------------------------------------------|-------------|
| Seleccionar servició o<br>glicación |                               |                                                            |             |
| Punto de acceso de<br>diente        | 6                             | arvidor do archivor                                        | 2           |
| Seleccionar<br>atriacenamiento      | 50                            | erviuor de archivos                                        |             |
| Contimación                         | Almacenamiento:               | Disco de clúster 2                                         |             |
| Configurar alta                     | Nombre de red:                | McGiverFS                                                  |             |
| auporaceuso                         | Direction IP:                 | 192.168.2.28                                               |             |
| resumert.                           |                               |                                                            | *           |
|                                     | Para ver el informe creado p  | or el asistente, haga clic en Ver informe.                 | Ver informe |
|                                     | Para cerrar este asistente, h | aga clic en Finalizar.                                     |             |

Listo, "Finalizar",

| Administración de cluster de commu                                                                                                    | Servidor de archivos McGive                                                                                                    | Acciones                                                               |                                                                                                    |   |
|----------------------------------------------------------------------------------------------------|----------------------------------------------------------------------------------------------------|------------------------------------------------------------------------|----------------------------------------------------------------------------------------------------|---|
| Andersen seaarte, total     Services y Advances     Delay      Delay     Delay     Delay     Redes     Redes     Red LAW     Red LAW     Red CCL | Resumen de McGiverFE<br>Estade: En Vres<br>Alertas: origano<br>Propietario preferidos: origano<br><u>Propietario actual: EEDIA</u> | 3                                                                      | Pediaver15  Prove on consults and service a  Pediaver15  Pediaver16 service a aplication sin  Prove site service o aplication a  Prove site service o aplication a  Prove site service o aplication a  Prove site service of aplication a  Prove site service of aplic | • |
| Red Heartbeat                                                                                                    | Nonber                                                                                                    | Eitado                                                                 | Agrega una capeta comparida                                                                                                    |   |
| 1                                                                                                    | E Mantine McGiveFS                                                                                                    | ⊕ En Irea<br>⊕ En Irea                                                 | Agregar un recurse                                                                                                    | • |
|                                                                                                    | Servidor de archivos                                                                                                    |                                                                        | Ver                                                                                                    | 7 |
|                                                                                                    | FileSever/McGineFS(Discs de<br>Unidades de disco                                                                                   | c. @Entres                                                             | X Electron<br>Cambian scenters                                                                                                    |   |
|                                                                                                    | ⊟ i≕# Disco de clister 2<br>Volumen: (F)                                                                                           | (*) En lineo<br>Sidena de achivos: NTPS                                | Actualizar                                                                                                    |   |
|                                                                                                    | Carpetas compartidas                                                                                                    |                                                                        | Ayuda<br>Disco de chistor 2                                                                                                    |   |
|                                                                                                    | Pactato compartido   Puta de acceso a<br>FS FN<br>Depotomento Tr<br>Depotomento Tr                                                 | la car Tipo Número d. Decompo<br>Windows D Recurso<br>éorico Windows 1 | Prover an occurring sales recurring     Delar este recurso sin coneción     del cambiar letra de unadad                                                                                                    |   |

Listo! ya tenemos nuestra primera aplicación o servicio colgada del clúster, ahora simplemente una comprobación, como podemos observar, este servicio se está ejecutando en el nodo 'Selma', tenemos que comprobar que se mueve correctamente entre los nodos.

| Administración de dúste                                                                                                    | decome Consider de archiver McCli                                                                                                    |                                                                                                    | Accores                                                                                                    | 0                                       |
|----------------------------------------------------------------------------------------------------|----------------------------------------------------------------------------------------------------|----------------------------------------------------------------------------------------------------|----------------------------------------------------------------------------------------------------|-----------------------------------------|
| Proclam: alustina Joc     Proclam: alustina Joc     Proclam: alus | Control of a section of a section of a | Contrast de citation recention      Contrast de citation recention     Contrast de citation recention | MGGwelf 5 Cablar este service o aplicación se Morar en coneción este service o aplicación se Morar este service o aplicación se Morar este service o aplicación s Morar este service o aplicación s Morar este service o aplicación                                                                                                    | ••••••••••••••••••••••••••••••••••••••• |
|                                                                                                    | Propiedades                                                                                                    | e cac. Tao Núereo d. Decospción                                                                       | Adualaw                                                                                                    |                                         |
|                                                                                                    | Aude                                                                                                    | Windows 0 Recurso pre-                                                                                | The representation of the representation of the representation of |                                         |

Para ello, podemos forzarlo con botón derecho sobre el servicio/aplicación "Mover este servicio o aplicación a otro nodo" > "Moder al nodo Patty",

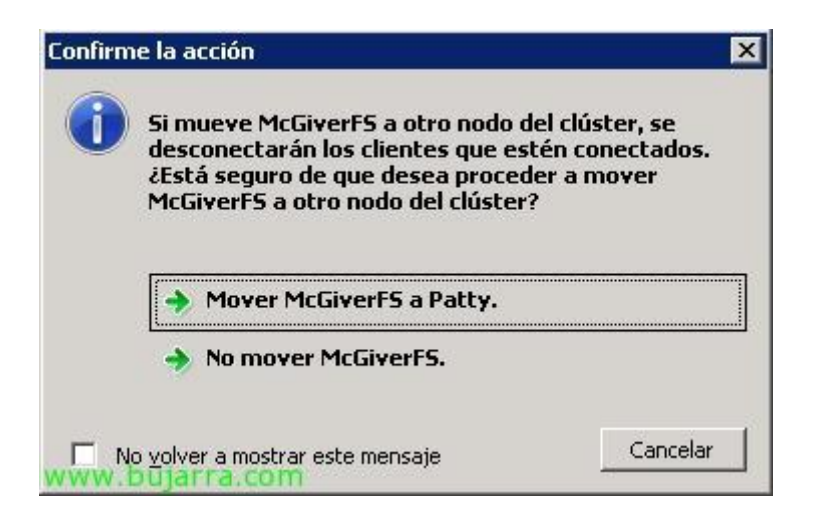

Confirmamos que queremos moverlo, ya que quien esté conectado podrá perder la conexión durante unos segundillos de ná! así que "Mover McGiverFS a Patty",

| And the second second se |                      |                     |               | 10 |
|----------------------------------------------------------------------------------------------------|----------------------|---------------------|---------------|----|
| EN C:\WINDO                                                                                                    | WS\system32\ping.exe |                     | _ D ×         |    |
| Respuesta                                                                                                    | desde 192.168.2.28:  | bytes=32 tienpo<1m  | TTL=128       | ī  |
| Respuesta                                                                                                    | desde 192.168.2.28:  | bytes=32 tiempo<1m  | TTL=128       | 1  |
| Respuesta                                                                                                    | desde 192.168.2.28:  | bytes=32 tiempo(1m  | TTL=128       |    |
| Respuesta                                                                                                    | desde 192.168.2.28:  | bytes=32 tiempo(1m  | TTL=128       |    |
| Respuesta                                                                                                    | desde 192.168.2.28:  | bytes=32 tiempo(1m  | TTL=128       |    |
| Respuesta                                                                                                    | desde 192.168.2.28:  | bytes=32 tiempo(1m  | TTL-128       |    |
| Respuesta                                                                                                    | desde 192.168.2.28:  | bytes=32 tiempo(1m  | TTL-128       |    |
| Respuesta                                                                                                    | desde 192.168.2.28:  | hytes=32 tiempo(1m  | TTL=128       | I  |
| Respuesta                                                                                                    | desde 192.168.2.28:  | hytes=32 tiempo(1m  | TTL=128       | ų  |
| Respuesta                                                                                                    | desde 192.168.2.28:  | bytes=32 tiempo(1m  | TTL=128       |    |
| Respuesta                                                                                                    | desde 192.168.2.28:  | hytes=32 tiempo(1m  | TTL=128       |    |
| Respuesta                                                                                                    | desde 192.168.2.28:  | bytes=32 tiempo(1m  | TTL=128       |    |
| Respuesta                                                                                                    | desde 192.168.2.28:  | bytes=32 tiempo<1m  | TTL=128       |    |
| Respuesta                                                                                                    | desde 192.168.2.28:  | bytes=32 tiempo(1m  | TTL=128       |    |
| Tienpo de                                                                                                    | espera agotado para  | esta solicitud.     | 88 98 49 89 4 |    |
| Tienpo de                                                                                                    | espera agotado para  | esta solicitud.     |               |    |
| Respuesta                                                                                                    | desde 192.168.2.28:  | bytes=32 tienpo(1m  | TTL=128       |    |
| Respuesta                                                                                                    | desde 192.168.2.28:  | bytes=32 tienpo(1m  | TTL-128       |    |
| Respuesta                                                                                                    | desde 192.168.2.28:  | bytes=32 tiempo=1ms | : TTL-128     |    |
| Respuesta                                                                                                    | desde 192.168.2.28:  | bytes=32 tiempo=7ms | TTL=128       |    |
| Respuesta                                                                                                    | desde 192.168.2.28:  | bytes=32 tiempo(1m  | TTL=128       |    |
| Respuesta                                                                                                    | desde 192.168.2.28:  | hytes=32 tiempo<1m  | TTL=128       |    |
| Respuesta                                                                                                    | desde 192.168.2.28:  | bytes=32 tienpo<1m  | TTL=128       |    |
| Respuesta                                                                                                    | desde 192.168.2.28:  | bytes=32 tienpo<1m  | TTL=128       | ,  |
| www.hutar                                                                                                    | Ta.com               |                     | •             | I  |

Si queremos comprobar la disponibilidad del clúster, podemos dejar un PING a McGiverFS con la opción -t para comprobar que sólo perdemos un par de PING's y es un mínimo corte.

| Administración de clúster de comeu<br>ES McGuer elostete local                                                                                                    | Servidor de archivos McGive                                                            | Servidor de archivos McGiverFS nos én cluster recember. A Alass        |                                                                                                    |             |
|----------------------------------------------------------------------------------------------------|----------------------------------------------------------------------------------------|------------------------------------------------------------------------|----------------------------------------------------------------------------------------------------|-------------|
| Servicis Y Addicatories     Servicis Y Addicatories     Patty     Strik     Addocs     Patty     Strik     Addocs     Patty     Strik     Red LAW     Red LAW     Red CS1 | Resumen de McGiverFS<br>Estate: En înes<br>Aletas: congaso<br>Propietario actual. Paty | 1                                                                      | Heliaver's  Free on concerning of a service a  Depression of application and  Historia inside vertice of application and  Mover outre service or application and  Mover outre service or application and  Application and  Applica | • • • • • • |
| Red Heartbeat                                                                                                    | Nonbe                                                                                  | Estado                                                                 | Agregar una capeta compartida                                                                                                    |             |
|                                                                                                    | E 🖤 Nantre: McGiverFS                                                                  | En linea                                                               | Agregar un recurse                                                                                                    | •           |
|                                                                                                    | Servidor de archivos                                                                   |                                                                        | Ver                                                                                                    | 1           |
|                                                                                                    | Printarer(McGamP5)Dans de<br>Unidades de disco                                         | c. @Entres                                                             | Eininer                                                                                                    | ŝ           |
|                                                                                                    | E 🖙 Disco de clister 2<br>Volumen: (F)                                                 | En linea     Sidema de activos: NTPS                                   | Actualizar                                                                                                    |             |
|                                                                                                    | Carpetas conpartidas                                                                   |                                                                        | Wyuda<br>Daeco de clúster 2                                                                                                    |             |
|                                                                                                    | Pactaro compañido Pluta de acceso a l<br>FS P\<br>Deplatamen_ P\Deplatamento Tr        | a car. Tipo Número d. Decreipo<br>Windows D Pecusio<br>60x00 Windows 1 | Proer en consella ella recurso     Dejar este recurso sin conexión     El Cantoar latra de unalad                                                                                                    | -           |
|                                                                                                    |                                                                                        | لتر و ا                                                                | Quitar de McGiver#5                                                                                                    |             |

Listo, tras esto, comprobamos que el servicio/aplicación ya se ejecutar en el otro nodo. Ahora ejecutaremos la misma prueba devolviéndolo a otro nodo, simplemente para comprobar que todo es correcto.

## 5. Configuración y **utilización de una máquina virtual en GNU/Linux** (Xen, KVM).

En primer lugar debemos de instalar la aplicación de Linux para virtualizar máquinas, para ello utilizaremos la aplicación **KVN.** 

Descargamos de los repositorios la aplicación KVM, además descargaremos el paquete **aqemu** que es la interfaz gráfica de la aplicación.

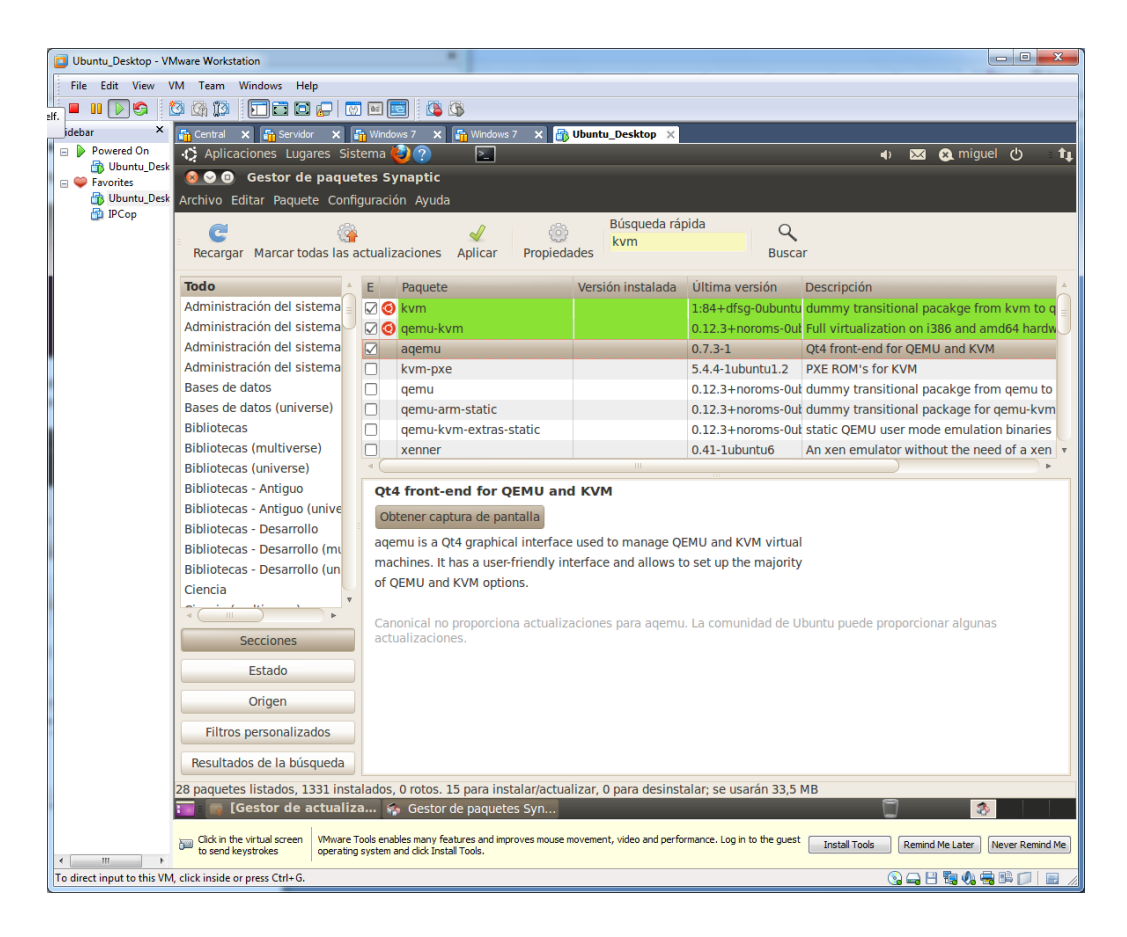

Descargamos los paquetes de cada elemento.

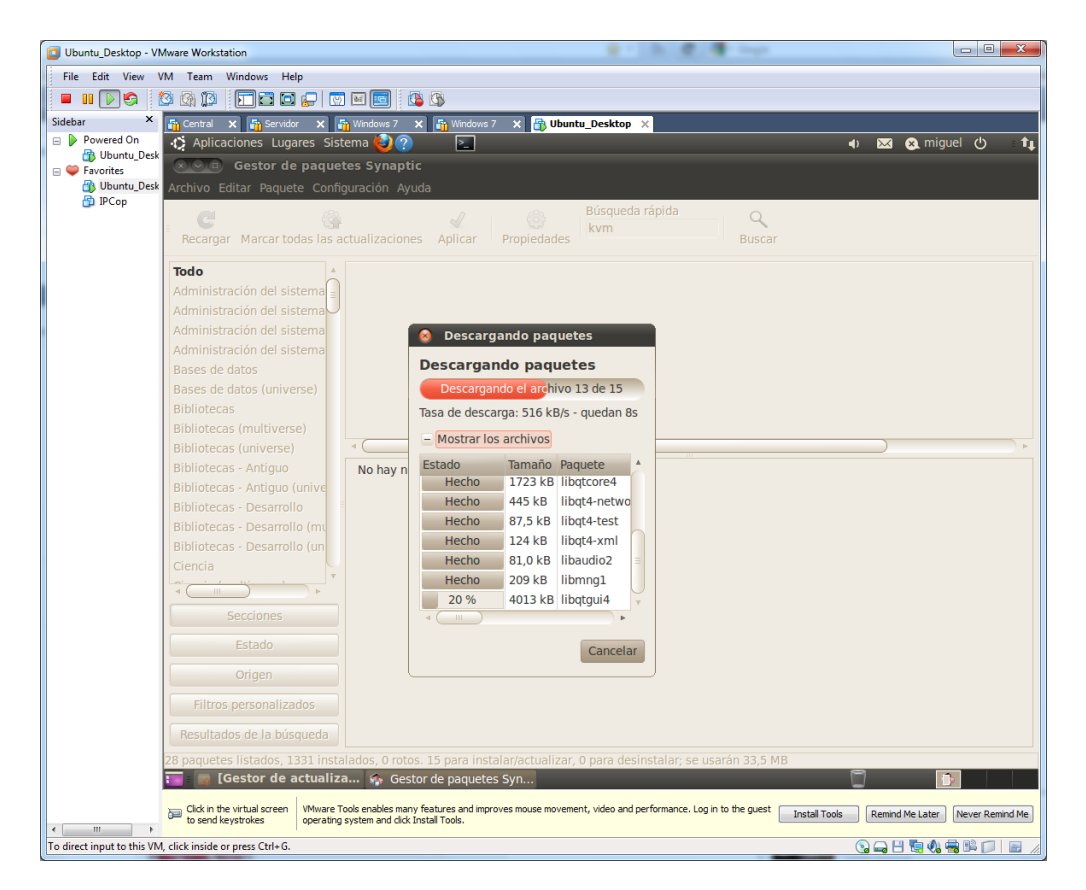

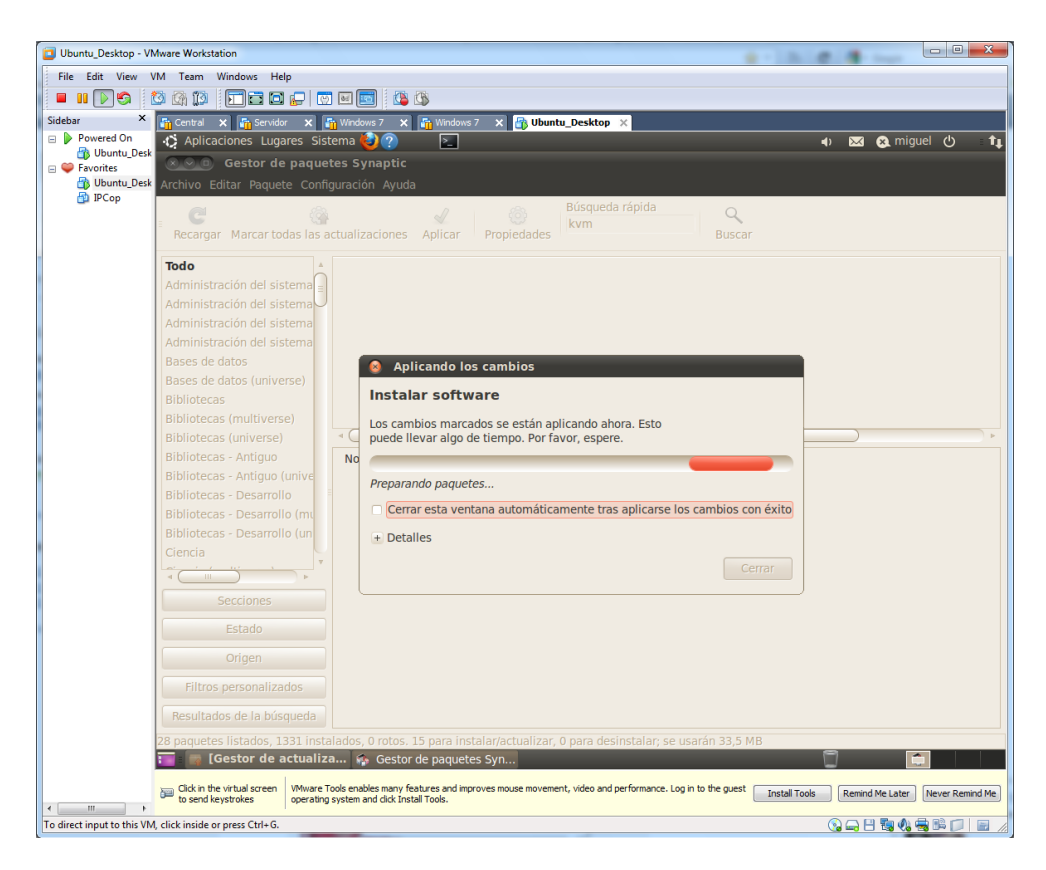

Una vez descargado, esperamos a que se complete la instalación.

Una vez completada la instalación, arrancamos la aplicación, y nos surgirá el siguiente asistente. Elegimos el idioma.

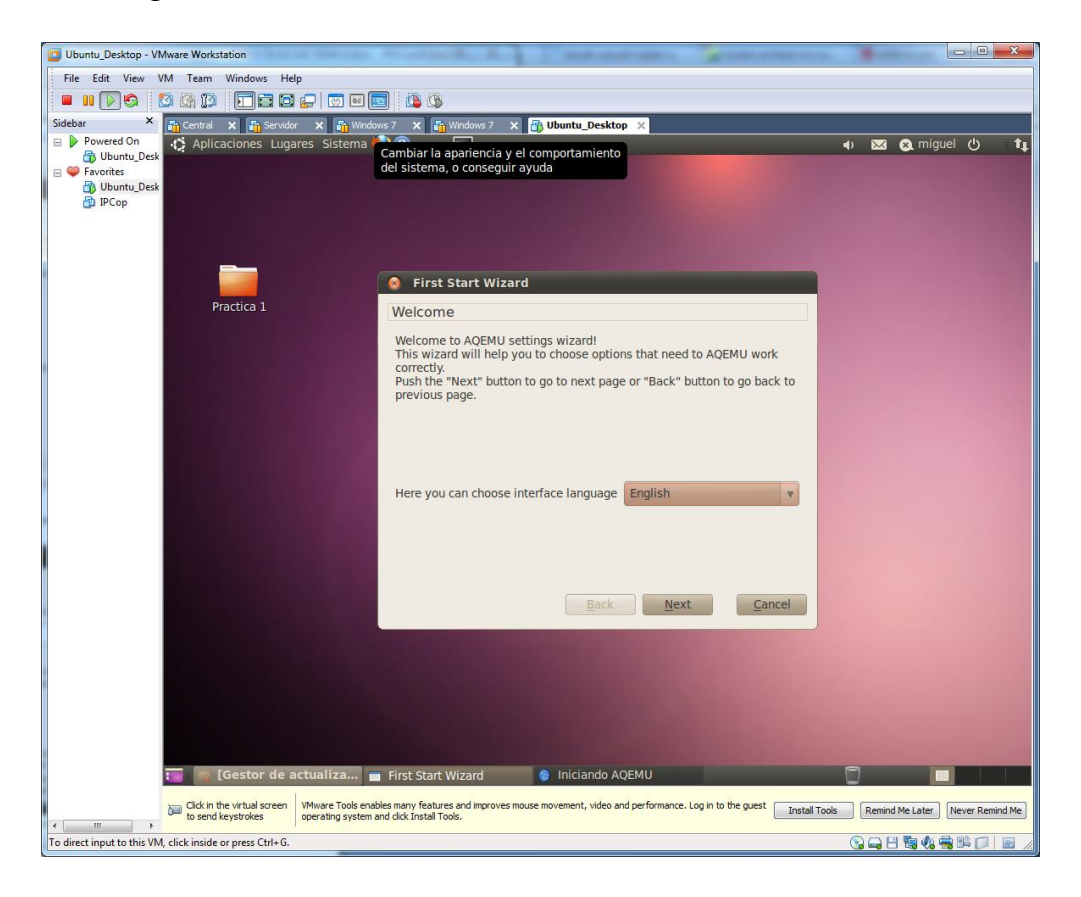

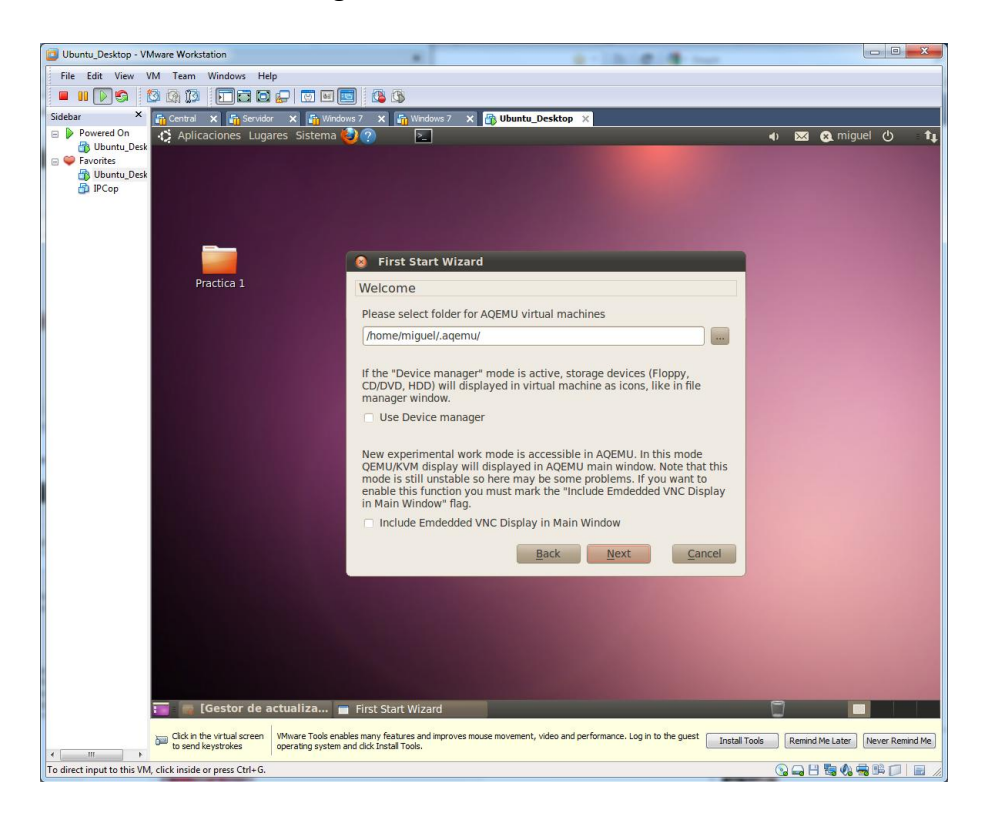

Establecemos la ruta donde se guardaran los archivos.

Pulsamos el botón search para mostrar los emuladores disponibles.

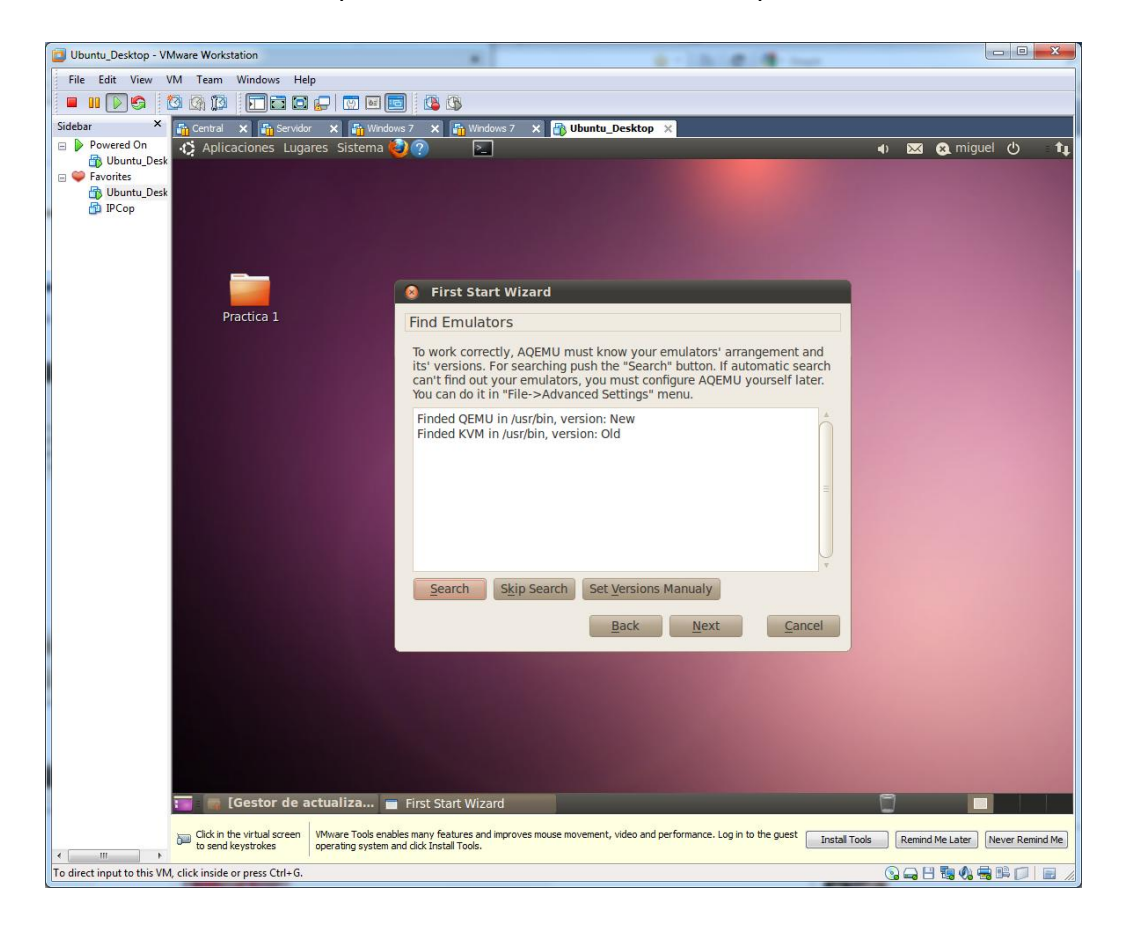

Finalizamos el asistente en el botón finish.

| Ubuntu_Desktop - VMware Workstation                                                          |                                                                                                    |                                                    |
|----------------------------------------------------------------------------------------------|----------------------------------------------------------------------------------------------------|----------------------------------------------------|
| File Edit View VM Team Windows Help                                                          |                                                                                                    |                                                    |
|                                                                                              | 😇 🖬 🔄 🔯                                                                                                    |                                                    |
| Sidebar × 📅 Central 🗙 🌆 Servidor 🗙                                                           | windows 7 X Windows 7 X BUbuntu_Desktop X                                                                                                 |                                                    |
| Powered On     Durut_Dex     Devices     Durut_Dex     Durut_Dex     Durut_Dex     Durut_Dex | Sistema 🥹 🕐 🕞                                                                                                    | ৰ) 233 63, miguel (*) 1,                           |
|                                                                                              | Clinet Chart Winned                                                                                                    |                                                    |
|                                                                                              | First Start Wizard                                                                                                    |                                                    |
| Practica 1                                                                                   | Finish                                                                                                    |                                                    |
|                                                                                              | Congratulations! The Wizard has got all necessary settings for configuring AQEMU. Push "Finish" button to save your settings.             | Cancel                                             |
| 🔚 📂 [Gestor de actua                                                                         | Iliza 🝙 First Start Wizard                                                                                                    |                                                    |
| Click in the virtual screen VMwa to send keystrokes                                          | re Tools enables many features and improves mouse movement, video and performance. Log in to the g<br>ting system and cick Install Tools. | uest Install Tools Remind Me Later Never Remind Me |
| To direct input to this VM, click inside or press Ctrl+G.                                    |                                                                                                    | ○ → 8 % 4 # 1 = /                                  |

Creamos en el botón (+), una nueva máquina, le introducimos un nombre, como en éste ejemplo, Ubuntu Serv

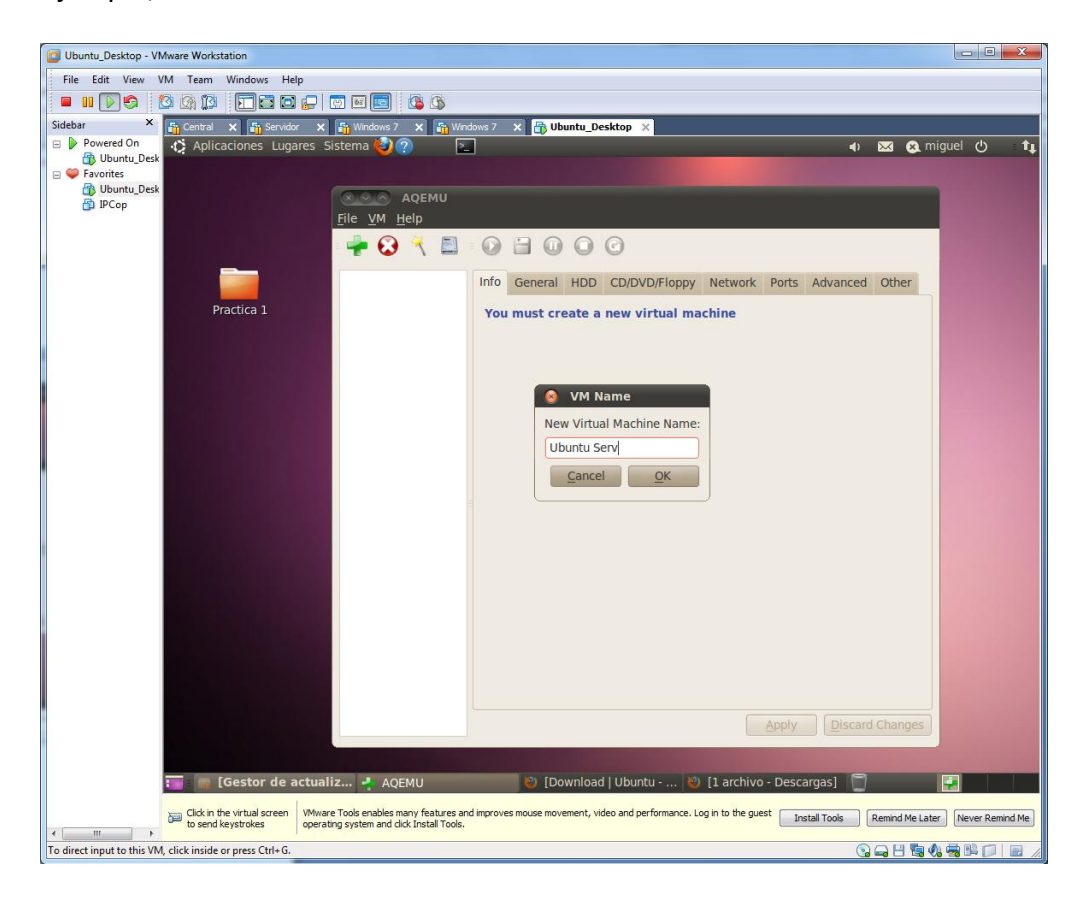
Creamos un nuevo disco duro, donde queremos que nos guarde los datos en el directorio /home/miguel/UbuntuServ

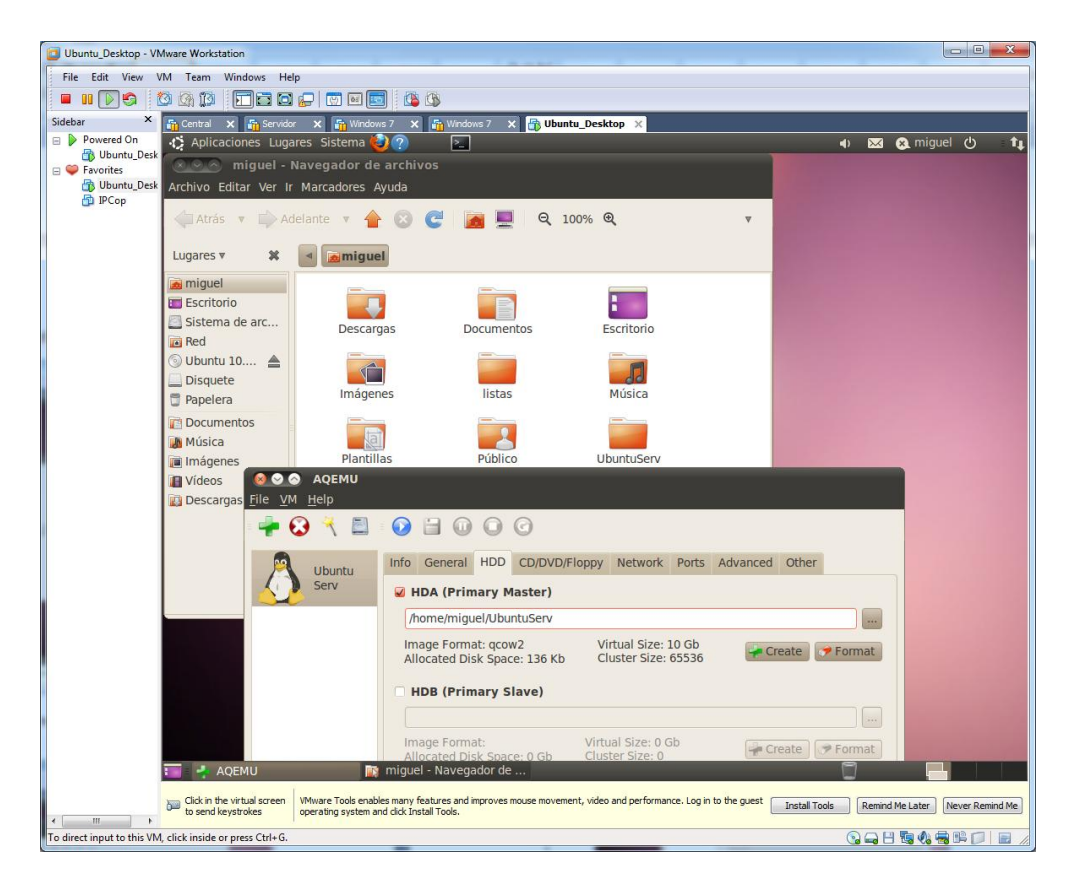

En la pestaña CD/DVD, elegimos una ruta de donde instalaremos el sistema operativo, en éste caso desde un CD<sup>′</sup>.

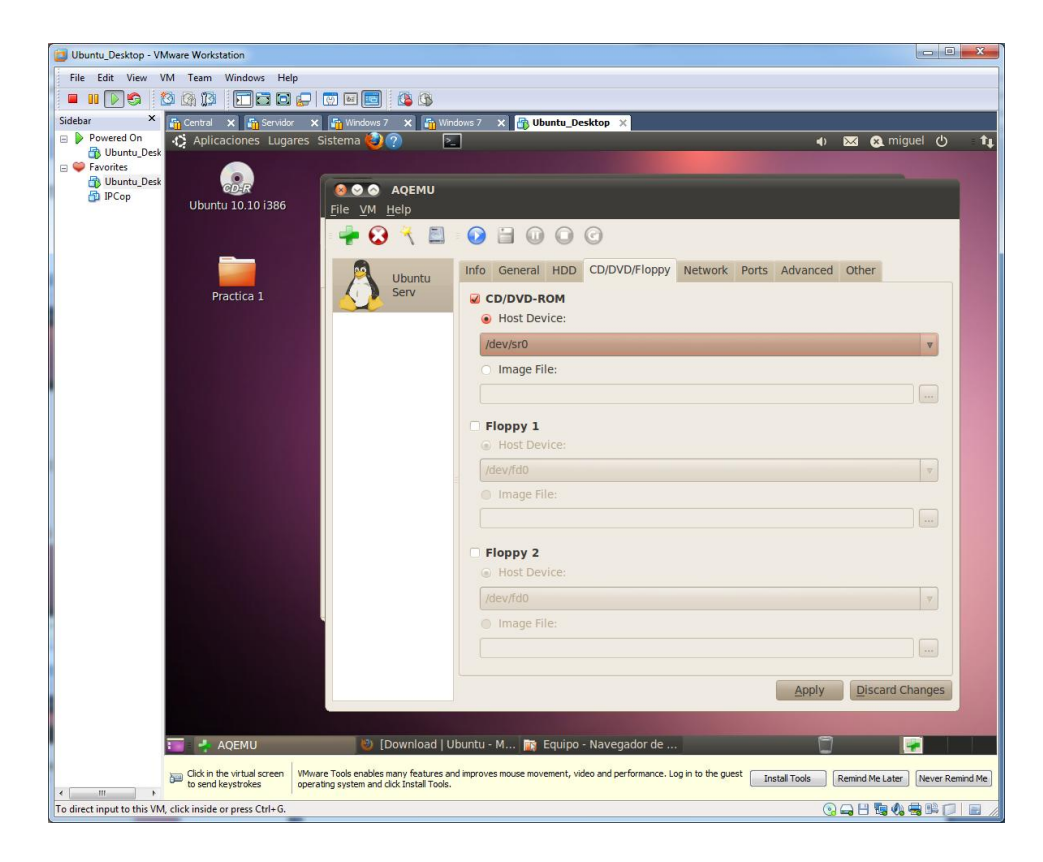

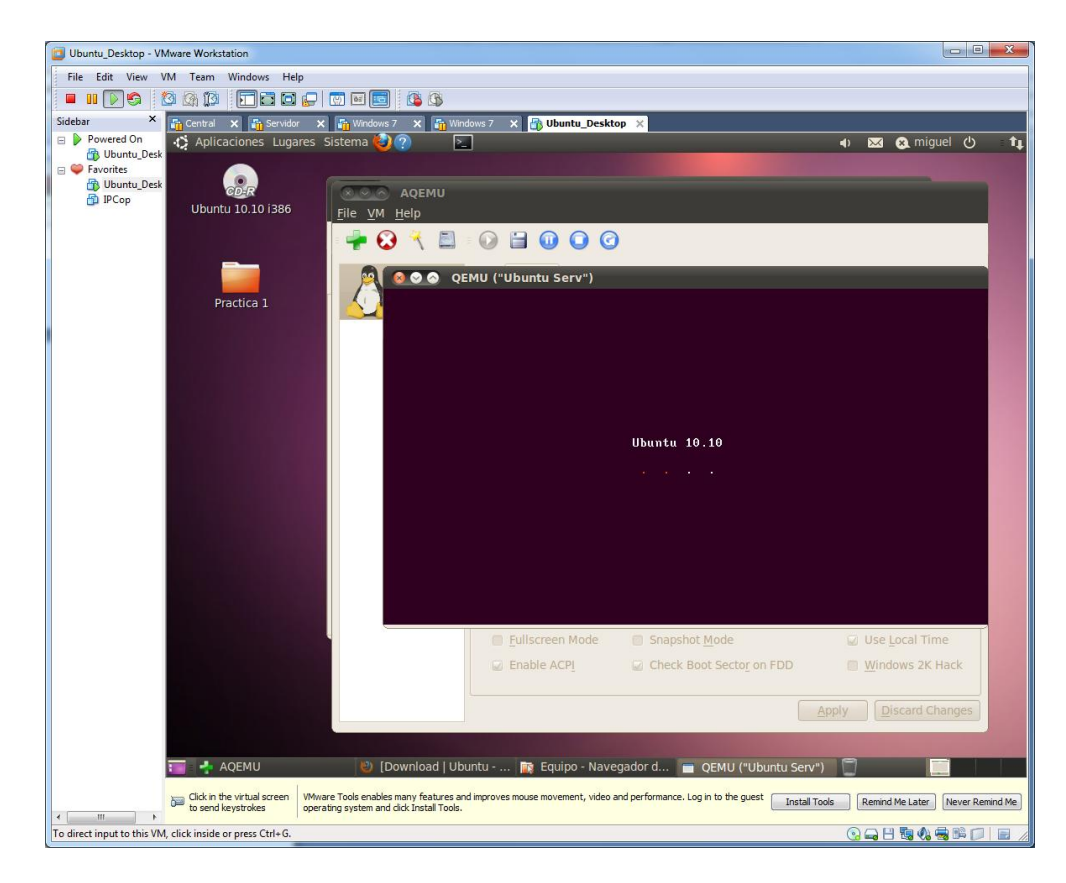

Arrancamos la máquina. Para instalar nuestro sistema operativo.

En el menú VM, elegimos la opción de copia, para realizar una copia de nuestra máquina virtual. Elegimos el nombre de nuestra máquina virtual

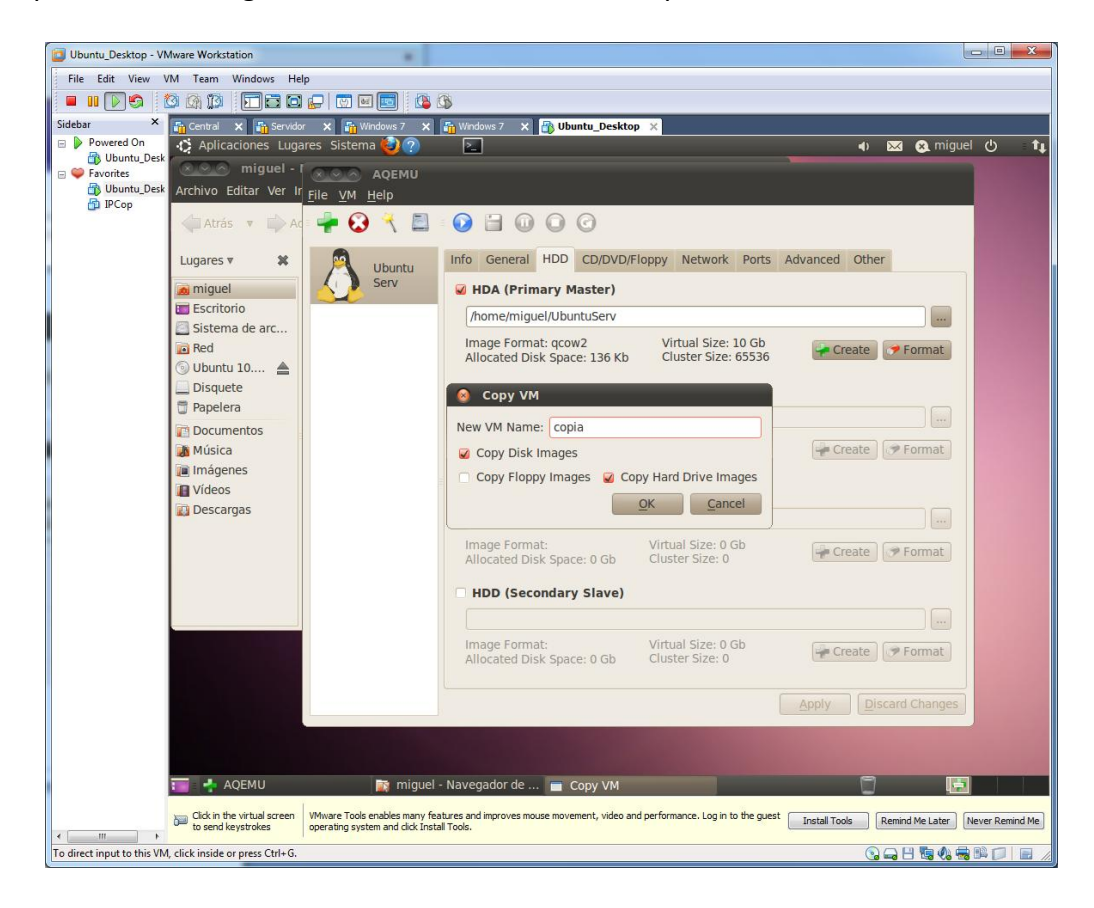

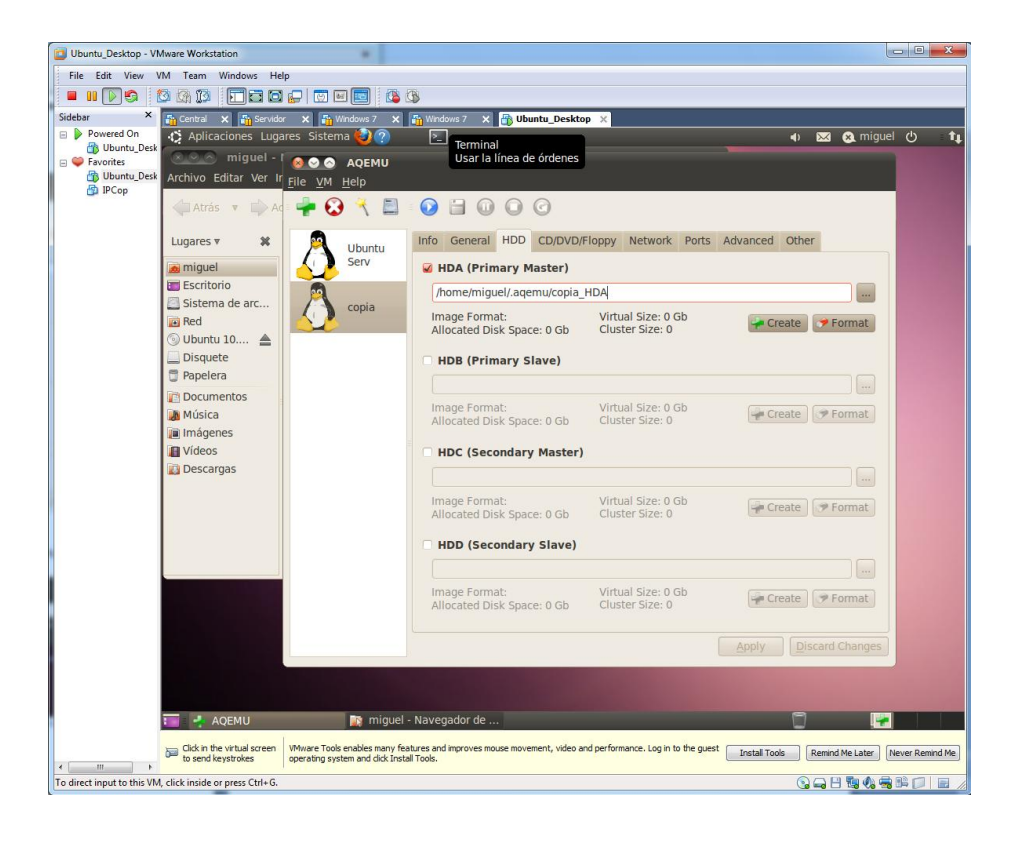

Ésta sería la ruta donde se almacenará la nueva copia.